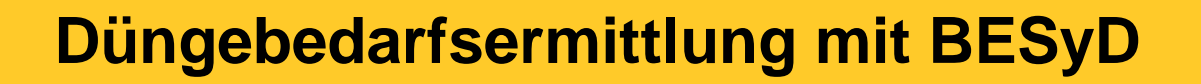

Quelle: TLL, 2017

# Düngebedarfsermittlung mit BESyD

(Bilanzierung- und Empfehlungssystem Düngung)

Quelle: TLL, 2017

# Gliederung

- <u>Allgemeine Informationen</u>
- Installation
- <u>Einstellungsoptionen</u>
- Einen neuen Betrieb anlegen und auswählen
- <u>Einen neuen Schlag anlegen und Dateneingabe (Düngebedarfsermittlung)</u>
- Schlagdaten ändern und Ergebnisse anzeigen (Düngebedarfsermittlung)
- Eingabe von Zwischenfrüchten
- Bedienungshinweise
- Datenimport/Datenexport
- Problembehandlung und Hinweise
- <u>Anhang</u>

Quelle: TLL, 2017

# Gliederung

- <u>Allgemeine Informationen</u>
- Installation
- <u>Einstellungsoptionen</u>
- Einen neuen Betrieb anlegen und auswählen
- Einen neuen Schlag anlegen und Dateneingabe (Düngebedarfsermittlung)
- Schlagdaten ändern und Ergebnisse anzeigen (Düngebedarfsermittlung)
- Eingabe von Zwischenfrüchten
- Bedienungshinweise
- Datenimport/Datenexport
- Problembehandlung und Hinweise

#### **Allgemeine Informationen**

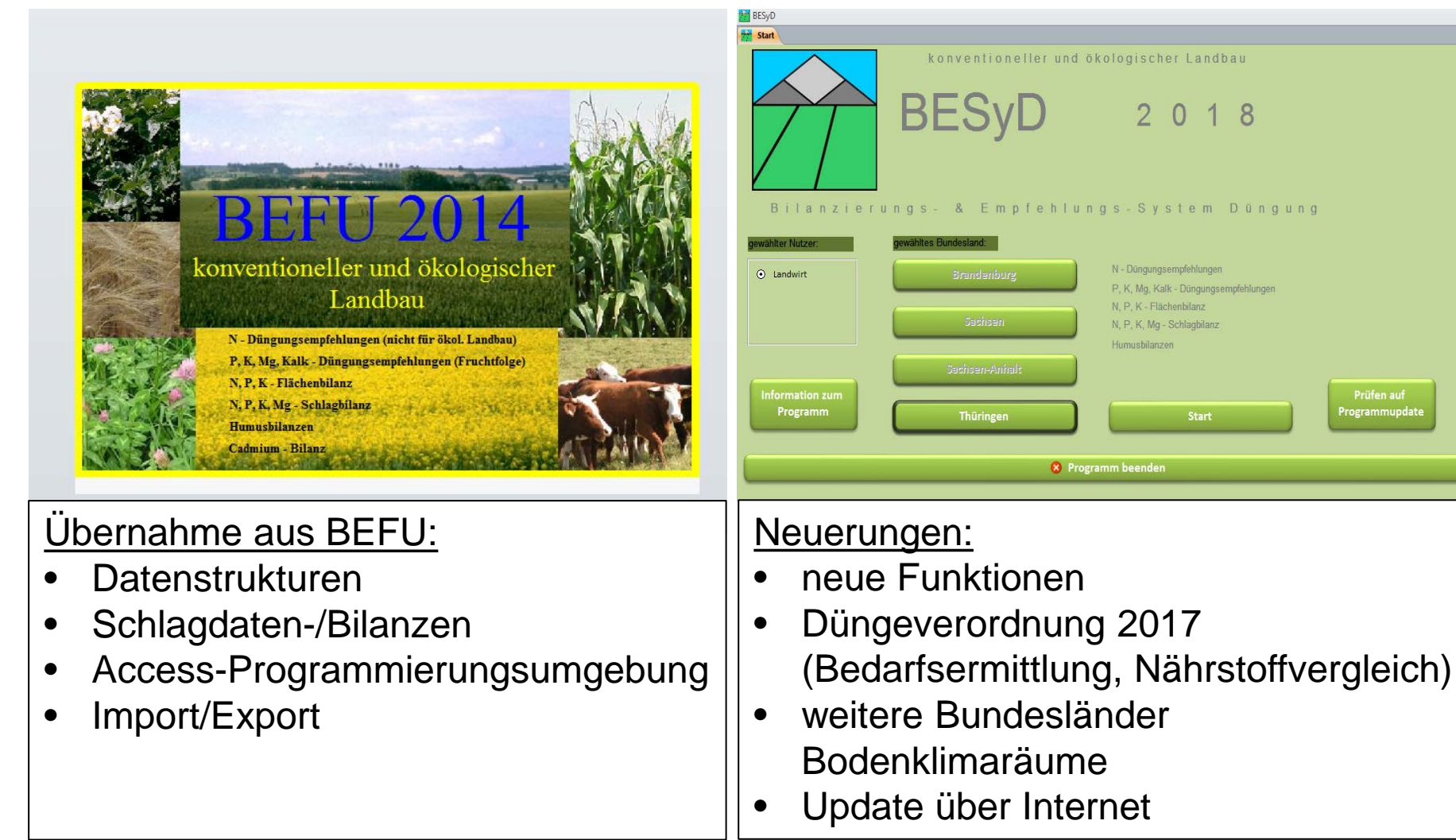

#### Allgemeine Informationen

- BESyD wurde vom Sächsischen Landesamt für Umwelt, Landwirtschaft und Geologie (LfULG) entwickelt.
- BESyD ist für die Nutzung folgender Bundesländer konzipiert:
  - Sachsen
  - Sachsen-Anhalt
  - Brandenburg
  - Thüringen
- Das Programm steht kostenlos zur Verfügung (Ziel: hohe Akzeptanz und Nutzeranzahl).
- BESyD wurde nach den Vorgaben der neuen Düngeverordnung (2017) konzipiert.
- Mit BESyD können die Berechnungs- und Dokumentationspflichten erfüllt werden.
- Möglich sind u.a.:
  - Düngebedarfsermittlung nach DüV und eine fachlich erweiterte Variante
  - Nährstoffvergleich
  - Berechnung Einhaltung der 170 kg N/ha Obergrenze für organische Düngung
  - Humus- und Schlagbilanzen für N, P, K, Mg, Ca und dazugehörige Düngeempfehlungen

#### Informationen zum Programm

- BESyD basiert auf einer Microsoft-Access Datenbank.
- BESyD läuft unter folgenden Betriebssystemen: Windows 7, 8 und 10.
- Es werden zwei Versionen von BESyD bereitgestellt:
  - BESyD mit Access 2010 Runtime 32-Bit
  - BESyD mit Access 2010 Runtime 64-Bit
- Entsprechend dem installierten Microsoft-Office-System ist die kompatible BESyD-Version herunterzuladen (z.B. 32-Bit Office → 32-Bit-BESyD).
- Falls sich kein Microsoft-Office auf dem Rechner befindet, dann wird empfohlen die 32-Bit-Version von BESyD herunterzuladen.
- Ein wechselnder Aufruf unterschiedlicher Access-Versionen hat immer das ausführen von Installationsroutinen mit dem Eintragen der verwendeten Objekt-Libary dieser Access-Version in die Registrierung zur Folge.

### Installation BESyD

• BESyD kann unter folgendem Link (Anfang Dezember) kostenfrei heruntergeladen werden:

https://llg.sachsen-anhalt.de/themen/pflanzenernaehrung-und-duengung/duengebedarfsermittlungund-naehrstoffvergleich-programm-download/

- Zusätzlich werden hier noch weitere Informationen und Updates zu BESyD bereitgestellt.
- Vorgesehen ist nur eine Downloadversion. BESyD wird nicht per CD oder DVD zur Verfügung stehen.

Quelle: TLL, 2017

#### Installation BESyD

| BESyD2018 Setup                                                                                                    | ×                           | BESyD2018 Setup                                                                                                    |
|----------------------------------------------------------------------------------------------------|-----------------------------|----------------------------------------------------------------------------------------------------|
|                                                                                                    | Willkommen beim Setup       | Installationsverzeichnis wählen<br>Installationsverzeichnis von BESyD2018.                                                                                                    |
| Assistenten von BESyD2018<br>of Setup Assistent wird BESyD2018 auf Ihrem Computer<br>installieren. Klicken Sie auf "Weiter" um fortzufahren, oder auf<br>"Abbrechen" um den Setup Assistent zu beenden. |                             | Um in das angegebene Verzeichnis zu installieren, klicken Sie bitte "Weiter". Für ein<br>alternatives Installationsverzeichnis wählen Sie bitte ein anderes Verzeichnis über<br>"Wählen".<br><u>V</u> erzeichnis:<br>C:\Program Files (x86)\BESyD2018\<br>Wählen |
|                                                                                                    | < Zurück Weiter > Abbrechen | Auvanceu Installer       < Zurück       Weiter >       Abbrechen                                                                                                    |

Quelle: TLL, 2017

#### Installation BESyD

| BESyD2018_x64 Setup                                                                                 | BESyD2018 Setup                                                                                                    |
|----------------------------------------------------------------------------------------------------|----------------------------------------------------------------------------------------------------|
| Arbeitsverzeichnis wechseln<br>Arbeitsverzeichnis durchsuchen                                       | Vorbereitung der Installation abgeschlossen           Der Setup Assistent ist bereit, mit der Installation zu beginnen.                                                                                                    |
| Siehe nach:   BESyD2018_x64 I Lokaler Datenträger (C:) Program Files (x86) SESyD2018_x64 Daten (D:) | Klicken Sie auf "Installieren" um die Installation zu starten. Wenn Sie die<br>Installationseinstellungen überprüfen oder ändern möchten, klicken Sie auf "Zurück". Um<br>den Setup Assistent zu beenden, klicken Sie auf "Abbrechen". |
| Verzeichnisname: C: Program Files (x86) BESyD2018_x64                                               | Advanced Installer                                                                                                    |
| Abbrechen OK                                                                                        | < <u>Z</u> urück SIIstallieren Abbrechen                                                                                                    |

Quelle: TLL, 2017

#### Installation BESyD

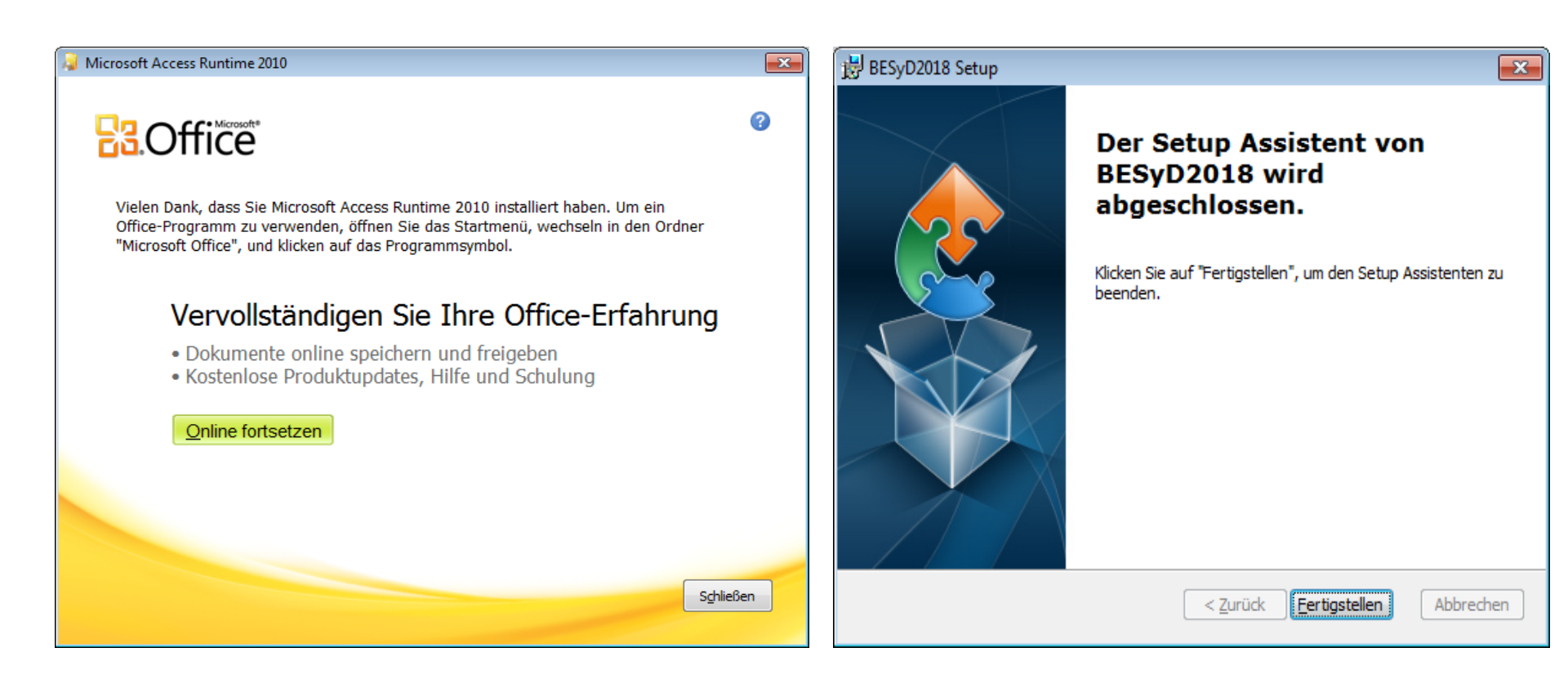

Microsoft Runtime 2010 – Installation immer notwendig! Zustimmung zur Nutzungsvereinbarung erforderlich

Programme (v86

#### **BESyD-Ordner**

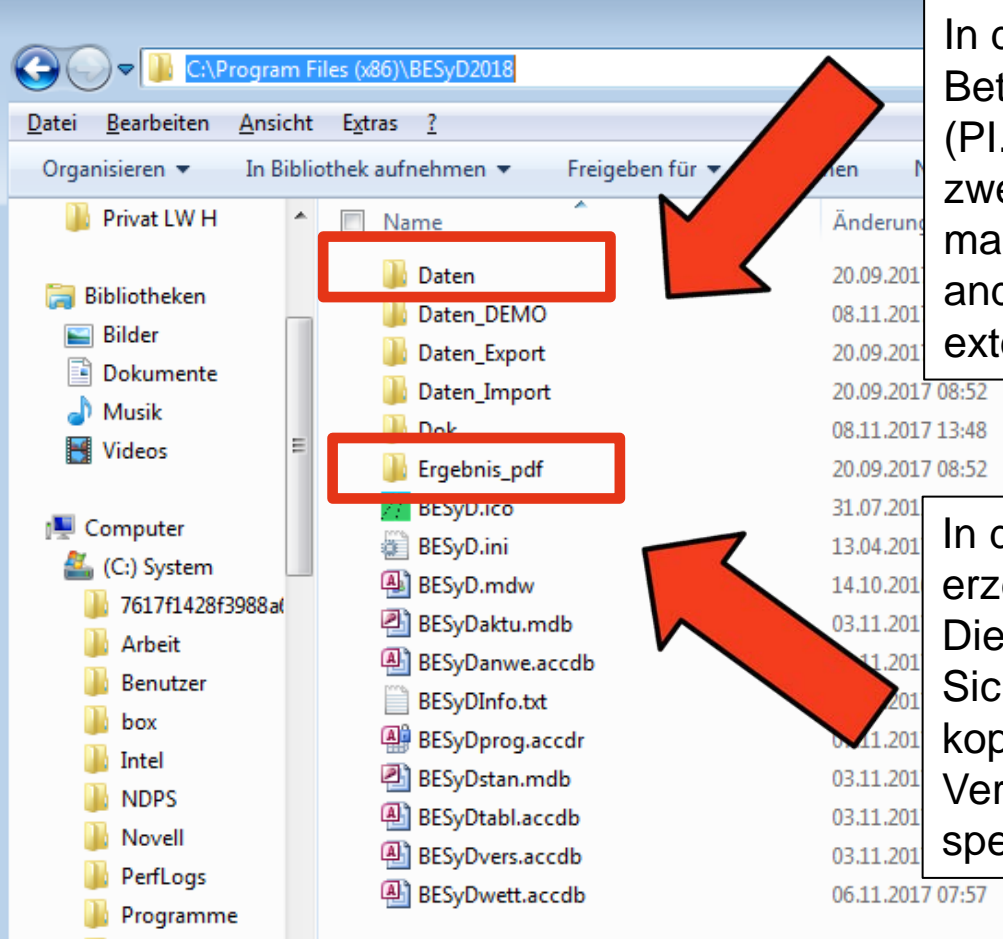

In diesem Ordner sind die Betriebsdaten abgespeichert (PI.MDB). Diesen Ordner zwecks Sicherungskopie öfters mal kopieren und in einem anderen Verzeichnis oder extern speichern.

Dateiordner

Dateiordner Dateiordner

In diesem Ordner sind die erzeugten PDFs gespeichert. Diesen Ordner zwecks Sicherungskopie öfters mal kopieren und in einem anderen Verzeichnis oder extern speichern.

Microsoft Access ...

864 KB

#### Start bei Access-Installation 1

Wenn sich noch kein Access auf dem Rechner befindet, dann Start mit Doppelklick auf BESyD-Desktoplink

Wenn sich bereits Access auf dem Rechner befindet, dann mit rechtem Mausklick auf die Start-Datei oder den Start-Link auf dem Desktop und Öffnen mit...

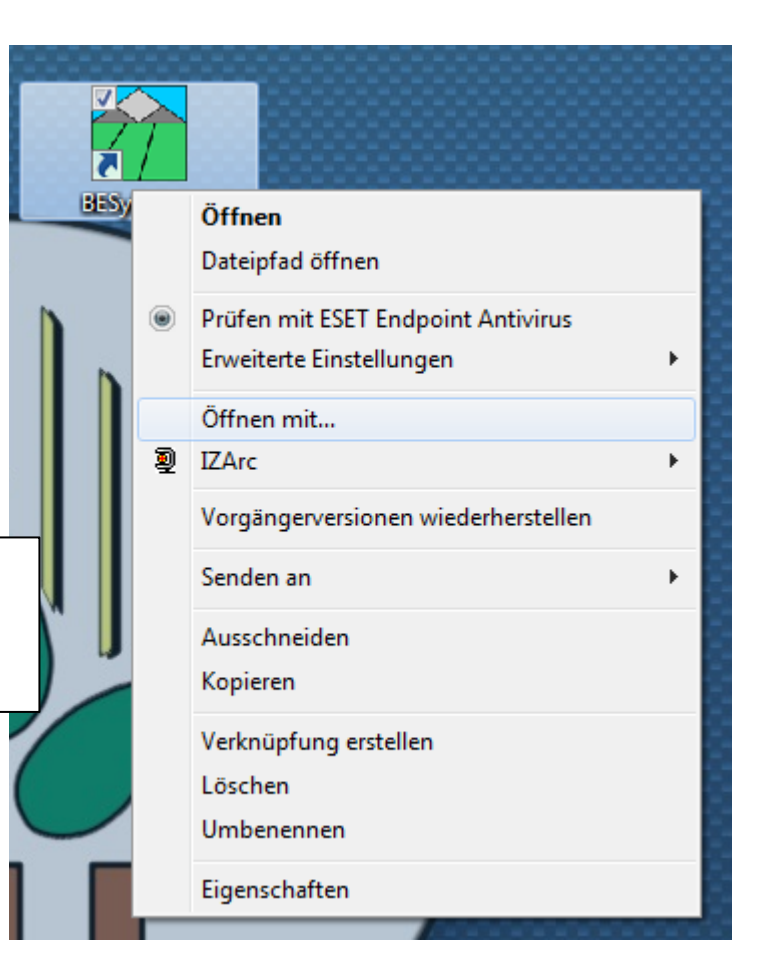

Quelle: TLL, 2017

#### Start bei Access-Installation 2

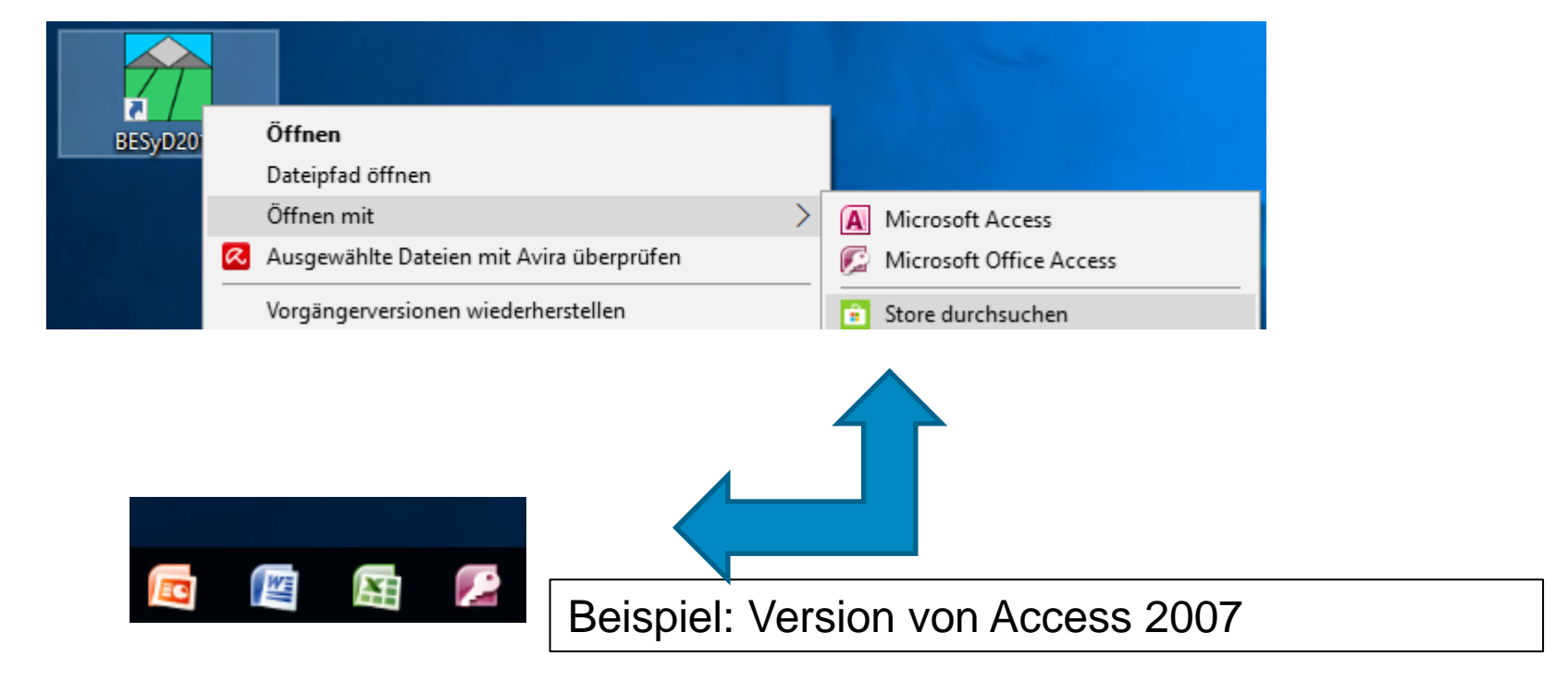

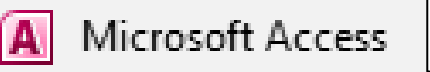

>> Access Runtime 2010

#### Start bei Access-Installation 3

Access 2013 Öffnen Zum Startmenü hinzufügen Dateipfad öffnen Öffnen mit > A Microsoft Access Ausgewählte Dateien mit Avira überprüfen Microsoft Access AE Vorgängerversionen wiederherstellen Store durchsuchen Ĥ Andere App auswählen Senden an Ausschneiden

**Beispiel Version von Access 2013** 

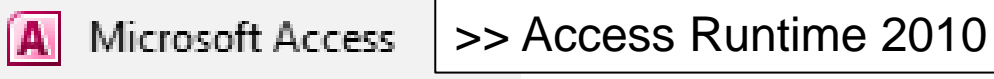

Quelle: TLL, 2017

#### Unterschiedliche BESyD-Versionen

| 🔗 BESyD                                                      |                                                                                                    |
|--------------------------------------------------------------|----------------------------------------------------------------------------------------------------|
|                                                              |                                                                                                    |
| B                                                            | tonventioneller und ökologischer Landbau<br>ESyD 2018                                                 |
| Bilanzierungs<br>AuswahlNutzer:                              | - & Empfehlungs-System Düngung                                                                        |
|                                                              | BESyD                                                                                                 |
| <ul> <li>Landwirt</li> <li>Berater</li> <li>Labor</li> </ul> | Die Zugangsdaten zum Programm fordern Sie per E-Mail in den<br>Landesverwaltungen der Bundesländer ab |
|                                                              | ОК                                                                                                    |
| Information zum<br>Programm                                  | Prüfen auf<br>Programmupdate                                                                          |
|                                                              | × Programm beenden                                                                                    |

#### Unterschiedliche BESyD-Versionen

- Um die BESyD-Labor- oder Beraterversion nutzen zu können, muss eine zusätzliche Datei in den Installationsordner verschoben werden.
- Diese Datei ist auf Nachfrage bei der LLG (per E-Mail) erhältlich.
- Die Landwirtversion läuft ohne zusätzliche Änderungen oder Anfragen.

| Version                              | Landwirt      | Labor                                                    | Berater |
|--------------------------------------|---------------|----------------------------------------------------------|---------|
| Bundesland wechseln                  | nicht möglich | möglich                                                  | möglich |
| Eingabe Nmin                         | kg N/ha       | mg/kg                                                    | kg N/ha |
| Import                               |               | Import von NH4-N und NO3-<br>N möglich                   |         |
| Ausgabebelege                        |               | Änderung/Angabe<br>Untersuchungsmethoden,<br>Bemerkungen |         |
| Eingabe fortlaufende<br>Probennummer |               | möglich                                                  |         |

#### Startbildschirm

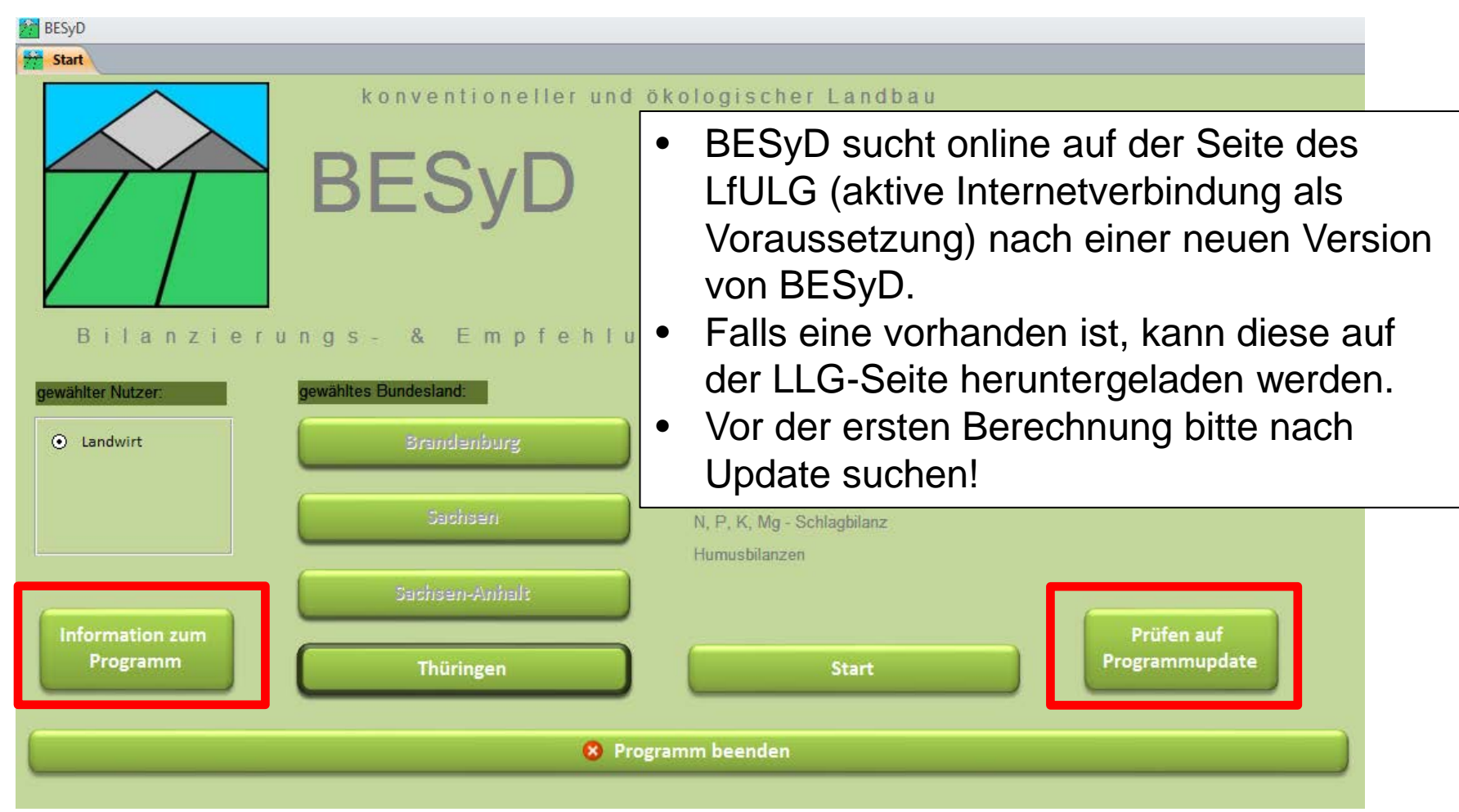

Quelle: TLL, 2017

#### Informationen zum Programm

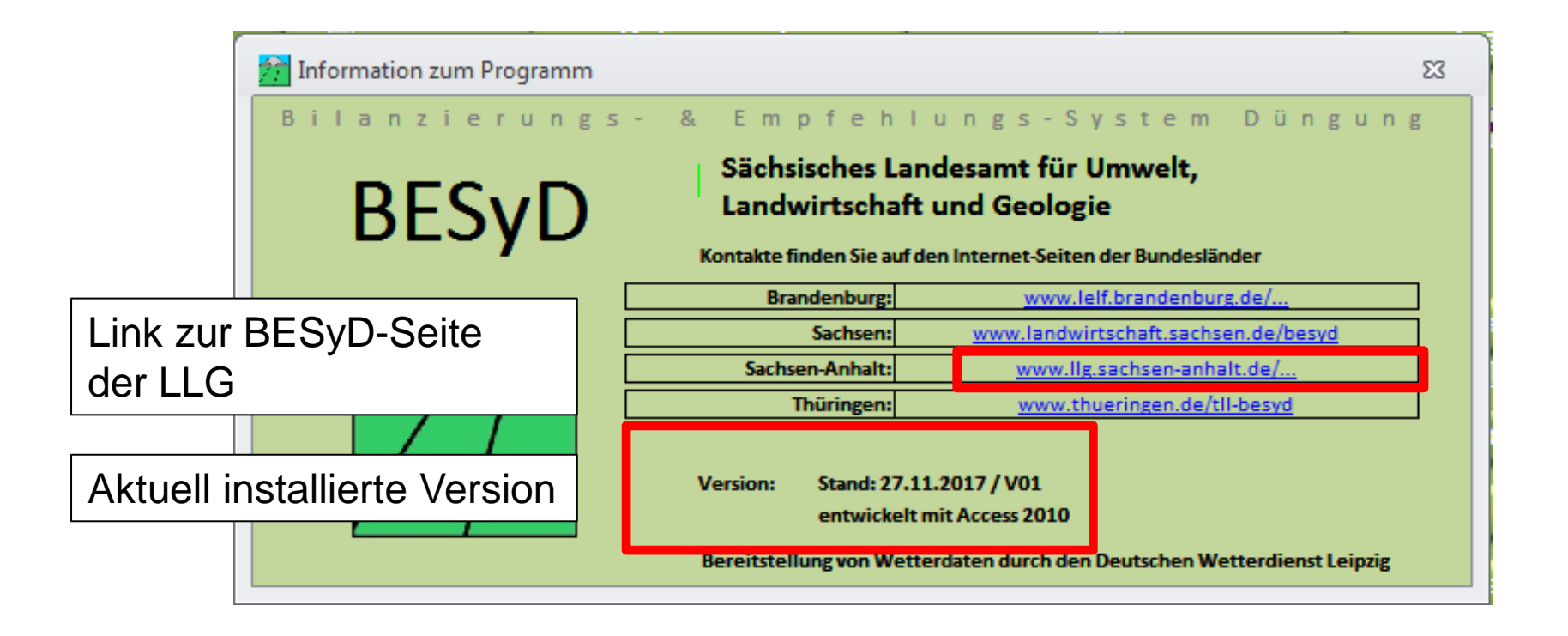

#### Musterbetrieb auswählen

| Betrieb wählen                                    |                                           |            |                     |
|---------------------------------------------------|-------------------------------------------|------------|---------------------|
| Auswahl des Betriebsnamen<br>Betriebsname         | is oder der Betriebsnummer:               | Ort        | Betriebsnummer      |
| Musterbetrieb Thuringen                           |                                           | Hirschberg |                     |
| Bundesland:                                       | Thüringen 🗨                               |            |                     |
| Ortsteil, Ort:                                    | Hirschberg                                |            |                     |
| Ort, Ortsteil:                                    | Hirschberg                                |            |                     |
| Bodenklimaraum:                                   | 111 - Verwitterungsböden in den Übergangs | ist)       |                     |
| Berechnungsgrundlage:                             | Konventioneller Landbau                   | 1          |                     |
| Betriebsname:                                     | Musterbetrieb Thüringen                   |            |                     |
| Betriebsnummer:                                   | 160xyDEMO_TH                              |            | Mit dem Schließen-  |
| Anfan                                             | gs ist nur ein                            |            | Button fortfahren.  |
| Muste                                             | erbetrieb auswählbar                      |            |                     |
| Vorwahl/Telefon-Nr.:                              | 099999/1234567890                         |            |                     |
| Vorwahl/Telefax-Nr.:                              | 099999/1234567890                         |            |                     |
| E-Mail:                                           | Name@Musterbetrieb.de                     |            |                     |
|                                                   |                                           |            |                     |
|                                                   |                                           |            |                     |
| Betriebsübersicht sortiert na<br>Betriebsname C O | ch<br>rt O Betriebsnummer O Dateiname     | Sortierfun | ktion tei Schließen |
|                                                   |                                           |            |                     |

#### Benutzeroberfläche Übersicht

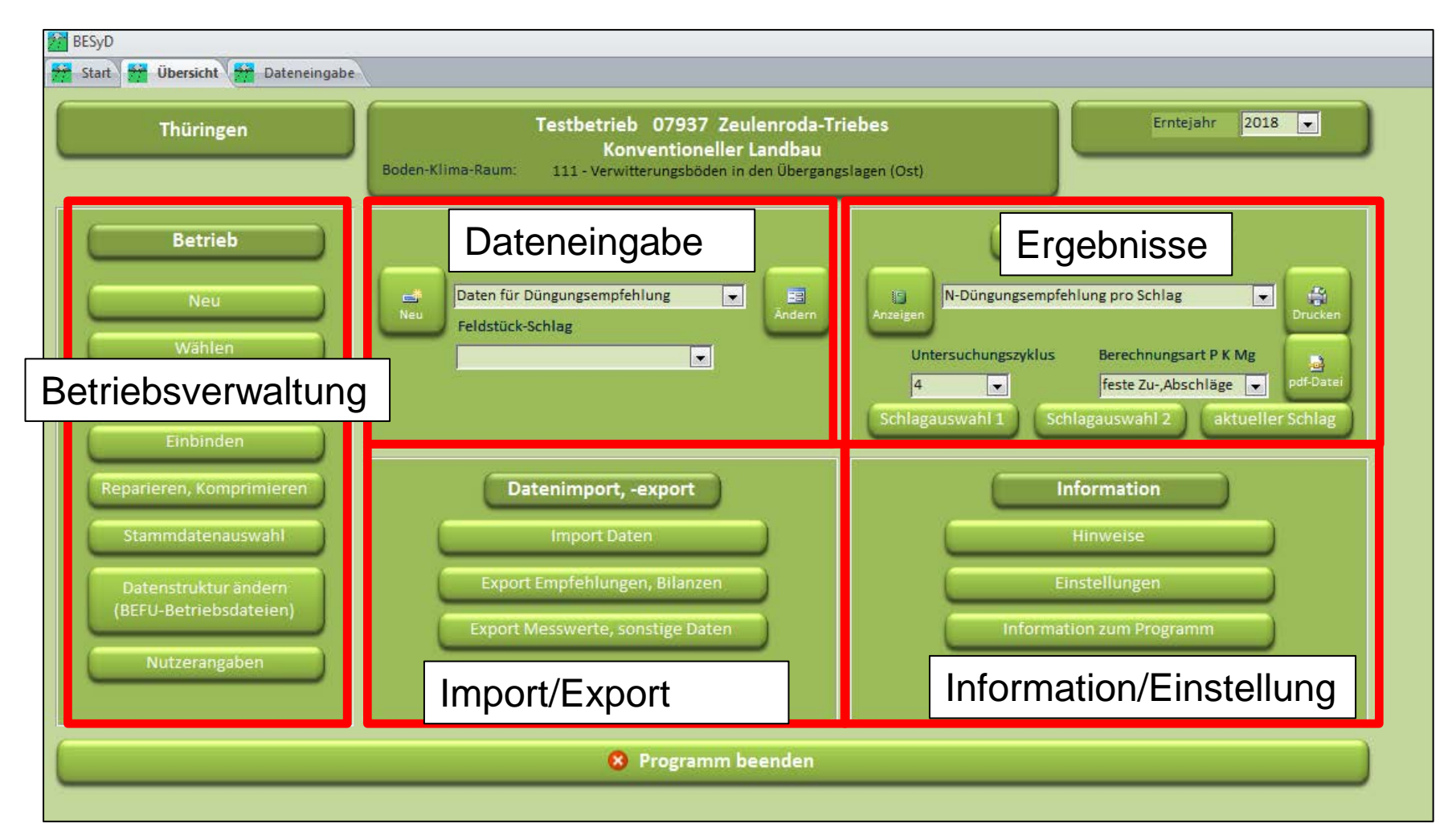

#### Stammdatenauswahl

| BESyD                                          |                                                                                                    |
|------------------------------------------------|----------------------------------------------------------------------------------------------------|
| Start 🙀 Übersicht 🙀 Dateneingabe               |                                                                                                    |
| Thüringen                                      | Testbetrieb       07937       Zeulenroda-Triebes         Konventioneller       Landbau         Boden-Klima-Raum:       111 - Verwitterungsböden in den Übergangslagen (Ost) |
| Betrieb                                        | Dateneingabe Ergebnisse Daten für Düngungsempfehlung V E N-Düngungsempfehlung V E                                                                                           |
| Wählen                                         | Vorauswahl:                                                                                                    |
| Einbinden<br>Reparieren, Komprimieren          | Auswahloptionen bei:                                                                                                    |
| Stammdatenauswahl                              | <ul> <li>mineralischen Düngern</li> <li>Kulturarten</li> </ul>                                                                                                    |
| Datenstruktur ändern<br>(BEFU-Betriebsdateien) |                                                                                                    |
|                                                | Damit z.B. bei der Dateneingabe nicht jedes mal die komplette Auswahlliste an Kulturarten erscheint.                                                                        |
|                                                | Frogramm beenden                                                                                                    |

#### Stammdatenauswahl

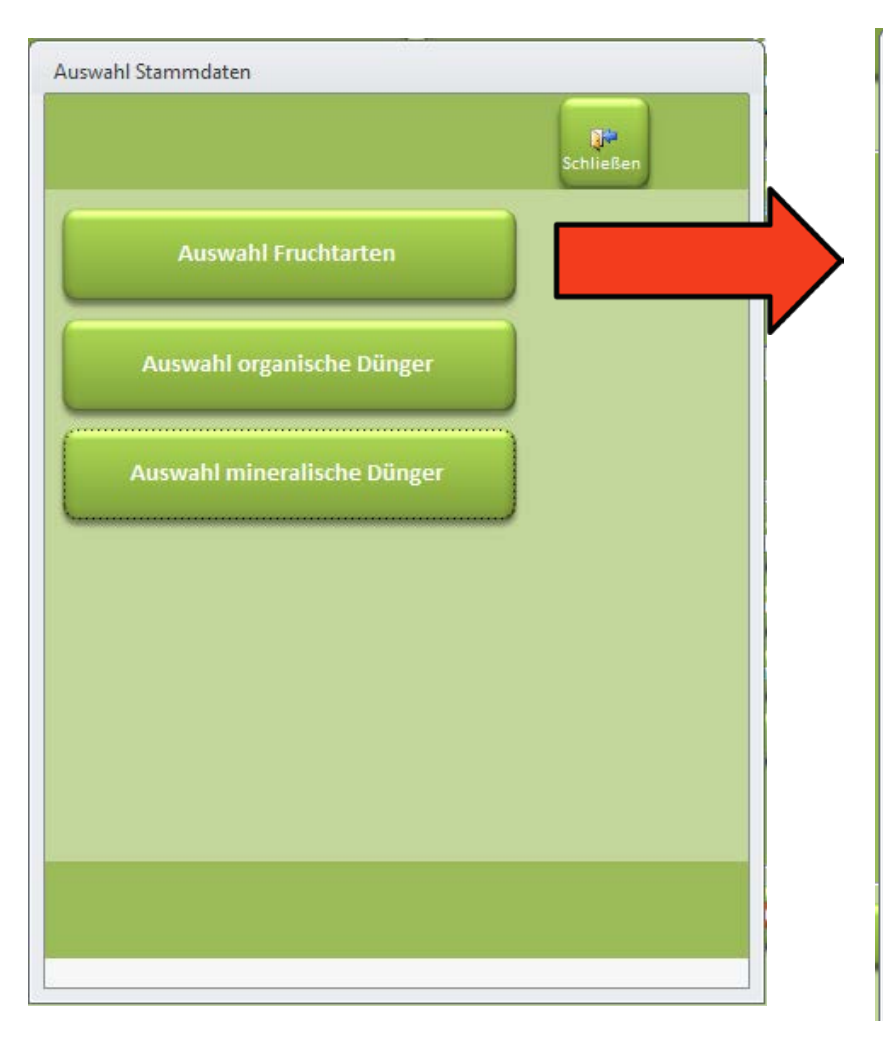

| Auswahl     | der Fruchtarten                                                 |   |
|-------------|-----------------------------------------------------------------|---|
| Wählen Si   | e die Fruchtarten aus, die in der Auswahlliste Fruchtart in den | * |
| Formulare   | n vorhanden sein sollen:                                        | = |
| <u></u>     | Winterweizen E                                                  | - |
|             | Winterweizen A,B                                                |   |
| •           | Winterweizen C                                                  |   |
|             | Winterweizen Brau                                               |   |
|             | Wintergerste                                                    |   |
|             | Wintergerste Brau                                               |   |
|             | Winterroggen                                                    |   |
|             | Wintertriticale                                                 |   |
| <li>I</li>  | Sommerweizen                                                    |   |
|             | Dinkel                                                          |   |
| ব           | Hartweizen                                                      |   |
|             | Sommergerste Futter                                             |   |
| N           | Sommergerste Brau                                               |   |
| <u>&lt;</u> | Sommerroggen                                                    |   |
| <b>N</b>    | Hafer                                                           |   |
| ব           | Körnermais                                                      |   |
| ব           | Ackerbohne                                                      |   |
| <u>र</u>    | Erbse                                                           |   |
| V           | Lupine blau                                                     |   |
| V           | Winterraps                                                      |   |
|             |                                                                 |   |
| ohne        | Gemusekulturen                                                  |   |
| mit         | Gemüsekulturen Schließen Schließen                              | - |
|             |                                                                 | - |

#### Nutzerangaben ändern

| Thüringen                                                                             | Testbetrieb 07937 Zeulenroda-Tr<br>Konventioneller Landbau<br>Boden-Klima-Raum: 111 - Verwitterungsböden in den Übergang | riebes<br>gslagen (Ost)                                                                                                    |
|---------------------------------------------------------------------------------------|----------------------------------------------------------------------------------------------------|----------------------------------------------------------------------------------------------------|
| Betrieb<br>Neu<br>Wählen<br>Löschen<br>Einbinden                                      | Dateneingabe<br>Daten für Düngungsempfehlung<br>Feldstück-Schlag<br>Nutzerangaben ändern                                 | Ergebnisse<br>N-Düngungsempfehlung pro Schlag<br>Untersuchungszyklus Berechnungsart P K Mg<br>4 • feste Zu-,Abschläge • off-Datei<br>Schlagauswahl 1 Schlagauswahl 2 aktueller Schlag |
| Reparieren, Komprimier<br>Stammdatenaus<br>Datenstn<br>(BEFU-Betien)<br>Nutzerangaben | Datenimport, -export<br>Import Daten<br>Export Empfehlungen, Bilanzen<br>Export Messwerte, sonstige Daten                | Information<br>Hinweise<br>Einstellungen<br>Information zum Programm                                                                                                    |
|                                                                                       | 8 Programm beenden                                                                                                    |                                                                                                    |

#### Nutzerangaben ändern

•

•

•

Word-Datei)

| ſ                                            | Li                                | abor / Berater / Nutzer |                                  |           |  |  |
|----------------------------------------------|-----------------------------------|-------------------------|----------------------------------|-----------|--|--|
|                                              |                                   | Einrichtung:            | Landwirtschaftlicher Testbetrieb |           |  |  |
|                                              |                                   |                         |                                  |           |  |  |
|                                              |                                   | Straße/Nr.:             | Teststraße 1                     |           |  |  |
|                                              |                                   | Postleitzahl/Ort:       | 07907 Tegau                      |           |  |  |
| ĺ                                            |                                   | Vorwahl/Telefon-Nr.:    | 0000/123456789                   |           |  |  |
|                                              |                                   | Vorwahl/Telefax-Nr.:    | 0000/123456789                   |           |  |  |
| 1                                            |                                   | Bearbeiter:             | Herr Mustermann                  |           |  |  |
|                                              |                                   | E-Mail:                 | email@Testbetrieb.de             |           |  |  |
| Eingaben                                     | ta                                | uchen auf Briefkop      | f der                            |           |  |  |
| Ausdruck                                     | e/F                               | PDFs auf                |                                  |           |  |  |
| Nach Installation einer neuen Version werden |                                   |                         |                                  |           |  |  |
| diese Dat                                    | ese Daten nicht abgespeichert und |                         |                                  | Schließen |  |  |
| zurückge                                     | ückgesetzt.                       |                         |                                  |           |  |  |
| Daher vo                                     | rhe                               | er Daten abspeicher     | rn (z.B. als                     |           |  |  |

Quelle: TLL, 2017

#### Nutzerangaben auf Ausgabebelegen

| Landwirtschaftlicher Testbertieb |             |                      |            |
|----------------------------------|-------------|----------------------|------------|
| Teststraße 1<br>07907 Tegau      |             |                      |            |
|                                  |             |                      |            |
| Testbetrieb                      | Tegau       |                      | 01.12.2017 |
|                                  | Telefon:    | 0000/123456789       |            |
|                                  | Fax:        | 0000/123456789       |            |
|                                  | Bearbeiter: | Herr Mustermann      |            |
| Tegau                            | E-Mail:     | email@Testbertieb.de | e          |

| Ergeomsse nach dem Programm BESyD der Agrarverwaltung der Bundestander BB, SN, S1, TH | Betriebsnummer: | 16111111111 |
|---------------------------------------------------------------------------------------|-----------------|-------------|
| Konventioneller Landbau - gute fachliche                                              | Praxis          | BESyD 201   |
| C C                                                                                   |                 |             |

| Düngungsempfehlung   | i n | kg/ha | f ü r | d a s | Erntejahr | 2018 | V01/TH/Lw  |
|----------------------|-----|-------|-------|-------|-----------|------|------------|
| Betrieb: Testbetrieb |     |       |       | Teg   | gau       |      | 01.12.2017 |

| Fel                          | dstück-Schlag  |              | Schl     | agname         |       |            | Fruc     | htart              | Anba    | audatum  |
|------------------------------|----------------|--------------|----------|----------------|-------|------------|----------|--------------------|---------|----------|
|                              | 1 - 1          |              | am       | Wald           | Wi    | ntergerste | <b>,</b> |                    | 01.1    | 10.2017  |
| 10 ha                        | sandiger/schlu | uffiger Lehm | 80 dt/ha | Nmin: 75 kg/ha | Sc    | chicht bis | 90 cm    | Nmin(60-90cm) bere | echnet: | 25 kg/ha |
| Drille                       | n              |              |          |                |       |            |          |                    |         |          |
| N-Bedarf fachlich erweitert: |                | : 1.a        | 65 1.b 0 | 2. 20 *) 3.    | 30 *) | gesamt:    | 115      | N-Bedarf gesamt    | DüV:    | 115      |
| Termin:                      |                |              | Vb       | Schos Äh       | rensc |            |          |                    |         |          |

\*) - Nitratschnelltest bzw. Schnelltest mit N-Tester nutzen

#### Nmin-Umrechnung

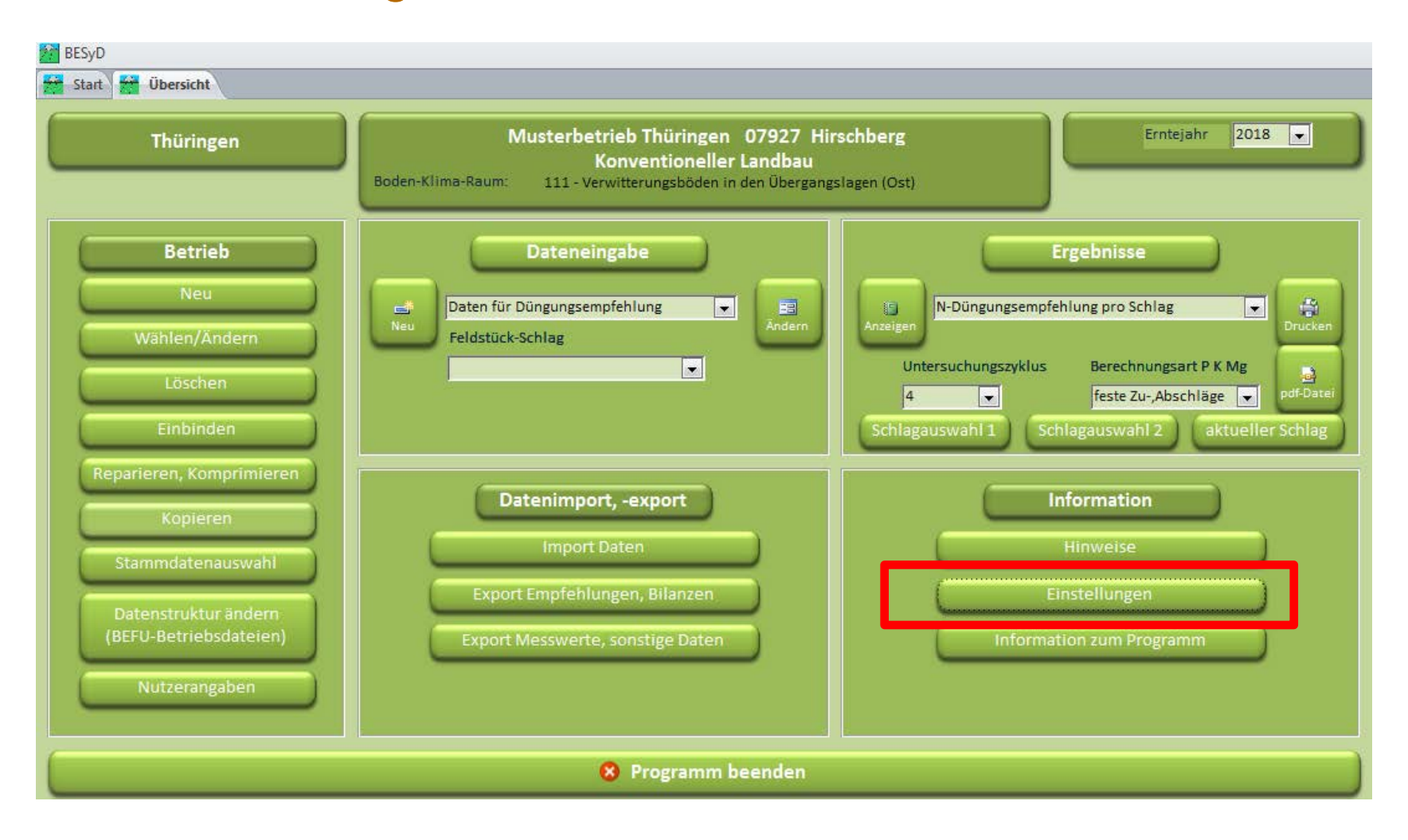

Quelle: TLL, 2017

#### Nmin-Umrechnung

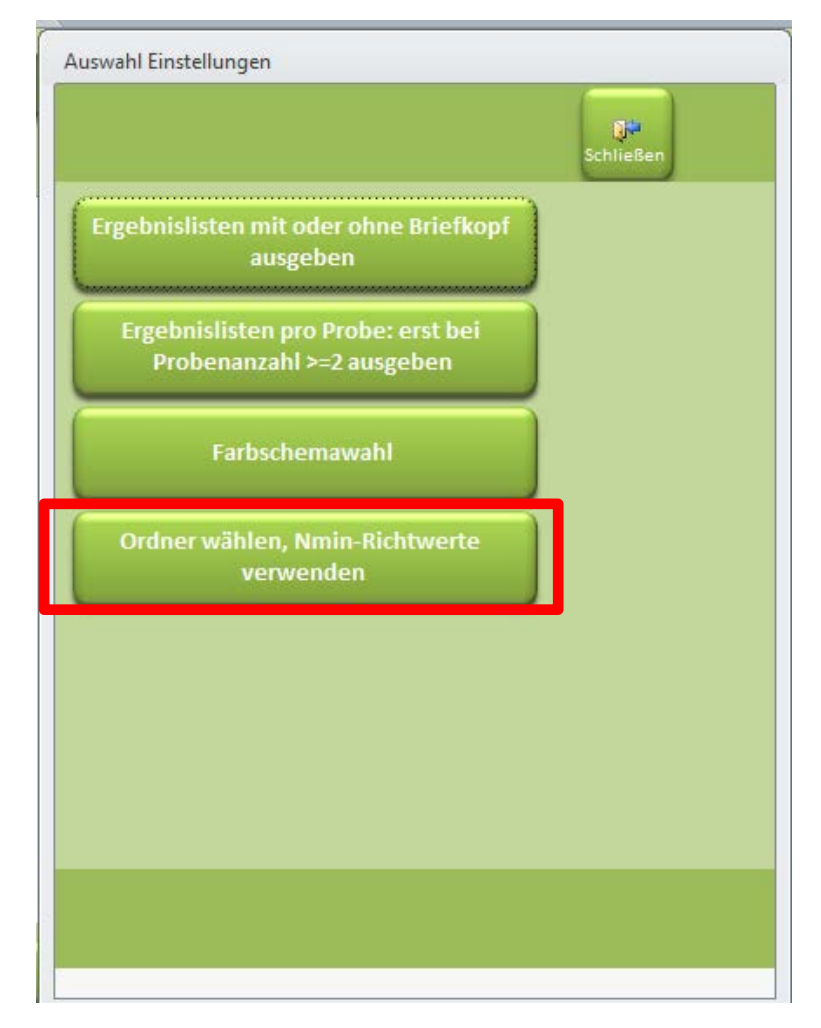

#### Nmin-Umrechnung

•

setzen

|                                 | Einstellungen                                                                                                   |                    |
|---------------------------------|----------------------------------------------------------------------------------------------------|--------------------|
| Datendateien(Netz) Ordner       | C:\Program Files (x86)\BESyD2018\Daten                                                                          | Ordner auswähler   |
| Datendateien(Netz) Ordner aktiv |                                                                                                    | Content dashranici |
| Datenimport Ordner              | C:\Program Files (x86)\BESyD2018\Daten_Import                                                                   | Ordner auswähler   |
| Datenexport Ordner              | C:\Program Files (x86)\BESyD2018\Daten_Export                                                                   | Ordner auswähle    |
| Ergebnis (pdf) Ordner           | C:\Program Files (x86)\BESyD2018\Ergebnis_pdf                                                                   | Ordner auswähler   |
| Programmdateien(Netz) Ordner    | C:\Program Files (x86)\BESyD2018                                                                                | Ordner auswähler   |
| Progradicien(Netz) Ordner aktiv |                                                                                                    |                    |
| der eingegebenen S              | twerte (steinfrei) verwenden, eine Umrechnung erfolgt mit<br>teinigkeit (Vol %) und durchwurzelbaren Bodentiefe |                    |

Nmin-Richtwerte werden steinfrei und für eine Bodentiefe von 0 - 90 cm veröffentlicht.

- Umrechnung in BESyD anhand folgender Faktoren; •
  - durchwurzelbare Bodentiefe (min. 10 cm)
  - Steingehalt (ab 6 %)

Durchwurzelbare **Bodentiefe und** Steingehalt sind später beim Anlegen eines Schlages zwingend einzutragen!

Quelle: TLL, 2017

### Einbinden, Reparieren, Komprimieren, Kopieren

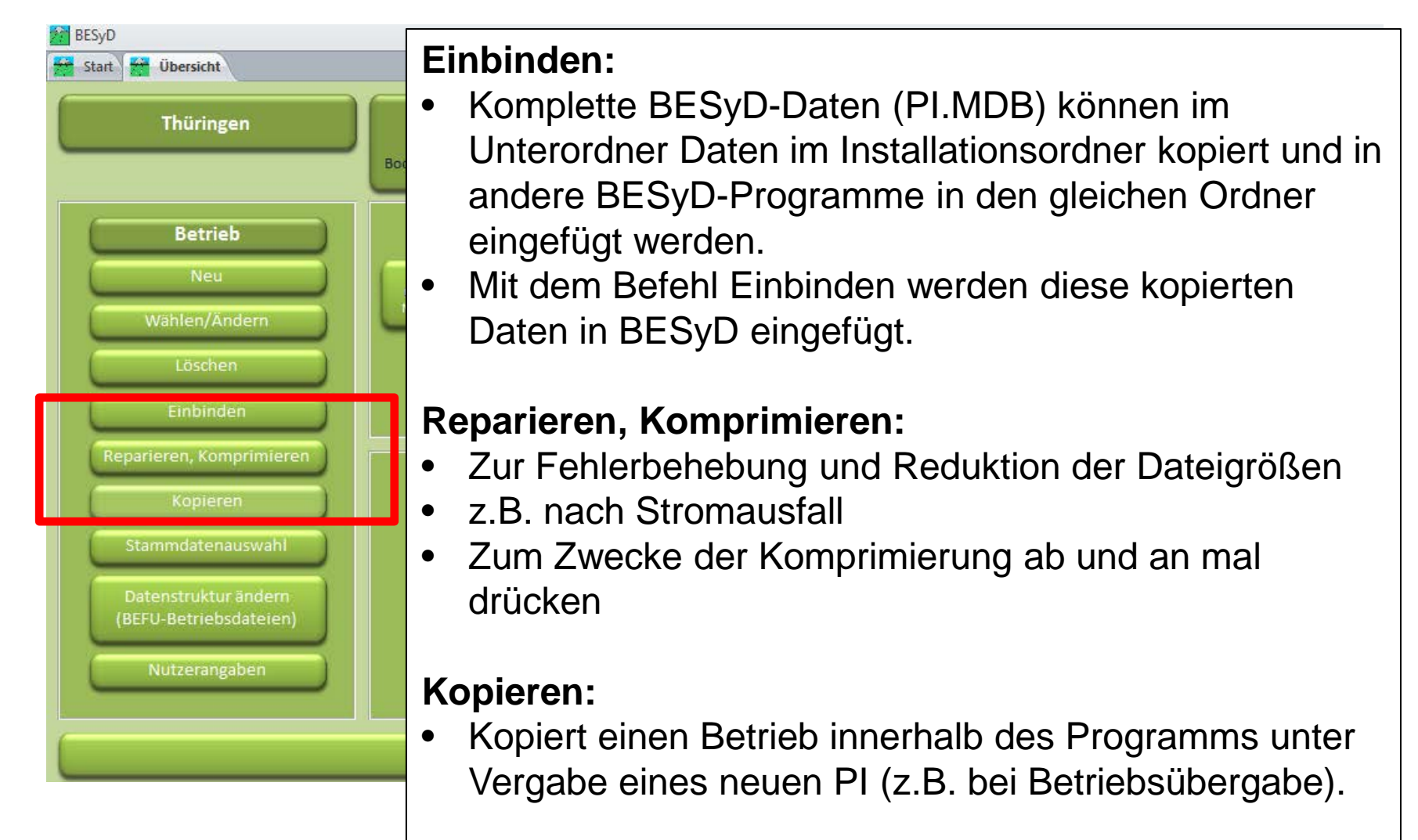

Quelle: TLL, 2017

# Gliederung

- Allgemeine Informationen
- Installation
- Einstellungsoptionen

#### • Einen neuen Betrieb anlegen und auswählen

- Einen neuen Schlag anlegen und Dateneingabe (Düngebedarfsermittlung)
- Schlagdaten ändern und Ergebnisse anzeigen (Düngebedarfsermittlung)
- Bedienungshinweise
- Datenimport/Datenexport
- Problembehandlung und Hinweise

Quelle: TLL, 2017

#### Einen neuen Betrieb anlegen

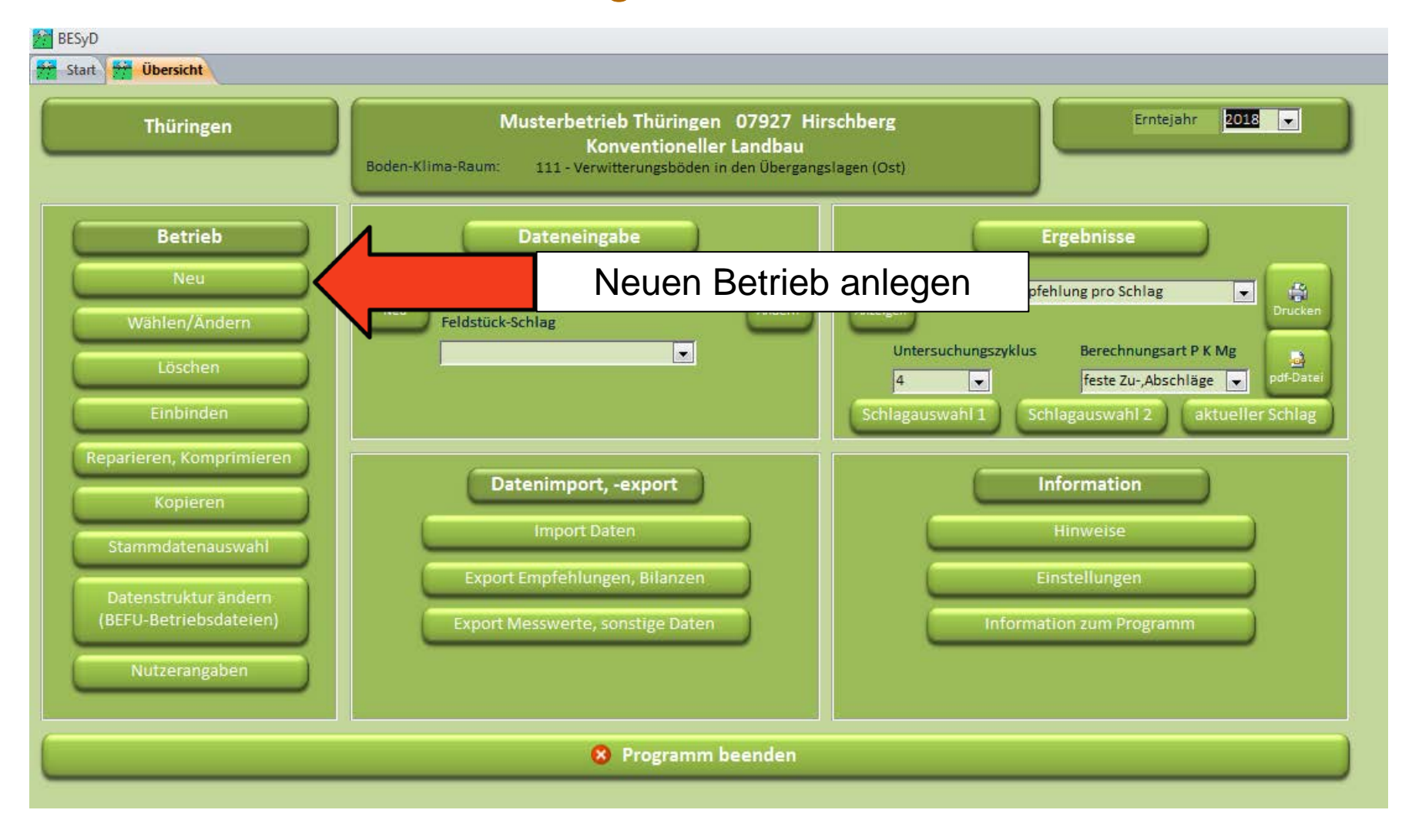

#### Einen neuen Betrieb anlegen

|                                             | Betrieb neu                                                                                   |                                                                                                    |                |                                                                                           |    |
|---------------------------------------------|-----------------------------------------------------------------------------------------------|----------------------------------------------------------------------------------------------------|----------------|-------------------------------------------------------------------------------------------|----|
|                                             | Bundesland:<br>Ortsteil, Ort:<br>Ort, Ortsteil:<br>Boden-Klima-Raum:<br>Berechnungsgrundlage: | Thüringen         Burkersdorf (OT), Tegau         Tegau, Burkersdorf (OT)         111 - Verwitterungsböden in den Übergangslag         Konventioneller Landbau | en (Ost)       | Mindestangaben: <ul> <li>Ort</li> <li>Betriebsname</li> <li>PI (Betriebsnummer</li> </ul> | r) |
|                                             | Betriebsname:<br>Betriebsnummer:                                                              | Testbetrieb<br>161111111111                                                                                                    | Daten ei       | ntragen und schließen                                                                     |    |
|                                             | Straße:<br>Postleitzahl / Ort:<br>Vorwahl/Telefon-Nr.:<br>Vorwahl/Telefax-Nr.:<br>E-Mail:     | Teststraße 1 07907 Tegau email@testbetrieb.de                                                                                                    | ]              |                                                                                           |    |
| Eine spätere<br>nicht möglic<br>Vergabe ein | e Änderung o<br>h. Dazu mus<br>er neuen Pl                                                    | des PI eines Betriebe<br>ss man den Betrieb u<br>kopieren.                                                                                                    | es ist<br>nter | Abbrechen Schließen                                                                       |    |

#### Boden-Klima-Räume Sachsen-Anhalt\*

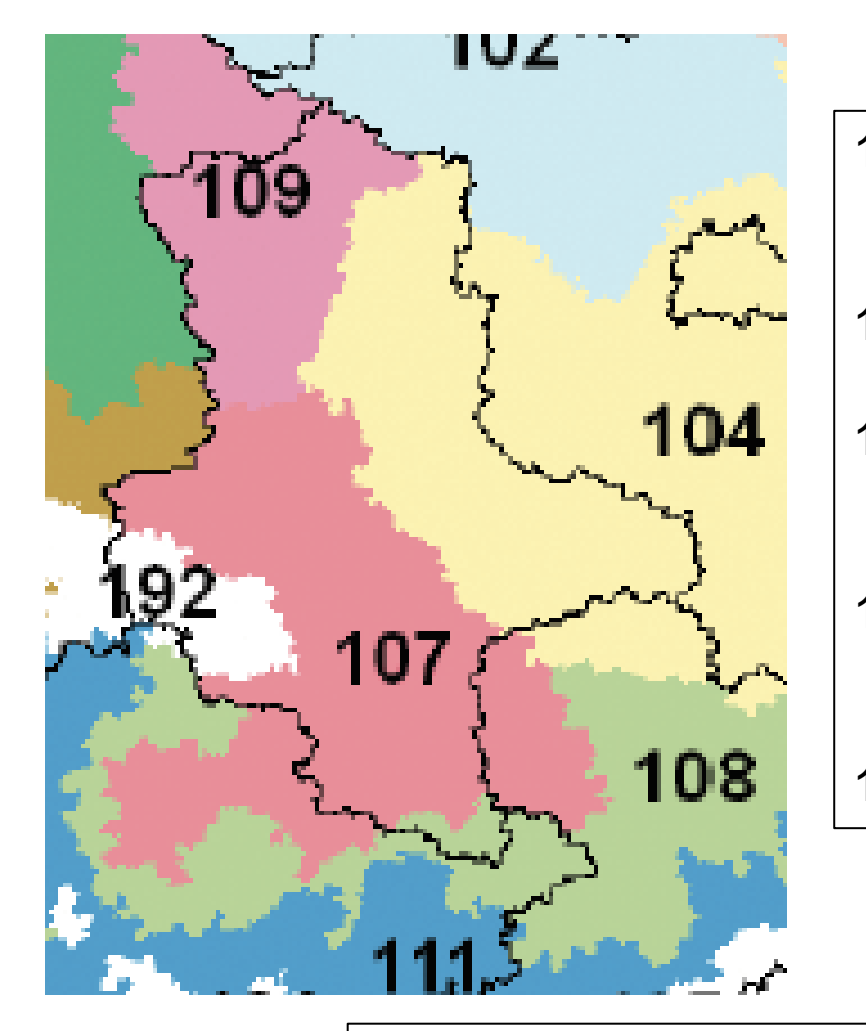

- 104 trocken-warme diluviale Böden des ostdeutschen Tieflandes
- 107 Lößböden der Ackerebene (Ost)
- 108 Lößböden in den Übergangslagen (Ost)
- 109 diluviale Böden der Altmark und Überlappung nördliches Niedersachsen

192 Harz

\*Quelle: JKI - Arbeitskreis Koordinierung im Versuchswesen beim VLK

#### Einen Betrieb auswählen

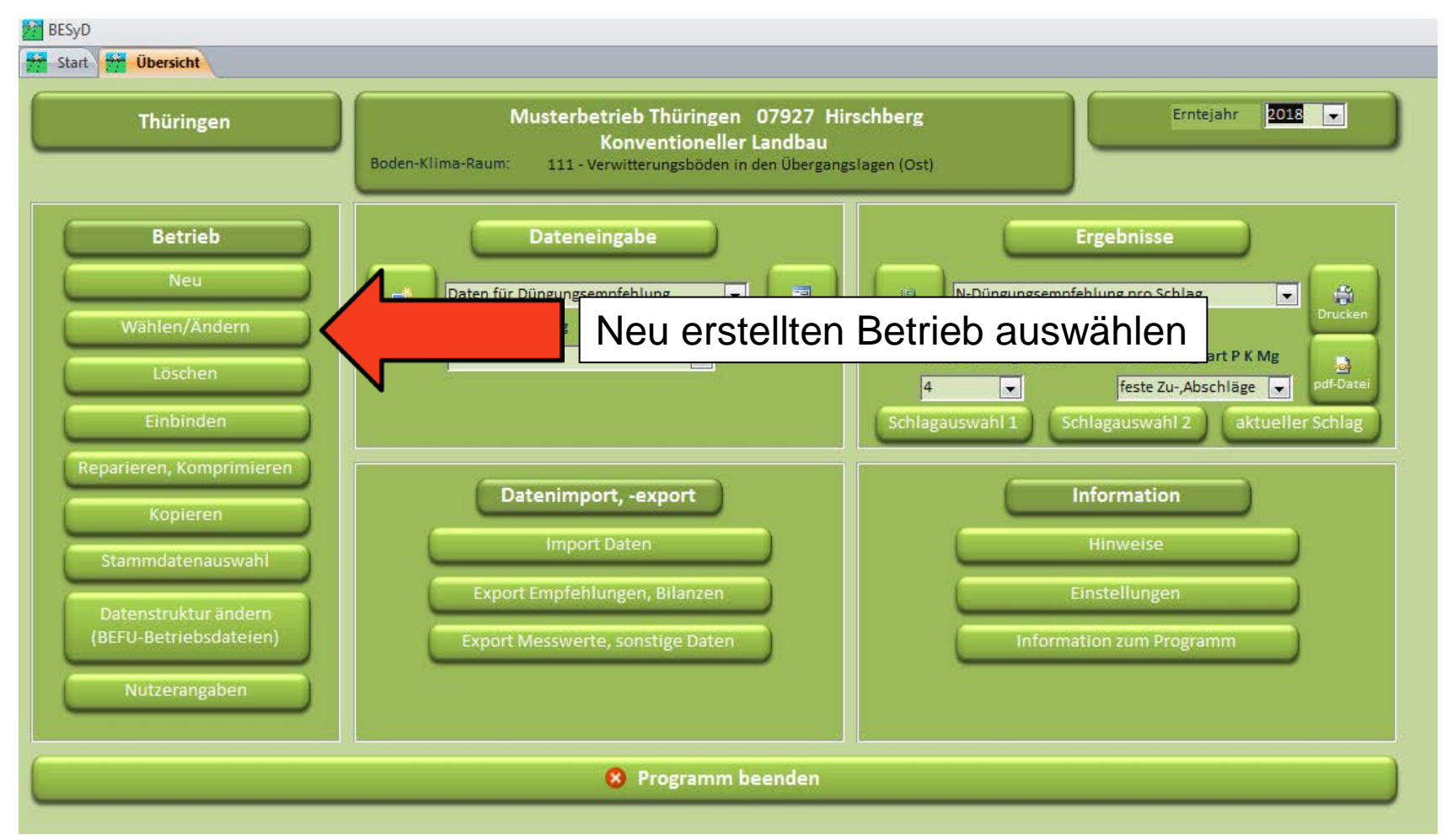

#### Einen Betrieb auswählen

| Betrieb wählen                                                                                                    |                                                    |                     |
|----------------------------------------------------------------------------------------------------|----------------------------------------------------|---------------------|
| Auswahl des Betriebsnamens oder der Betriebsnummer:                                                                                                    |                                                    |                     |
| Betriebsname                                                                                                    | Ort                                                | Betriebsnummer      |
| Testbetrieb                                                                                                    | ▼ Tegau                                            | 16111111111         |
| Musterbetrieb Thüringen                                                                                                    | lirschberg                                         |                     |
| Ortsteil, Ort: Burkersdorf (OT), Tegau                                                                                                    | egau                                               |                     |
| Ort, Ortsteil: Tegau, Burkersdorf (OT)                                                                                                    | <b>_</b>                                           |                     |
| Bodenklimaraum: 111 - Verwitterungsböden in den Übergangsla                                                                                                    | Dst)                                               |                     |
| Berechnungsgrundlage: Konventioneller Landbau                                                                                                    | J                                                  |                     |
| Betriebsname: Testbetrieb                                                                                                    |                                                    |                     |
| Betriebsnummer: 1611111111                                                                                                    | J L                                                |                     |
| Straße / Nr.: T Neu erstellten Bet<br>Postleitzahl/Ort: 07937 Tregau<br>Vorwahl/Telefon-Nr.:                                                                                                    | rieb auswählen und                                 | schließen           |
| Vorwahl/Telefax-Nr.:                                                                                                    |                                                    |                     |
| E-Mail: email@testbetrieb.de                                                                                                    |                                                    |                     |
|                                                                                                    |                                                    |                     |
| Betriebsübersicht sortiert nach           Image: Betriebsname         Image: Content and the second second secon | Betriebsübersicht<br>anzeigen<br>Drucken pdf-Datei | Abbrechen Schließen |

Quelle: TLL, 2017

#### P-Untersuchungszyklus einstellen

| Thüringen | Testbetrieb       07937       Zeulenroda-Triebes       Erntejahr         Konventioneller       Landbau         Boden-Klima-Raum:       111 - Verwitterungsböden in den Übergangslagen (Ost) |                                 |  |
|-----------|----------------------------------------------------------------------------------------------------|---------------------------------|--|
| Betrieb   | Dateneingabe                                                                                                    | Ergebnisse                      |  |
| Neu       | Daten für Düngungsempfehlung                                                                                                    | N-Düngungsempfehlung pro Schlag |  |

- Untersuchungszyklus für P-Bodenprobenahme angeben (mindestens alle 6 Jahre).
- Je nachdem, welche Zahl eingegeben wird, sucht BESyD in den früheren Jahren nach Bodenuntersuchungen.
- Z. B. Untersuchungszyklus = 6, dann würde BESyD im Erntejahr 2018 bis ins Erntejahr 2013 nach einer eingetragenen Bodenuntersuchung (ab 01.07.2012) suchen.

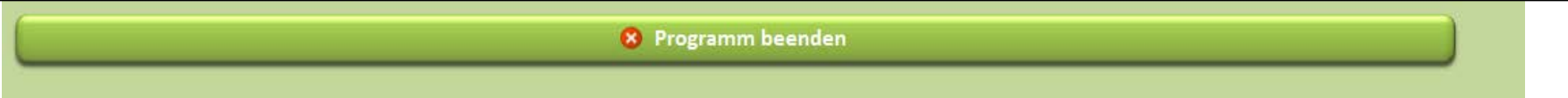
Quelle: TLL, 2017

# Gliederung

- Allgemeine Informationen
- Installation
- Einstellungsoptionen
- Einen neuen Betrieb anlegen und auswählen
- <u>Einen neuen Schlag anlegen und Dateneingabe</u> (Düngebedarfsermittlung)
- Schlagdaten ändern und Ergebnisse anzeigen (Düngebedarfsermittlung)
- Eingabe von Zwischenfrüchten
- Bedienungshinweise
- Datenimport/Datenexport
- Problembehandlung und Hinweise

#### Dateneingabe

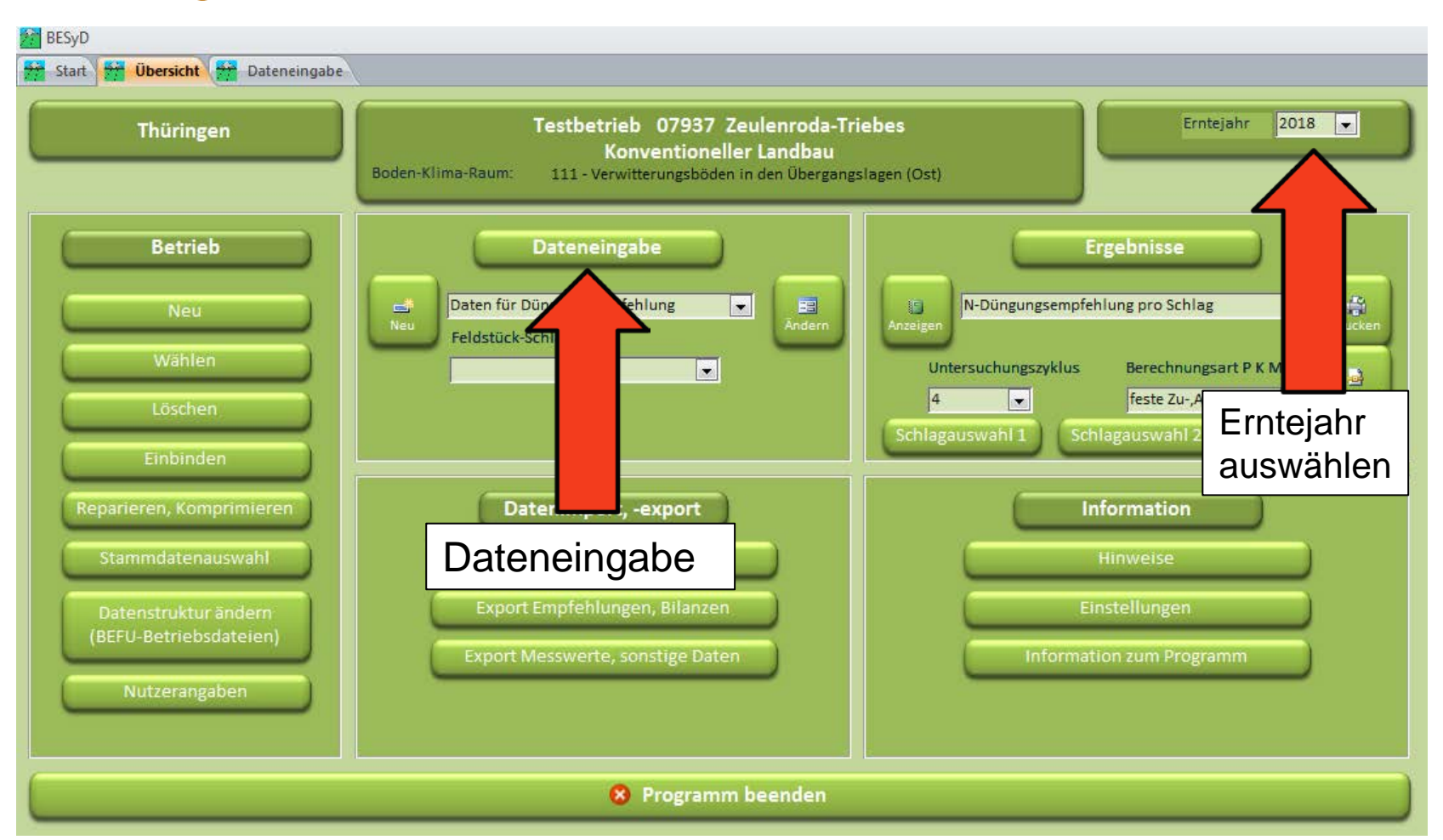

#### Dateneingabe

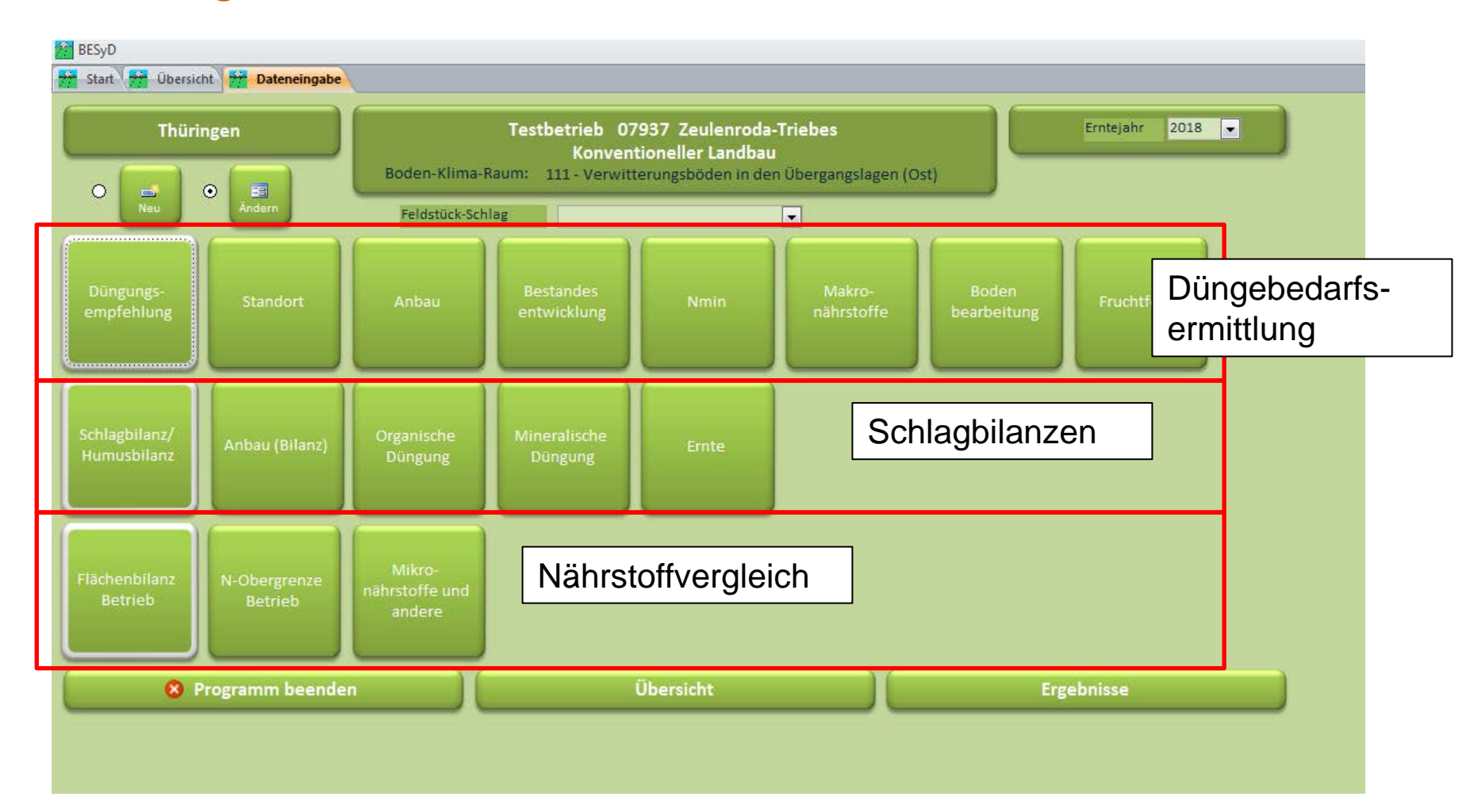

### N-Düngebedarfsermittlung

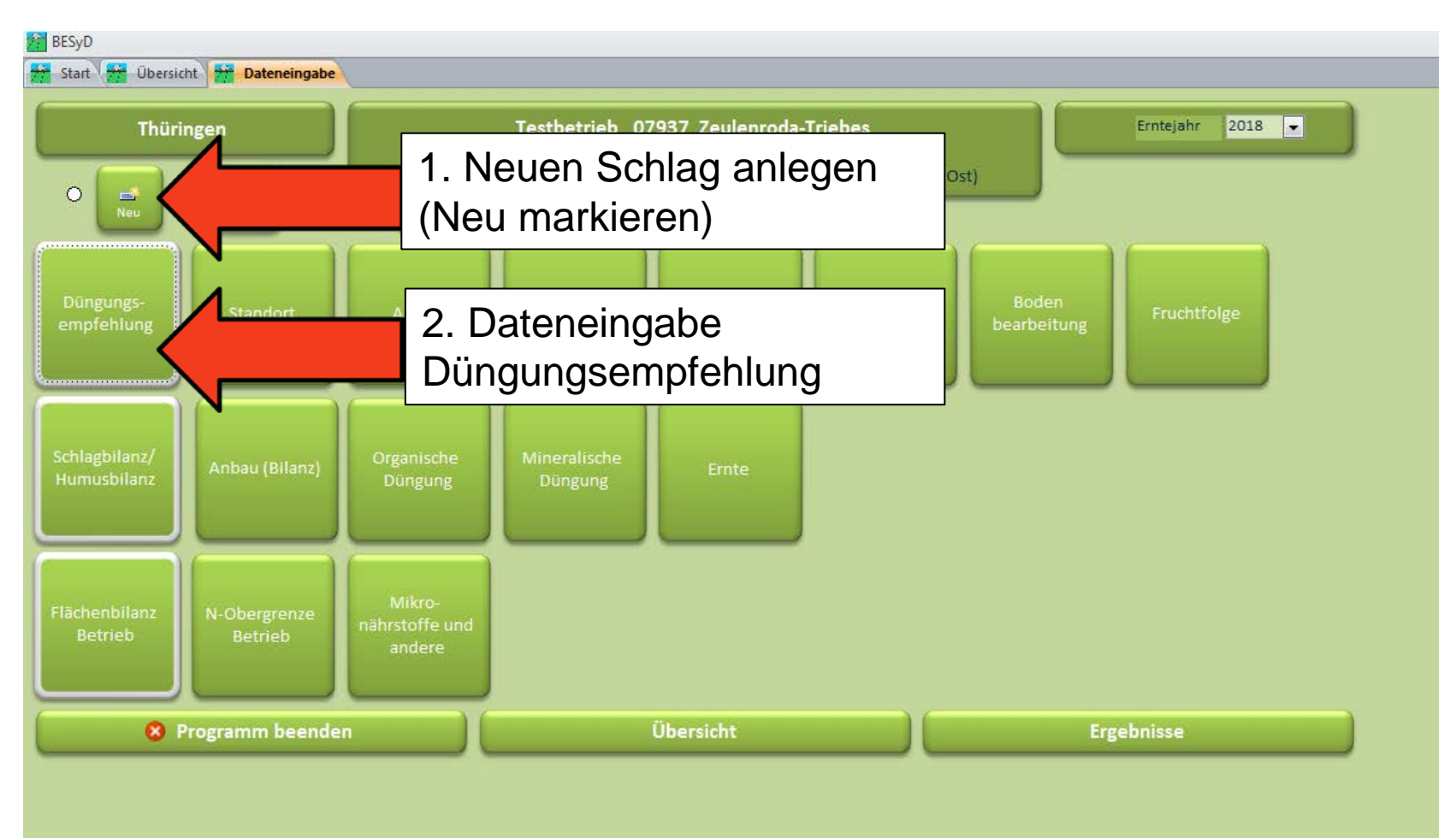

### Standortdaten

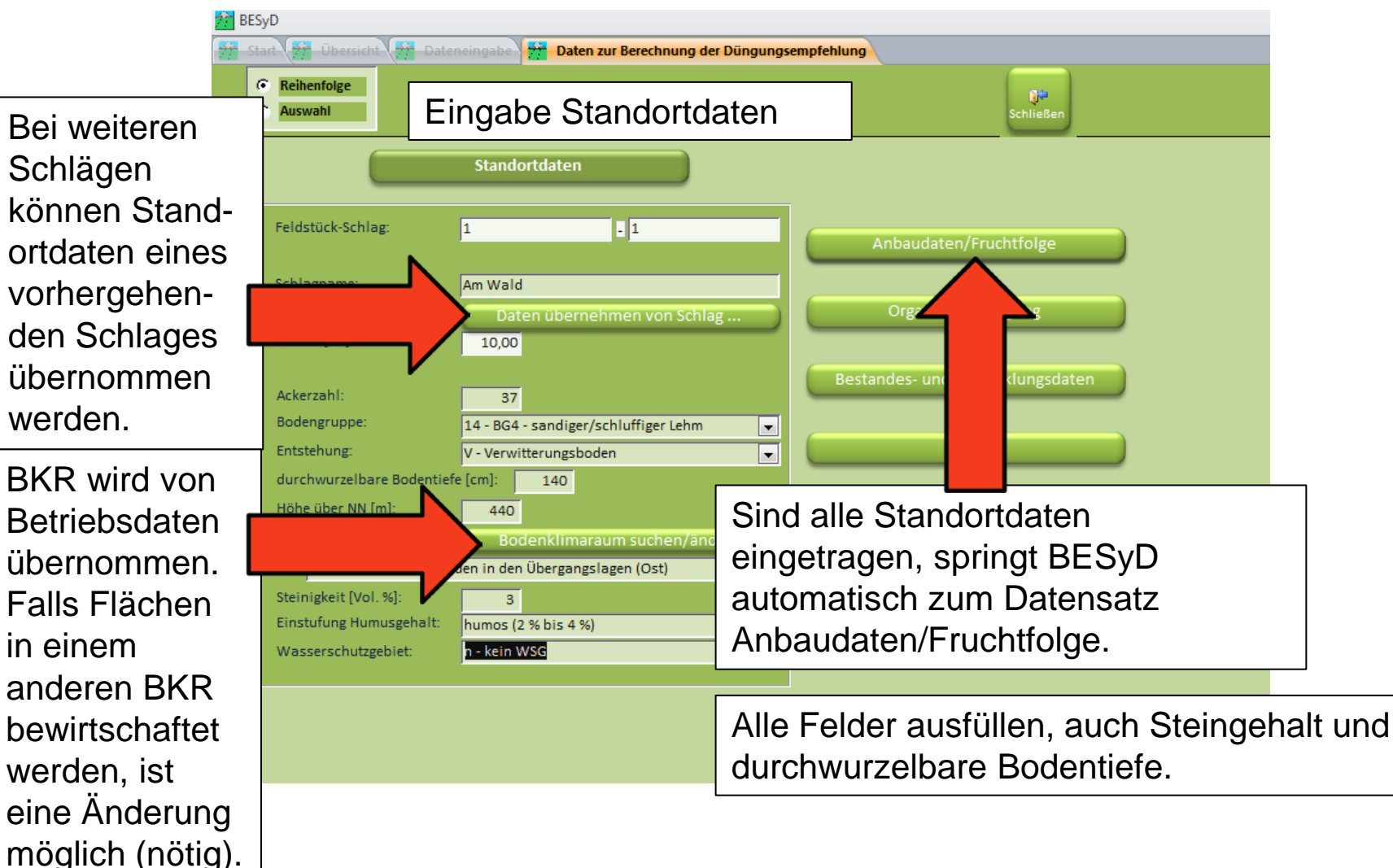

Quelle: TLL, 2017

### Bodenklimaraum suchen/ändern

|    | BESyD                                                                                                    |                                                                                      |                                                                                                    |                                                    |                                                                             |                                                                                                    |  |  |  |  |
|----|----------------------------------------------------------------------------------------------------|--------------------------------------------------------------------------------------|----------------------------------------------------------------------------------------------------|----------------------------------------------------|-----------------------------------------------------------------------------|----------------------------------------------------------------------------------------------------|--|--|--|--|
| 77 | © Reihenfolge<br>C Auswahl                                                                                                    | eingaben 77 – Daten zur Berechnung der Dungung                                       | sempteniung                                                                                                 | Fjri<br>Schließen                                  |                                                                             |                                                                                                    |  |  |  |  |
| .9 | Standortdaten         Feldstück-Schlag:       1         Schlagname:       Am Wald         Daten übernehmen von Schlag         Fläche [ha]:       10,00         Ackerzahl:       37         Bodengruppe:       14 - BG4 - sandiger/schluffiger Lehm         Entstehung:       V - Verwitterungsboden         durchwurzelbare Bodentiefe [cm]:       140         Höhe über NN [m]:       440         Bodenklimaraum:       Bodenklimaraum suchen/ändern         111 - Verwitterungsböden in den Übergangslag       Image: State State Sta |                                                                                      | Anbaudaten/Fruchtfolge<br>Organische Düngung<br>Bestandes- und Entwicklungsdaten<br>Nmin<br>Makronährstoffe |                                                    | Über<br>Bode<br>suche<br>Bode<br>Sache<br>angre<br>Brand<br>Thürit<br>werde | den Button<br>nklimaraum<br>en/ändern, können auch<br>nklimaräume außerhalb<br>sen-Anhalts für die<br>enzenden Bundesländer<br>denburg, Sachsen und<br>ngen zugewiesen<br>en. |  |  |  |  |
|    | Wasserschutzgebiet:                                                                                                    | Boden-Klima-Raum mittels Orts-/C                                                     | )rtsteilname zuoro                                                                                          | Inen                                               |                                                                             | -                                                                                                    |  |  |  |  |
|    |                                                                                                    | Bundesland Sachsen<br>Brandenbur<br>Mecklenbur<br>Sachsen<br>Sachsen-An<br>Thüringen | rg<br>rg-Vorpommern<br>halt                                                                                 | Ortsteil, Ort<br>Ort, Ortsteil<br>Boden-Klima-Raum | Ebersgrün (OT),<br>Pausa-Mühltrof<br>111 - Verwitteru<br>Boder              | Pausa-Mühltroff                                                                                                    |  |  |  |  |

Quelle: TLL, 2017

### Beispiel übernommene Schlagdaten

| Reihenfolge<br>Auswahl  |                                        | Schließen                        |
|-------------------------|----------------------------------------|----------------------------------|
|                         | Standortdaten                          |                                  |
| Feldstück-Schlag:       |                                        | Anbaudaten/Fruchtfolge           |
| Schlagname:             |                                        |                                  |
| Fläche [ha]:            | Daten übernehmen von Schlag            | Organische Düngung               |
| Ackerzahl:              | 37                                     | Bestandes- und Entwicklungsdaten |
| Bodengruppe:            | 14 - BG4 - sandiger/schluffiger Lehm 👻 |                                  |
| Entstehung:             | V - Verwitterungsboden 🗸               | Nmin                             |
| durchwurzelbare Bodenti | efe [cm]: 140                          |                                  |
| Höhe über NN [m]:       | 440                                    | Makronährstoffe                  |
| Bodenklimaraum:         | Bodenklimaraum suchen/ändern           |                                  |
| 111 - Verwitterungsb    | öden in den Übergangslagen (Ost) 🗨     | Dedesbashstimer                  |
| Steinigkeit [Vol. %]:   | 3                                      | sodenbearbeitung                 |
| Einstufung Humusgehalt: | humos (2 % bis 4 %)                    |                                  |
| Wasserschutzgebiet:     | n - kein WSG 🗸 🗸                       |                                  |

### Anbaudaten/Fruchtfolge

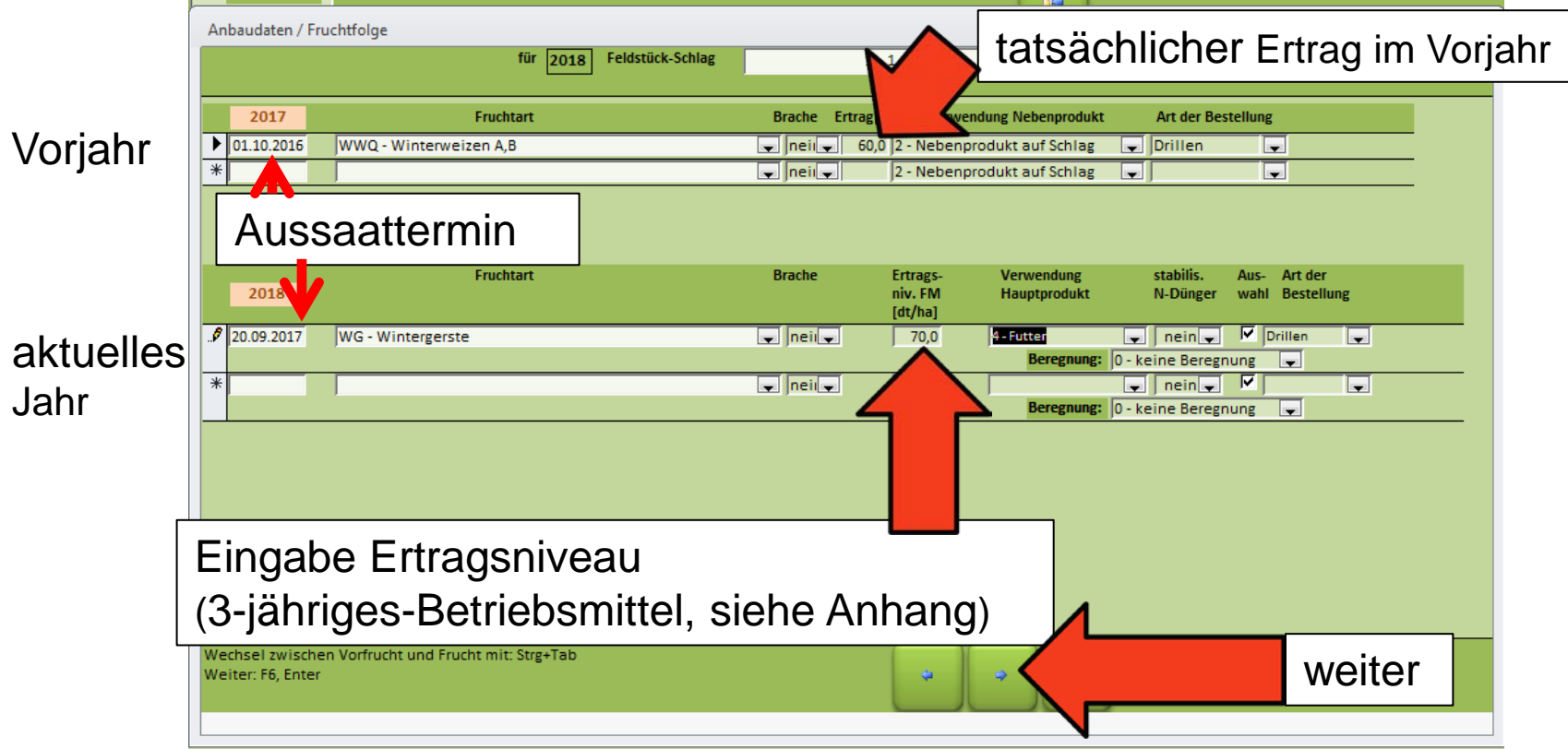

Anbaudaten eintragen.

Wichtig: Gemeint sind Anbauperioden, d.h. beispielsweise für 2018: Ernte Hauptkultur im Vorjahr 2017 bis Ernte Hauptkultur im Jahr 2018. Dies bedeutet, dass Winterzwischenfrüchte beispielsweise mit in das Jahr der aktuellen Hauptfrucht eingetragen werden müssen!

### Organische Düngung

| Organische Düngung                                                                                                    |                                                                                                    |  |  |  |  |  |  |
|----------------------------------------------------------------------------------------------------|----------------------------------------------------------------------------------------------------|--|--|--|--|--|--|
| Feldstück-Schlag                                                                                                    | 1-1                                                                                                   |  |  |  |  |  |  |
| Datum Düngerart/Tier                                                                                                    | Menge [t/ha, m³/ha]                                                                                   |  |  |  |  |  |  |
| zur Vorfrucht ab Erntedatum 2016 bis Erntedatum 2017 organische Dür                                                                                                    | üngung - Gehalte der untersuchten Inhaltsstoffe                                                       |  |  |  |  |  |  |
| ausgebrachte Menge bzw. Menge Er<br>(teilweise automatische Berechnung)                                                                                                    | interückstände<br>(g) (g) (g) (g) (g) (g) (g) (g) (g) (g)                                             |  |  |  |  |  |  |
| zur Frucht       ab Erntedatum       2017       bis Erntedatum       2018       organische Dür         12.08.2017       Stroh Winterweizen A,B            22.08.2017       Gülle dünn/ Rind | Ungung - Ge untersuchten Inhaltsstoffe<br>4,8 Wintergerste 20.09.2017<br>30,0 Wintergerste 20.09.2017 |  |  |  |  |  |  |
| Termin Einarbeitung der Erntereste<br>bzw.<br>Ausbringtermin organischer Dünger                                                                                                    | zu welcher Kultur (bei mehreren Kulturen im<br>Jahr)                                                  |  |  |  |  |  |  |
|                                                                                                    |                                                                                                    |  |  |  |  |  |  |

#### Organische Düngung

|                                     | um 2017 Dis Erntedatum 20:                                                                | 18 Feldstuck-Schlag                                                               | 1 - 1                                                       |  |
|-------------------------------------|-------------------------------------------------------------------------------------------|-----------------------------------------------------------------------------------|-------------------------------------------------------------|--|
| Datum                               | Düngerart/Tier                                                                            | Bezeichnung                                                                       | Menge(FM) TS N NH4-N P K Mg S                               |  |
| 22.08.2017                          | Gülle dünn/ Rind                                                                          | 🖵 Gülle dünn/ Rind                                                                | 30,0 4,0 0,19 0,09 0,03 0,22 0,03 0,01                      |  |
|                                     |                                                                                           |                                                                                   | Intergerste 20.09.201/                                      |  |
| 12.09.2017                          | Parala                                                                                    | Check Winterweisen A.B.                                                           |                                                             |  |
| 12.08.2017                          | suon                                                                                      | Jotron Winterweizen A,B                                                           | 1,00 0,13 1,16 0,12 0,09                                    |  |
| Bitte                               | beachten:                                                                                 |                                                                                   |                                                             |  |
| Bitte<br>• Die<br>um                | <b>beachten:</b><br>e Gehaltswerte s<br>n eine Dezimalst                                  | sind in % und nicl<br>telle verschoben)                                           | ht in kg/t angegeben (Komma                                 |  |
| Bitte<br>• Die<br>um<br>• Im<br>Eir | beachten:<br>e Gehaltswerte s<br>n eine Dezimalst<br>Nährstoffvergle<br>nheit kg/t bzw. k | sind in % und nicl<br>telle verschoben)<br>eich/Flächenbilanz<br>g/m <sup>3</sup> | ht in kg/t angegeben (Komma<br>z ist zurzeit allerdings die |  |

Generell gilt: <u>Für die Richtigkeit der Eingabedaten trägt der Landwirt die</u> <u>Verantwortung</u>. Bei abweichenden Deklarationen bzw. eigenen Untersuchungen von Düngemitteln, müssen die Werte angepasst werden!

Quelle: TLL, 2017

### Bestandsentwicklung (nicht bei allen Kulturen)

| tandes- und Entwick             | lungsdaten                                          |  |  |  |  |  |
|---------------------------------|-----------------------------------------------------|--|--|--|--|--|
| für 2018 Feldstück-Schlag 1 – 1 |                                                     |  |  |  |  |  |
|                                 |                                                     |  |  |  |  |  |
|                                 |                                                     |  |  |  |  |  |
| BBCH(EC) zur Probei             | ahme: 23 🖵                                          |  |  |  |  |  |
| Pflanzer                        | dichte: 2 v normal                                  |  |  |  |  |  |
| Vegetations                     | peginn: 20,03.2018                                  |  |  |  |  |  |
|                                 |                                                     |  |  |  |  |  |
|                                 |                                                     |  |  |  |  |  |
| Wintergetreide:                 |                                                     |  |  |  |  |  |
|                                 |                                                     |  |  |  |  |  |
|                                 |                                                     |  |  |  |  |  |
|                                 | <ul> <li>EC-Stadium zu Vegetationsbeginn</li> </ul> |  |  |  |  |  |
|                                 | <ul> <li>Pflanzendichte</li> </ul>                  |  |  |  |  |  |
|                                 | Termin des Vagetetiensbeginne                       |  |  |  |  |  |
|                                 | <ul> <li>remin des vegetationspeginns</li> </ul>    |  |  |  |  |  |
|                                 |                                                     |  |  |  |  |  |
|                                 | 7. wingond ainzutragan agangt kaing Paraghnung      |  |  |  |  |  |
|                                 | zwingend einzutragen – sonst keine berechnung:      |  |  |  |  |  |
|                                 |                                                     |  |  |  |  |  |
|                                 | var dam aigentlichen                                |  |  |  |  |  |
| nauna v                         |                                                     |  |  |  |  |  |

Bei einer Düngung vor dem eigentlichen Vegetationsbeginn, ist das langjährige Mittel einzutragen.

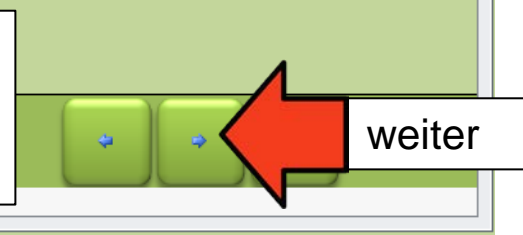

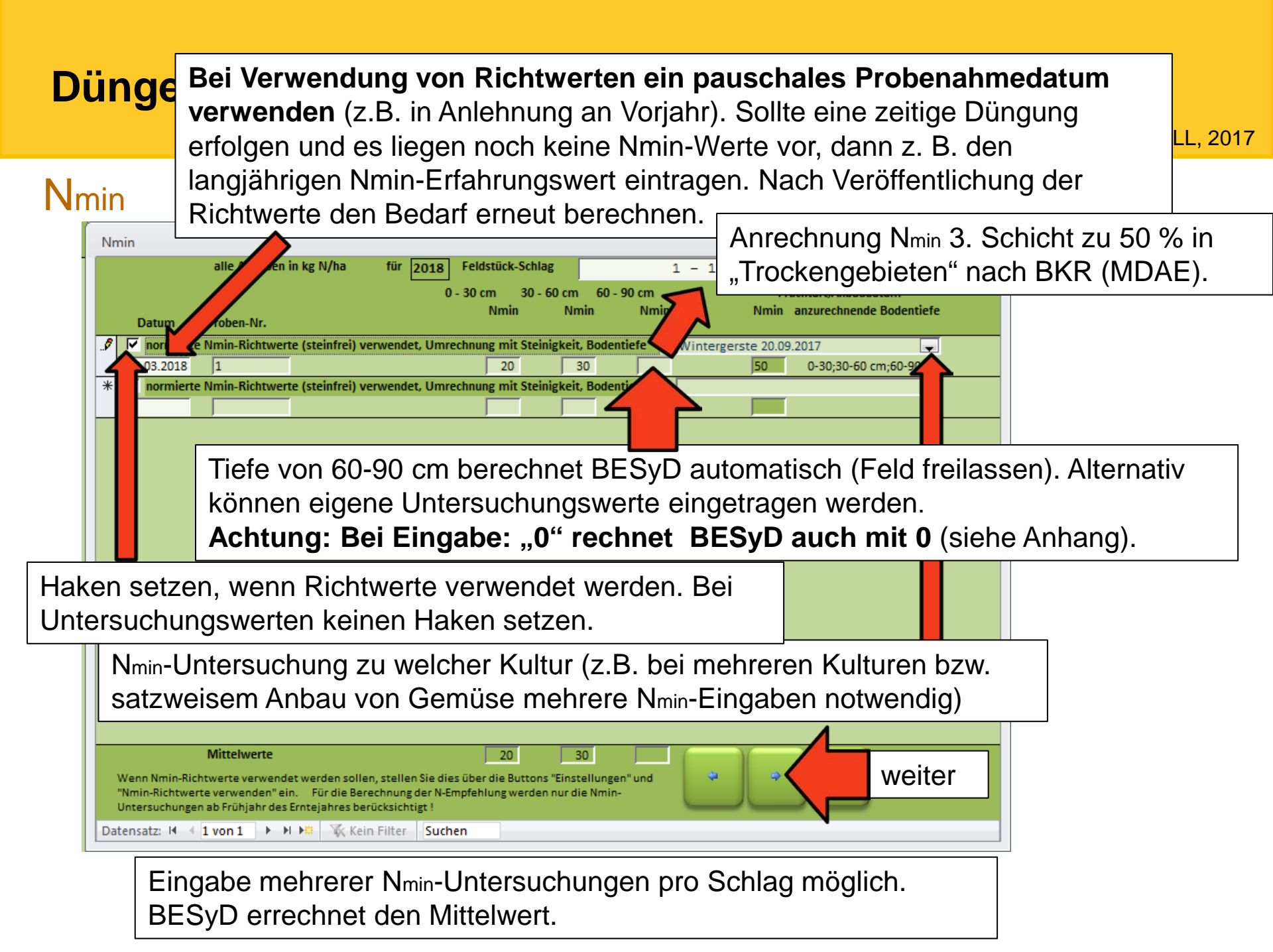

### Makronährstoffuntersuchung

|                | Ma                                                                                                    | kronährstoffe               |                             |                                 | für a                   |               | Foldstöck      | Cobla-                              |              |                 |             |          |             |                         |                                                  |
|----------------|----------------------------------------------------------------------------------------------------|-----------------------------|-----------------------------|---------------------------------|-------------------------|---------------|----------------|-------------------------------------|--------------|-----------------|-------------|----------|-------------|-------------------------|--------------------------------------------------|
|                |                                                                                                    | Datum                       | Proben-Nr.                  | Labor-Nr.                       | Humus-<br>gehalt        | pH-<br>Wert   | Gehalt  <br>P  | (mg/100<br>K                        | g] für<br>Mg | Fein-<br>anteil | 1 – 1<br>Nt | Met<br>P | thode<br>PK | Berechnun<br>feste Zu-, | <b>igsart P K Mg</b><br>Abschläge [ <sub>▼</sub> |
|                | Eingab<br>Für N-I<br>Für P-I                                                                                                    | e zur B<br>Düngeb<br>Düngeb | odenu<br>oedarfs<br>oedarfs | ntersuc<br>ermittlu<br>ermittlu | hung<br>ing ni<br>ng ei | icht<br>rfora | zwir<br>derlie | nger<br>ch.                         | nd e         | rford           | erlich      | ٦,       |             |                         |                                                  |
|                | <ul> <li>Für P-Düngebedarfsermittlung erforderlich.</li> <li>BESyD nimmt automatisch die aktuellste Bodenuntersuchung</li> <li>falls rückwirkend keine Daten zur Verfügung stehen, erwartet BESyD eine aktuelle Untersuchung</li> <li>falls rückwirkend keine Daten eingetragen werden, jedoch eine Bodenuntersuchung der letzten sechs Jahre vorliegt, dann sind diese Werte einzutragen, unter Eingabe eines aktuellen Datums</li> <li>im Sinne der DüV aber keinesfalls als neue Bodenuntersuchung zu werten Startet den minimal geforderten 6-jährigen Bodenuntersuchungszyklus nicht</li> </ul> |                             |                             |                                 |                         |               |                | eine<br>Werte<br>verten<br>us nicht |              |                 |             |          |             |                         |                                                  |
| Einga<br>mögli | abe meh<br>ch. BES                                                                                                    | rerer B<br>SyD erre         | odenur<br>echnet            | ntersucl<br>den Mit             | hung<br>ttelwe          | en p<br>ert.  | oro S          | Schla                               | ag           |                 | L           | •        | *           |                         | weiter                                           |

#### Bodenbearbeitung

| odenbearbeitung                                     |    |
|-----------------------------------------------------|----|
| für 2018 Feldstück-Schlag 1 – 1                     |    |
| Datum Art der Bodenbearbeitung                      |    |
|                                                     |    |
|                                                     |    |
|                                                     |    |
|                                                     |    |
| Eingabe Bodenbearbeitung für Düngebedarfsermittlung |    |
| nicht zwingend erforderlich.                        |    |
|                                                     |    |
|                                                     |    |
|                                                     |    |
|                                                     |    |
|                                                     |    |
|                                                     |    |
|                                                     |    |
|                                                     |    |
| weite                                               | ər |
| atensatz: H 🔄 1 von 1 🗼 🕨 😽 Gefiltert Suchen        |    |

#### Nächster Schlag

| BESyD |                                                                                                    |                                                                                             |                                                                                 |  |  |  |  |
|-------|----------------------------------------------------------------------------------------------------|---------------------------------------------------------------------------------------------|---------------------------------------------------------------------------------|--|--|--|--|
|       | Start 🔛 Übersicht 🔛 Dat                                                                                                    | eneingabe 🚰 Ergebnisse 🚰 Daten zur Berec                                                    | hnung der Düngungsempfehlung                                                    |  |  |  |  |
|       | C Reihenfolge                                                                                                    |                                                                                             | ChileBen                                                                        |  |  |  |  |
|       |                                                                                                    | Standortdaten                                                                               |                                                                                 |  |  |  |  |
|       | Feldstück-Schlag:                                                                                                    |                                                                                             | Anboudate                                                                       |  |  |  |  |
|       | Schlagname:                                                                                                    |                                                                                             | oder schließen                                                                  |  |  |  |  |
|       |                                                                                                    | Daten übernehmen von Schlag                                                                 | Organische Düngung                                                              |  |  |  |  |
| F     | Jingaha dag                                                                                                    | nächston                                                                                    |                                                                                 |  |  |  |  |
|       |                                                                                                    | nachsien                                                                                    | Bestandes- und Entwicklungsdaten                                                |  |  |  |  |
| S     | Schlages                                                                                                    | nachsien                                                                                    | Bestandes- und Entwicklungsdaten                                                |  |  |  |  |
| S     | Schlages                                                                                                    |                                                                                             | Bestandes- und Entwicklungsdaten                                                |  |  |  |  |
|       | Schlages<br>Entstehung:<br>durchwurzelbare Bodentie                                                                                                    |                                                                                             | Bestandes- und Entwicklungsdaten                                                |  |  |  |  |
| S     | Entstehung:<br>durchwurzelbare Bodentie<br>Höhe über NN [m]:                                                                                                    |                                                                                             | Bestandes- und Entwicklungsdaten                                                |  |  |  |  |
| S     | Entstehung:<br>durchwurzelbare Bodentie<br>Höhe über NN [m]:<br>Bodenklimaraum:                                                                                                    | ffe [cm]:<br>Bodenklimaraum suchen/ändern                                                   | Bestandes- und Entwicklungsdaten                                                |  |  |  |  |
| S     | Entstehung:<br>durchwurzelbare Bodentie<br>Höhe über NN [m]:<br>Bodenklimaraum:<br>111 - Verwitterungsb                                                                              | sfe [cm]:<br>Bodenklimaraum suchen/ändern<br>öden in den Übergangslagen (Ost)               | Bestandes- und Entwicklungsdaten Nmin Makronährstoffe Bodenbearbeitung          |  |  |  |  |
|       | Entstehung:<br>durchwurzelbare Bodentie<br>Höhe über NN [m]:<br>Bodenklimaraum:<br>111 - Verwitterungsb<br>Steinigkeit [Vol. %]:                                                     | tfe [cm]: Bodenklimaraum suchen/ändern öden in den Übergangslagen (Ost)                     | Bestandes- und Entwicklungsdaten Nmin Makronährstoffe Bodenbearbeitung          |  |  |  |  |
|       | Entstehung:<br>durchwurzelbare Bodentie<br>Höhe über NN [m]:<br>Bodenklimaraum:<br>[111 - Verwitterungsbi<br>Steinigkeit [Vol. %]:<br>Einstufung Humusgehalt:<br>Wasserschutzgehiet: | Stern       Stern       Bodenklimaraum suchen/ändern       öden in den Übergangslagen (Ost) | Bestandes- und Entwicklungsdaten<br>Nmin<br>Makronährstoffe<br>Bodenbearbeitung |  |  |  |  |
|       | Entstehung:<br>durchwurzelbare Bodentie<br>Höhe über NN [m]:<br>Bodenklimaraum:<br>111 - Verwitterungsbi<br>Steinigkeit [Vol. %]:<br>Einstufung Humusgehalt:<br>Wasserschutzgebiet:  | ffe [cm]:<br>Bodenklimaraum suchen/ändern<br>öden in den Übergangslagen (Ost)               | Bestandes- und Entwicklungsdaten Nmin Makronährstoffe Bodenbearbeitung          |  |  |  |  |
|       | Entstehung:<br>durchwurzelbare Bodentie<br>Höhe über NN [m]:<br>Bodenklimaraum:<br>[111 - Verwitterungsbi<br>Steinigkeit [Vol. %]:<br>Einstufung Humusgehalt:<br>Wasserschutzgebiet: | ife [cm]:<br>Bodenklimaraum suchen/ändern<br>öden in den Übergangslagen (Ost)               | Bestandes- und Entwicklungsdaten Nmin Makronährstoffe Bodenbearbeitung          |  |  |  |  |
| S     | Entstehung:<br>durchwurzelbare Bodentie<br>Höhe über NN [m]:<br>Bodenklimaraum:<br>111 - Verwitterungsbi<br>Steinigkeit [Vol. %]:<br>Einstufung Humusgehalt:<br>Wasserschutzgebiet:  | tfe [cm]: Bodenklimaraum suchen/ändern öden in den Übergangslagen (Ost)                     | Bestandes- und Entwicklungsdaten Nmin Makronährstoffe Bodenbearbeitung          |  |  |  |  |

Quelle: TLL, 2017

# Gliederung

- Allgemeine Informationen
- Installation
- Einstellungsoptionen
- Einen neuen Betrieb anlegen und auswählen
- Einen neuen Schlag anlegen und Dateneingabe (Düngebedarfsermittlung)
- <u>Schlagdaten ändern und Ergebnisse anzeigen</u> (Düngebedarfsermittlung)
- Bedienungshinweise
- Datenimport/Datenexport
- Problembehandlung und Hinweise

#### Schlagdaten ändern

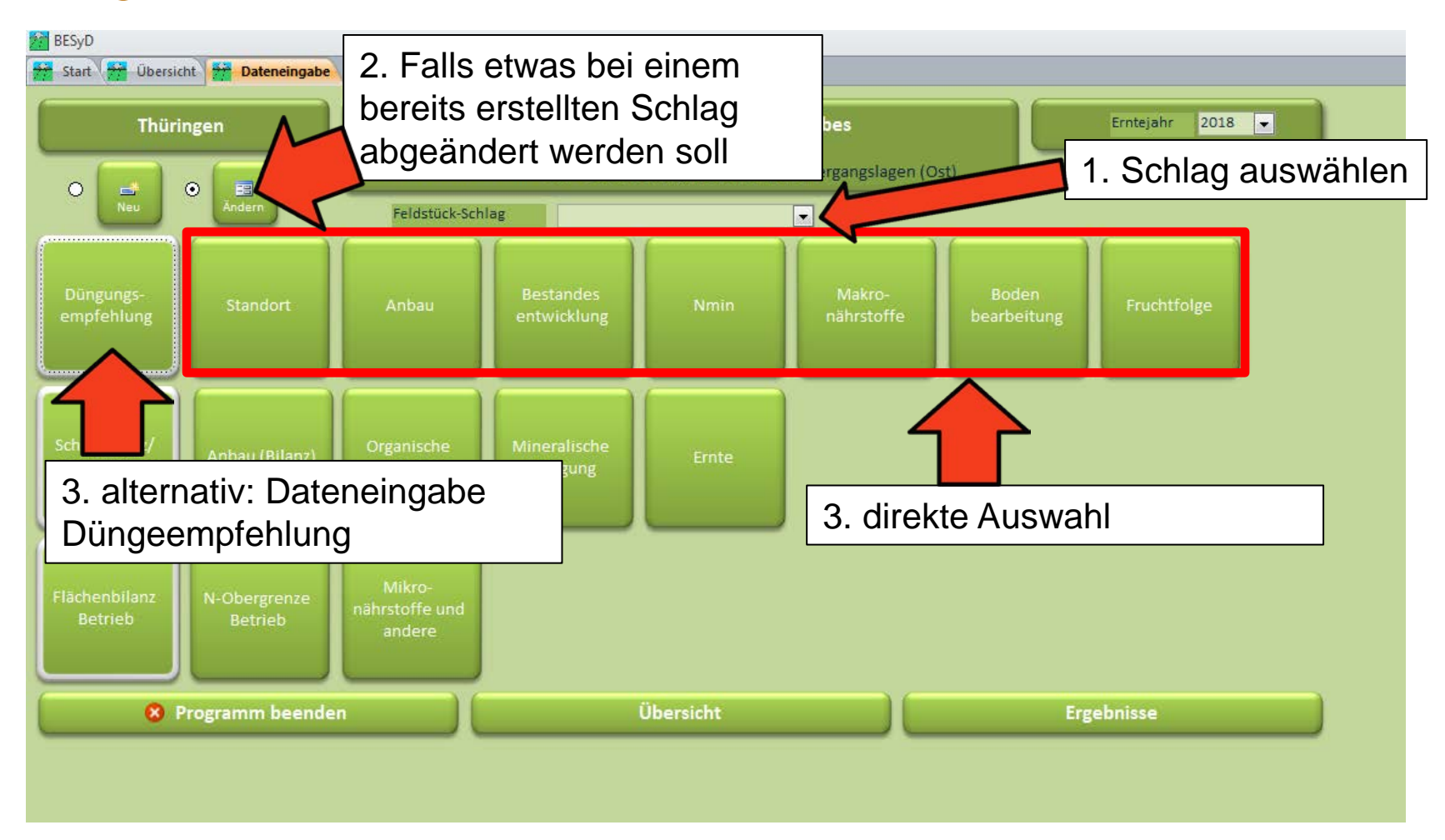

#### Ergebnisse anzeigen

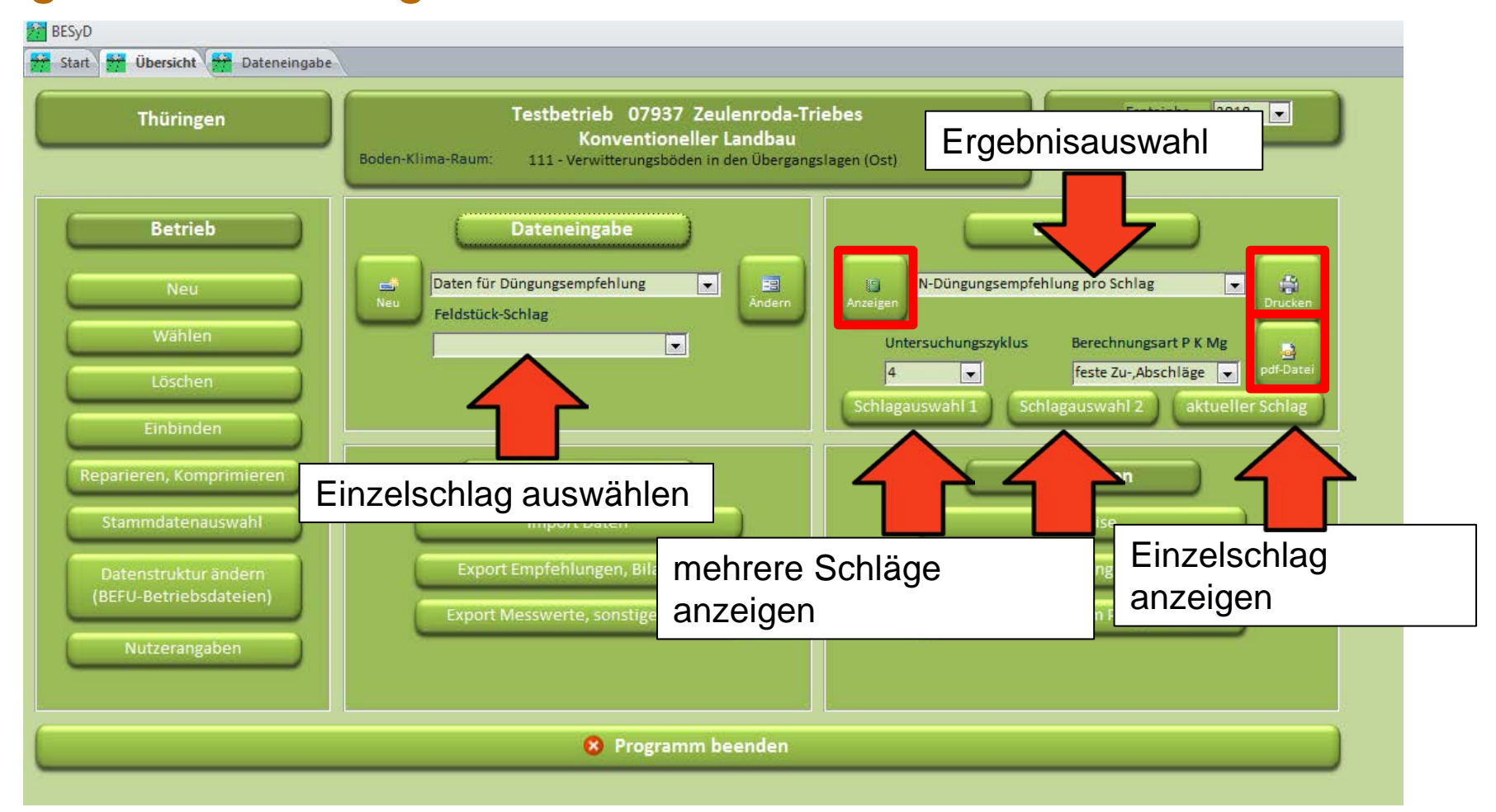

### Einzelschlagauswahl

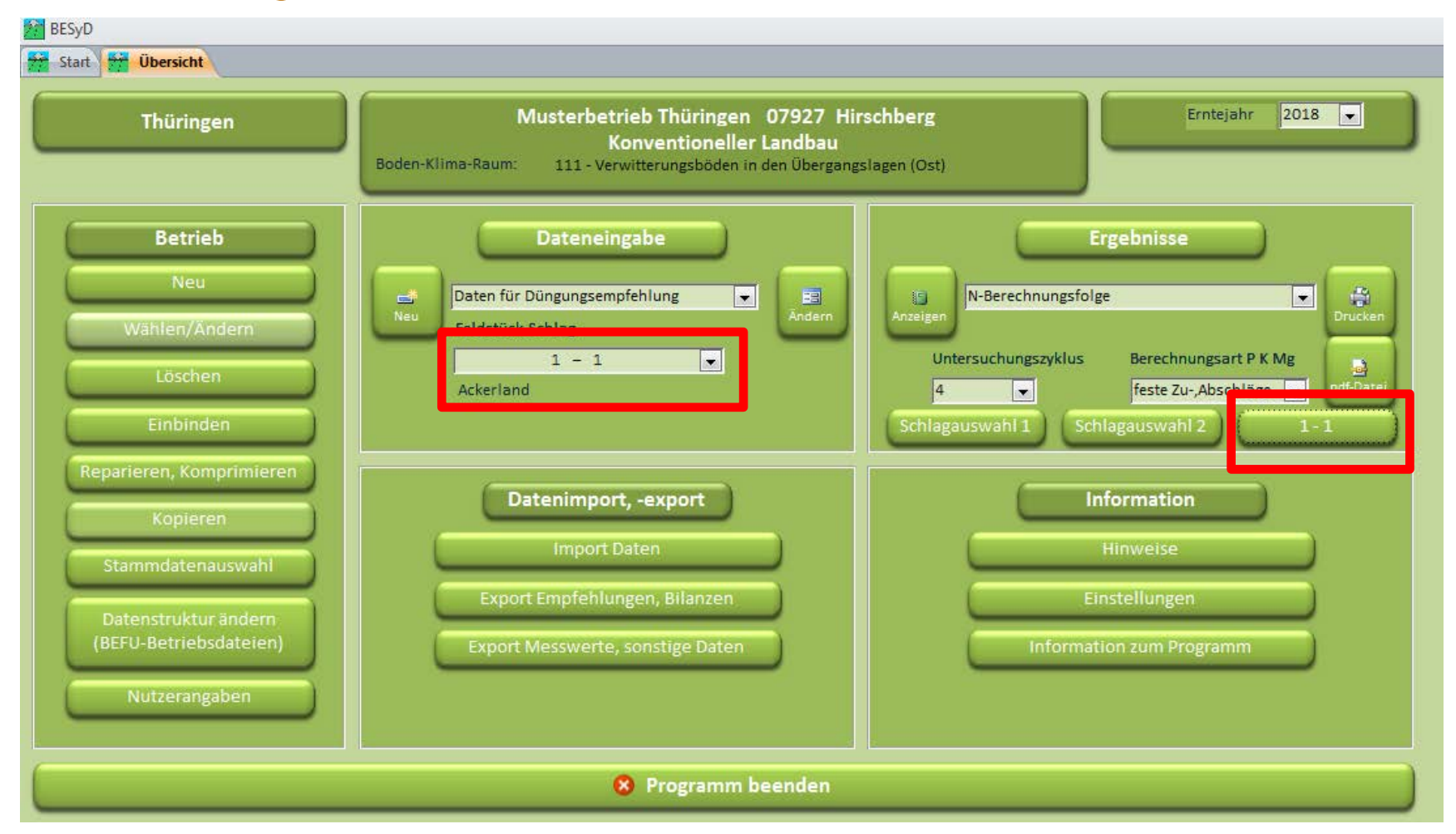

### Schlagauswahl 1: Filter

| Schlagauswahl                                                                                            |                                                                                                    |                            |                       |  |  |  |  |  |
|----------------------------------------------------------------------------------------------------|----------------------------------------------------------------------------------------------------|----------------------------|-----------------------|--|--|--|--|--|
| Acker-, Grünland Fruchtart                                                                               |                                                                                                    | Feldstück                  | Feldstück-Schlag      |  |  |  |  |  |
| Silomais       *     Winterweizen A,B       Wintergerste       Winterraps       Zuckerrüben              | <b>▼</b>                                                                                                    |                            |                       |  |  |  |  |  |
| Kleegras (50:50)<br>Silomais<br>Wiese<br>Weide<br>Salat Eissalat früh<br>Weißkohl Industrie mittelsp     | <ul> <li>Bei der Schlaga</li> <li>Acker- oder</li> <li>Fruchtart</li> <li>Feldstücken</li> <li>Schlägen</li> </ul> | uswahl 1 ka<br>Grünlandnut | nn man entweder nach: |  |  |  |  |  |
|                                                                                                    | filtern.                                                                                                    |                            |                       |  |  |  |  |  |
|                                                                                                    | Im Beispiel: alle                                                                                                  | Silomaissch                | nläge                 |  |  |  |  |  |
| Werden keine Schläge ausgewählt, erfolgt die Ergebnisanzeige für alle Schläge !<br>Schlagauswahl löschen |                                                                                                    |                            |                       |  |  |  |  |  |
|                                                                                                    |                                                                                                    |                            | Schließen             |  |  |  |  |  |

#### Schlagauswahl 2: Manuelle Auswahl

| Schlagauswahl                          |                                                      |                                                   |                             |         |  |  |  |  |
|----------------------------------------|------------------------------------------------------|---------------------------------------------------|-----------------------------|---------|--|--|--|--|
| 1-1 WWQ                                | 2-1 ZR                                               | 3-1 WRA                                           | 4-1 WG                      | 5-1 SM  |  |  |  |  |
| 6-1 KG                                 | 7-1 WIE                                              | 8-1 WEI                                           | 9-1 ESF                     | 9-1 WKI |  |  |  |  |
|                                        | Bei der Schlag<br>die Schläge au<br>Im Beispiel sind | auswahl 2 kann m<br>swählen.<br>d die Schläge 2-1 | nan manuell<br>,3-1,4-1 und | ≡       |  |  |  |  |
|                                        | 5-1 ausgewählt                                       | ŀ                                                 |                             |         |  |  |  |  |
|                                        | o i adogewani                                        |                                                   |                             |         |  |  |  |  |
|                                        |                                                      |                                                   |                             |         |  |  |  |  |
| nicht ausgewählt ausgewählt            | max. 300 Schläge                                     |                                                   |                             |         |  |  |  |  |
| Werden keine Schläge ausgewählt, erfol | gt die Ergebnisanzeige für alle Schlä                | ge ! Schlagauswal                                 | hl loschen<br>Schließen     | Ţ       |  |  |  |  |

#### Ergebnisse anzeigen (alternativ)

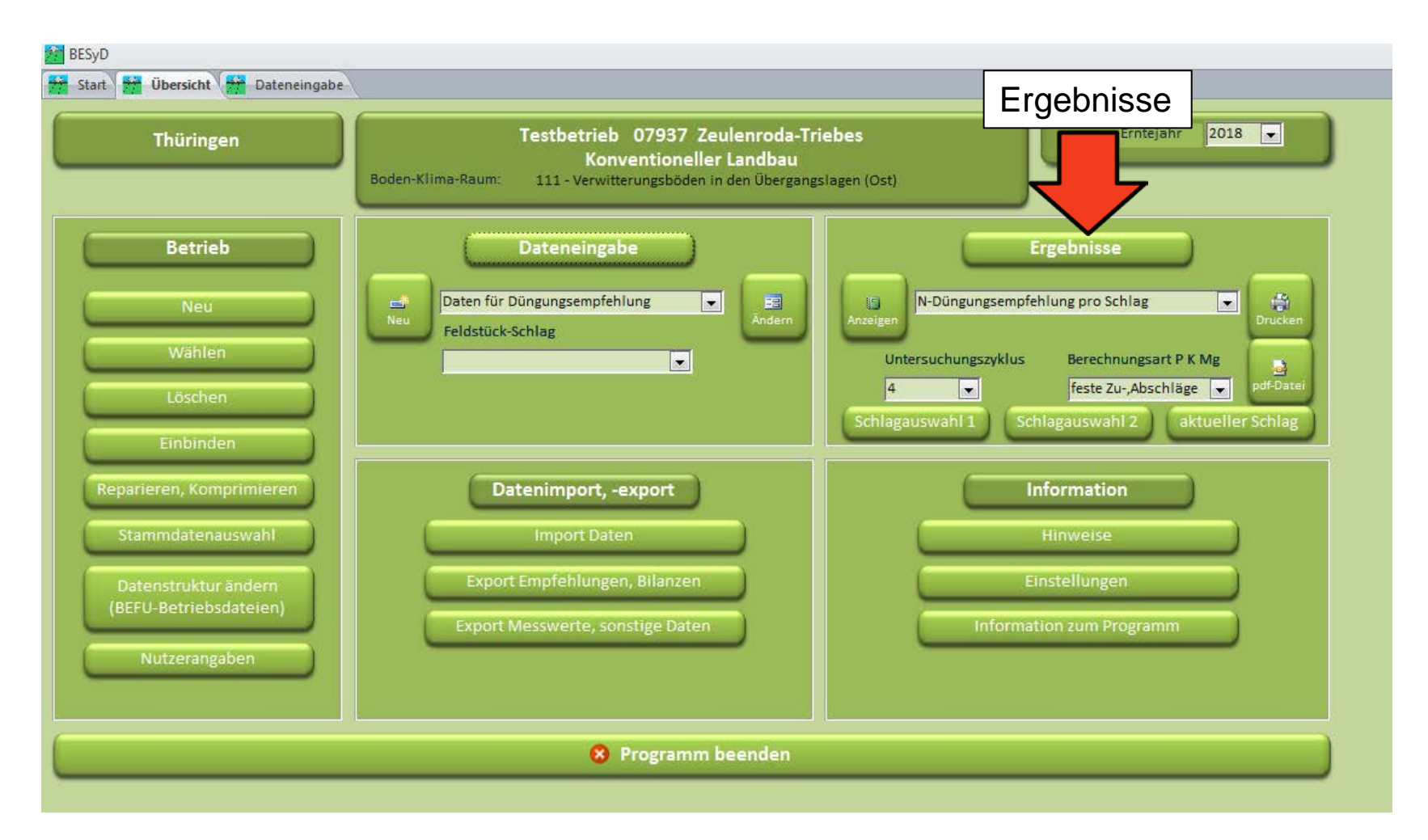

### Ergebnisse anzeigen (alternativ)

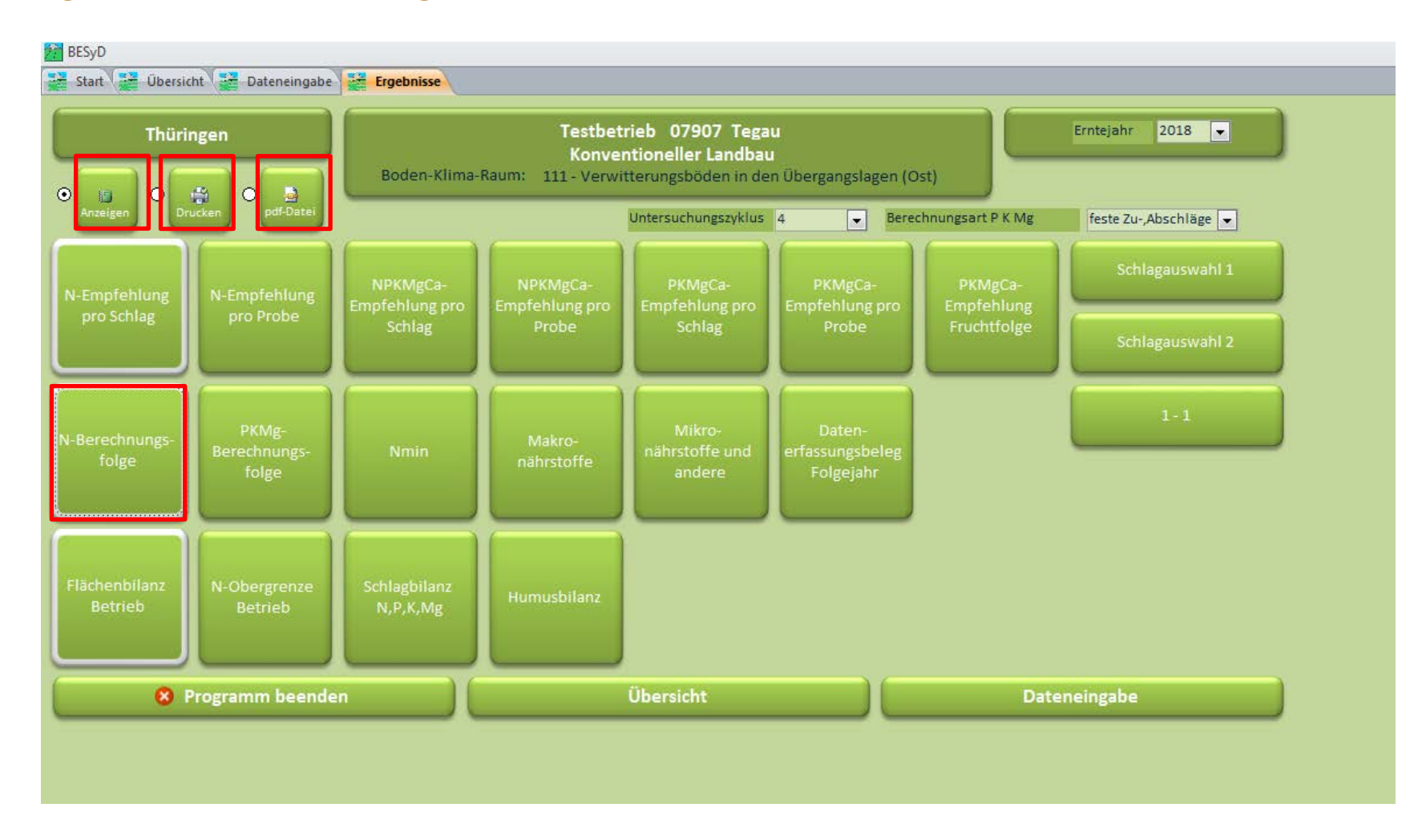

### N-Berechnungsfolge

| Magazan BESyD                                               |                                      |              |                                                    |       |
|-------------------------------------------------------------|--------------------------------------|--------------|----------------------------------------------------|-------|
| 🕻 Start 🚺 Übersicht 🚺 Dateneingabe 🚺 Ergebnisse             | N-Berechnungsfolge                   |              |                                                    |       |
| Feldstück-Schlag Fruchtart                                  | Faltaran                             |              |                                                    |       |
| I - I Wintergerste                                          | Faktoren                             | Duv          | a fachlich erweitert                               |       |
|                                                             | N-Bedarfsermitt                      | ung nach DüV | fachlich erweiterte N-Düngungsempfehlung           |       |
| Drillen                                                     | N-Bedarf Pflanze<br>Ertragsdifferenz | 180          | 180                                                |       |
| 70 dyna Ert. niveau 70 dyna betreb 0 dyna binerenz          | Entrogadimentin                      | 0 100        | 0 180                                              |       |
| humos (2 % bis 4 %)                                         | Humusgehalt/Bodenvorrat              | 0 180        |                                                    |       |
| 111-Verwitterungsböden in den Ubergangslagen (Ost)<br>440 m | Boden-Klima-Kaum<br>Höhe NN          |              | -5 175                                             |       |
| 10.00                                                       |                                      |              | 1. G. 2. G. 3. G                                   |       |
|                                                             | N-Bedarf Pflanze/Gabe                | 50 400       | 92 46 46                                           | j     |
|                                                             | Nmin 60-90 cm (berechnet)            | -50 130      |                                                    | 1     |
| Vorkultur: Winterweizen A,B                                 | Vorfrucht/Nachlieferung              | 0 105        | -1 44 -2 31 -2 29                                  |       |
|                                                             | Pflanzenentwicklung                  |              | 0 44                                               |       |
|                                                             | vegetationsbeginn                    |              | -4 40 2 33                                         |       |
|                                                             |                                      |              |                                                    |       |
|                                                             | org. Düngung im Vorjahr              | -6 99        |                                                    | 5     |
| Erntereste Gemüse/                                          | rünmasse Zw.frucht/Frucht            | 0 99         | 0 40 0 33 0 29                                     | 5     |
|                                                             | org. Düngung Herbst                  |              | -4 36 -2 31 -3 26                                  | ;     |
|                                                             |                                      |              |                                                    |       |
| Runden, Begr                                                | nzung nach DüV, WSG(Sz1)             | 0 99         | 2 38 0 31 0 26                                     | ;     |
| N-Düngebedarf als standortbezogene Obergrenze(DüV           | N-Empfehlung [kgN/ha]                | 99           | 95                                                 |       |
| unthibanda                                                  | geplante org. Düngung                |              |                                                    | 6     |
| Verbieldende                                                | -Empleming/Gabe Kgiv/na              |              | 35 0 35 *) 25 *)                                   | i i   |
|                                                             |                                      | • •          | itratschneiltest hzw. Schneiltest mit N. Tester nu | tzen  |
|                                                             |                                      |              | in distancencest bzw. Somentest mit N-rester nu    | 12011 |
|                                                             |                                      |              |                                                    |       |

#### Fehlende Daten

| 2         | 🚰 BESyD                          |                    |                                     |                                                       |                                          |
|-----------|----------------------------------|--------------------|-------------------------------------|-------------------------------------------------------|------------------------------------------|
|           | Start 🚰 Ü                        | Übersicht 🚰 Da     | teneingabe <mark>📅 N-Berechn</mark> | ungsfolge                                             |                                          |
|           | Feldstück-S                      | chlag              | Fruchtart                           | Anbaudatum                                            |                                          |
| ſ         | 1                                | - 32               | Winterraps                          |                                                       | 01.09.2017 💌                             |
|           |                                  |                    |                                     |                                                       | Schlieben                                |
|           | Drillen                          |                    |                                     | N-Bedarfsermittlung nach DuV                          | fachlich erweiterte N-Dungungsempfehlung |
| c         | dt/ha Ert.niveau                 | 40 dt/ha Betr      | ieb dt/ha Differenz                 | Ertragsdifferenz                                      |                                          |
|           |                                  |                    | humos (2 % bis 4 %)                 | Humusgebalt/Bodenvorrat                               |                                          |
|           |                                  | 108-Lößböden in    | den Übergangslagen (Ost)            | Boden-Klima-Raum                                      |                                          |
|           |                                  |                    |                                     |                                                       |                                          |
|           |                                  |                    |                                     |                                                       |                                          |
|           |                                  |                    |                                     | Nmin 0-60 cm (gemessen)                               |                                          |
|           |                                  |                    | Vor ultur:                          | Vorfrucht/Nachlieferung                               |                                          |
|           |                                  |                    |                                     | Pflanzenentwicklung                                   |                                          |
| B         | )aten fehlen: Best<br>Jerechnung | andesentw., Nmin-U | Jnters.,>keine                      |                                                       |                                          |
|           |                                  |                    |                                     |                                                       |                                          |
|           |                                  |                    |                                     | org. Düngung im Vorjahr<br>org. Düngung zur Vorfrucht |                                          |
|           |                                  |                    | Erntereste Gemüse/(                 | Grünmasse Zw.frucht/Frucht                            |                                          |
| Sollte ke | ine Ber                          | echnuna            | angezeigt                           | g. Düngung Herbst                                     |                                          |
| wordon    | konn m                           | on on di           | ooor Stollo                         |                                                       |                                          |
| werden,   | kann m                           | an an ui           | eser Stelle                         | ch DüV, WSG(Sz1)                                      |                                          |
| sehen, w  | elche D                          | Daten BE           | SyD zur                             | g Erübiabr / später                                   |                                          |
| Paracha   | una für                          | diagon C           | Soblag foblas                       | lung/Gabe kgN/ha                                      | 1. G. 2. G. 3. G.                        |
| Delecilli | ung iul                          | ulesell s          | schag renien.                       |                                                       |                                          |

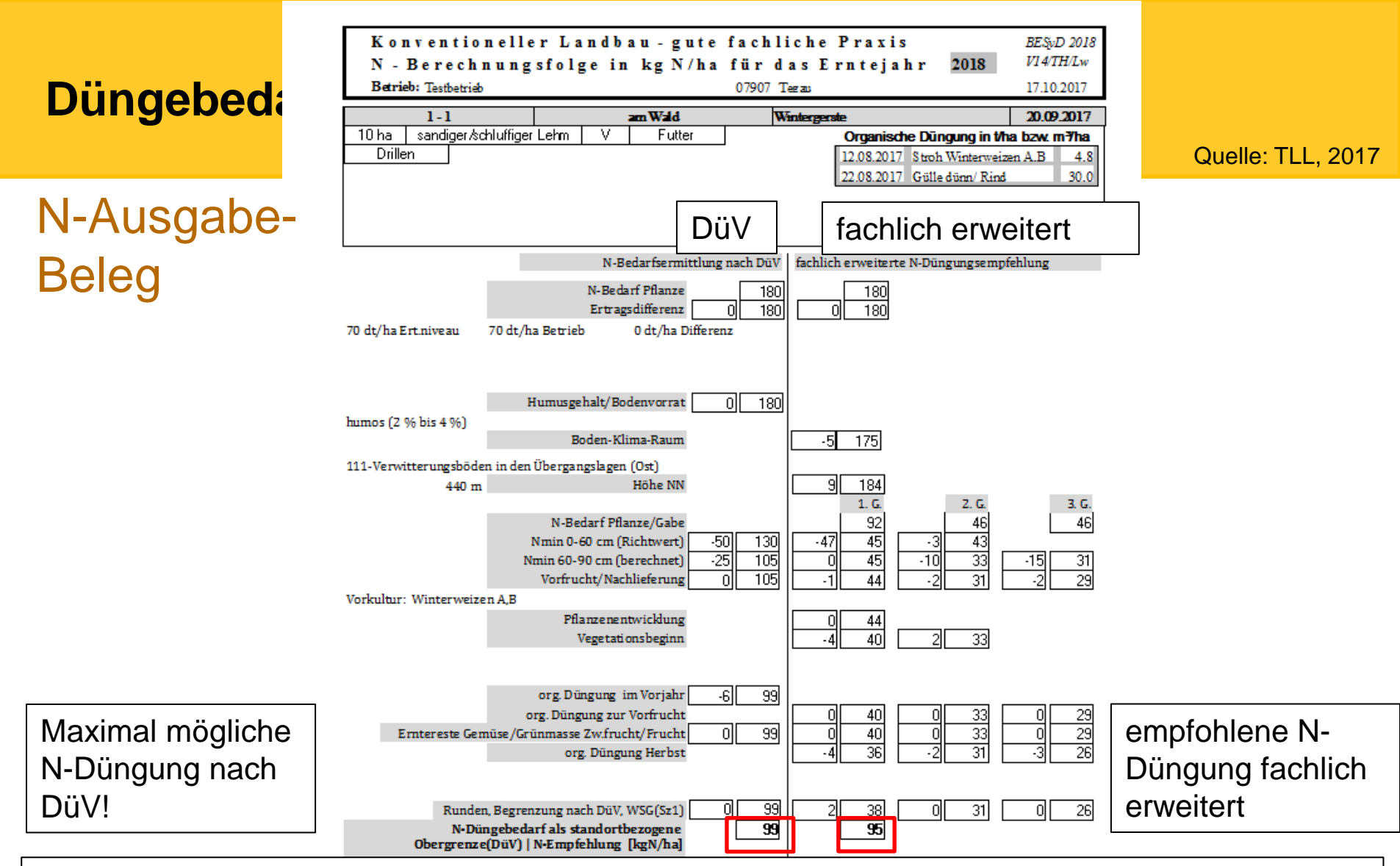

N-Berechnungsfolge ausdrucken und aufbewahren. Alternativ: PDF-Datei erzeugen (vor der ersten Düngung, damit entsprechendes Datum hinterlegt ist). Für die sichere Aufbewahrung der PDF-Datei ist der Landwirt verantwortlich (z.B. defekte Festplatte).

#### Besonderheit Gemüseanbau

| Anbaudaten / Fruchtfolge                                                 |                      |                             |                            |              |  |  |  |  |  |
|--------------------------------------------------------------------------|----------------------|-----------------------------|----------------------------|--------------|--|--|--|--|--|
| für 2018 Feldstück-Schlag                                                | 9 - 1                |                             |                            |              |  |  |  |  |  |
|                                                                          |                      |                             |                            |              |  |  |  |  |  |
| 2017 Fruchtart                                                           | Brache Ertrag[dt/ha] | Verwendung Nebenprodukt     | Art der Bestellung Kulturd | lauer 📥      |  |  |  |  |  |
| 25.03.2017 BRF - Salat Blatt rot früh                                    | 💂 neil 🜉 300,0 2 - 1 | lebenprodukt auf Schlag 👘 💂 | 06.05.2                    | 017          |  |  |  |  |  |
| 01.06.2017 ROK - Rotkohl späte Sorten                                    | 💂 neii 💂 620,0 2 - 1 | lebenprodukt auf Schlag 🛛 💂 | . 05.10.2                  | 017          |  |  |  |  |  |
| *                                                                        | 💂 neii 🜉 🛛 2 - 1     | lebenprodukt auf Schlag 🛛 💂 |                            | <b>T</b>     |  |  |  |  |  |
|                                                                          |                      |                             |                            |              |  |  |  |  |  |
| Fruchtart                                                                | Brache Ertr          | gs- Verwendung              | stabilis. Aus- Art der     | Kultur-      |  |  |  |  |  |
| 2018                                                                     | niv.<br>[dt/         | FM Hauptprodukt<br>ia]      | N-Dünger wahl Bestellung   | ; dauer      |  |  |  |  |  |
| D6.04.2018 ESF - Salat Eissalat früh                                     | 🗶 neii 👞 45          | ),0 1 - Nahrung 📮           | nein 🗸 🔽                   | 08.06.2018   |  |  |  |  |  |
| Folie oder Vlies:                                                        |                      | Beregnung: 0 - k            | keine Beregnung 💂          |              |  |  |  |  |  |
| 10.06.2018 When Peißkohl Industrie mittelspäte, späte Sorten             | 🗶 neii 👞 🛛 100       | ),0 1 - Nahrung             | nein 🖌 M                   | • 04.11.2018 |  |  |  |  |  |
| Folie oder Vlies:                                                        |                      | Beregnung:  0 - k           | keine Beregnung 💂          |              |  |  |  |  |  |
| Talie oder Wiest                                                         |                      | Beregnung: 0.4              | keine Beregnung            | <b>•</b>     |  |  |  |  |  |
| Polic duci Viles.                                                        |                      | beregnung. 10-1             |                            |              |  |  |  |  |  |
|                                                                          |                      |                             |                            |              |  |  |  |  |  |
| Auswahl, ob unter Folie of                                               | oder Vlies a         | angebaut wird               | <b>.</b>                   |              |  |  |  |  |  |
| Führt zu einem Zuschlag von 20 kg N/he nach Dü\/                         |                      |                             |                            |              |  |  |  |  |  |
| Furit zu einem zuschlag                                                  | , von 20 kg          | IN/IIa Hach D               | uv.                        |              |  |  |  |  |  |
|                                                                          |                      |                             |                            |              |  |  |  |  |  |
| Wechsel zwischen Vorfrucht und Frucht mit: Strg+Tab<br>Weiter: F6, Enter |                      | e Die Schließen             |                            |              |  |  |  |  |  |
|                                                                          |                      |                             |                            |              |  |  |  |  |  |

### Anbaudaten/Fruchtfolge Grünland

| Anbaudaten / Fruchtfolge                                                                                                    |
|----------------------------------------------------------------------------------------------------|
| für 2018 Feldstück-Schlag 1-0                                                                                                    |
| 2017 Fruchtart Brache Ertrag[dt/ha] Verwendung Nebenprodukt Art der Bestellung                                                                      |
| ▶ 01.03.2017 WEIM - Mähweide                                                                                                    |
| * neil 2 - Nebenprodukt auf Schlag 🗸                                                                                                    |
|                                                                                                    |
|                                                                                                    |
| Fruchtart Brache Ertrags- Ertrags- Roh- erwendung stabilis. Aus- Art der                                                                            |
| 2018 niv. IM niv. IM prot. auptprodukt N-Dunger wahl Bestellung<br>[dt/ha] [dt/ha] %TM                                                              |
| ▶ 01.03.2018 WEIM - Mähweide nei nei nei Fischfutter nein V                                                                                         |
| Weideanteil %:     60 _ Ertragsanteil Leguminosen %:     4     Beregnung:     0 - keine Beregnung       *     _ neil     _ neil     _ neil     neil |
| Weideanteil % Ertragsanteil Leguminosen % Beregnung: 0 - keine Beregnung                                                                            |
|                                                                                                    |
| Mähweide: Grünland generell:                                                                                                    |
|                                                                                                    |
| Leguminosenanteil in % eintragen                                                                                                    |
| eintragen                                                                                                    |
|                                                                                                    |
| Wechsel zwischen Vorfrucht und Frucht mit: Strg+Tab<br>Weiter: F6, Enter 🗢 🗘                                                                        |
| Schließen                                                                                                    |

### Organische Düngung Weide/Mähweide

| Organische Düngung                                                                                                    |                                                                                                    |
|----------------------------------------------------------------------------------------------------|----------------------------------------------------------------------------------------------------|
| Feldstür                                                                                                    | ick-Schlag 1 - 0                                                                                                    |
|                                                                                                    |                                                                                                    |
| Datum Düngerart/Tier                                                                                                    | Menge [t/ha, m³/ha]                                                                                                    |
| zur Vorfrucht ab Erntedatum 2016 bis Erntedatum 2017                                                                           | organische Düngung - Gehalte der untersuchten Inhaltsstoffe                                                                                    |
|                                                                                                    |                                                                                                    |
| zur Frucht     ab Erntedatum     2017     bis Erntedatum     2018       01.06.2018     71 - Exkremente Weidegang/ Rind       * | organische Düngung - Gehalte der untersuchten Inhaltsstoffe 9,7 Mähweide 01.03.2018  Anfallmenge Weidegang berechnen  enge Weidegang berechnen |
| Auswahl Tierart                                                                                                    |                                                                                                    |
|                                                                                                    | Anfallmenge Weidegang berechnen                                                                                                    |
| Wechsel zwischen Vorfrucht und Frucht mit: Strg+Tab<br>Weiter: F6, Enter                                                       | Schließen                                                                                                    |

### Anfallmenge Exkremente Weidegang berechnen

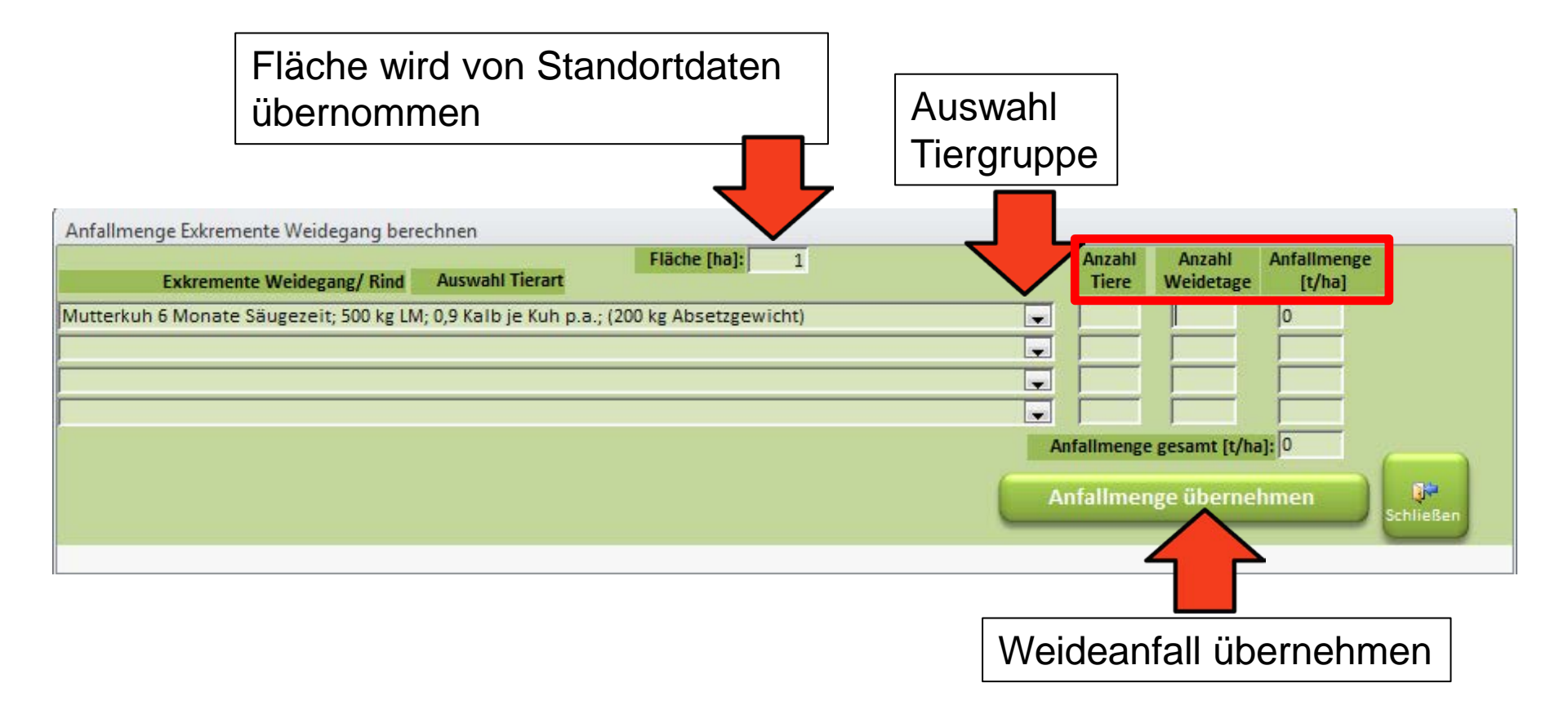

#### **Besonderheit Winterraps**

| Best | tandes- und Entwicklungsdaten                                                                                                    |  |  |  |  |  |  |  |  |
|------|----------------------------------------------------------------------------------------------------|--|--|--|--|--|--|--|--|
|      | für 2018 Feldstück-Schlag 3 – 1                                                                                                    |  |  |  |  |  |  |  |  |
|      | Pflanzendichte:<br>oder Pflanzen/m <sup>2</sup><br>Pflanzen/m <sup>2</sup><br>oder Pflanzen/m <sup>2</sup><br>Pflanzen/m <sup>2</sup><br>Pfl |  |  |  |  |  |  |  |  |
|      | <ul> <li>Bestandsentwicklung Winterraps</li> <li>2 Möglichkeiten: <ul> <li>Bestandsdichte + erhebliche Blattverluste (&gt;50%)</li> <li>Sprossfrischmasse + erhebliche Blattverluste (&gt;50%)</li> </ul> </li> </ul>                                                                                                    |  |  |  |  |  |  |  |  |
|      | <ul> <li>eine von beiden Varianten erforderlich</li> <li>Eingabe beider Varianten: wird mit Sprossfrischmasse gerechnet</li> </ul>                                                                                                    |  |  |  |  |  |  |  |  |
|      | Je nach Entwicklung sind<br>Abschläge/Zuschläge von -65                                                                                                    |  |  |  |  |  |  |  |  |
|      | bis max. 30 kg N/ha möglich.                                                                                                    |  |  |  |  |  |  |  |  |

### P-Berechnungsfolge

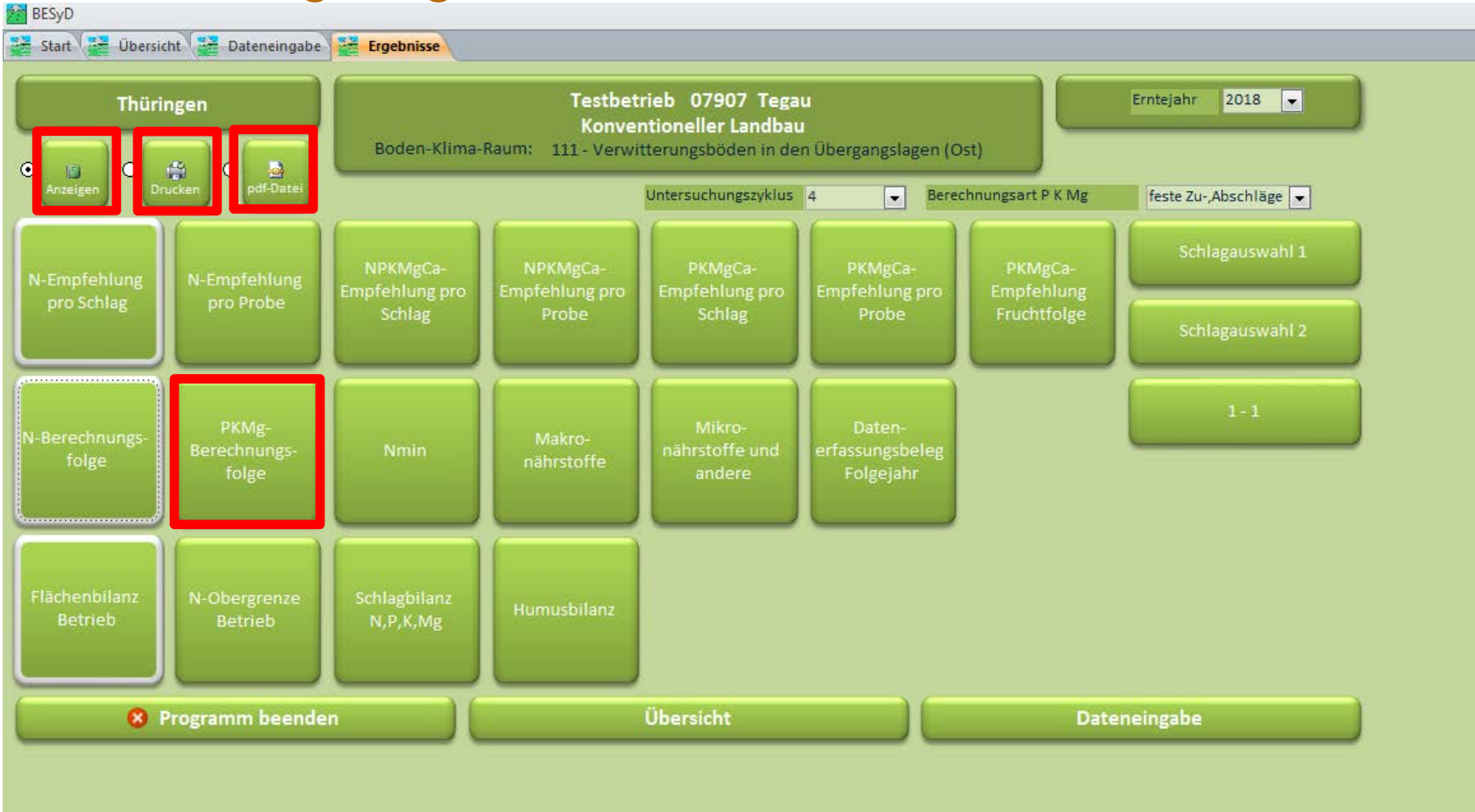

### P-Berechnungsfolge

| kg/ha       P       K       Mg         Bei unterversorgten Böden<br>errechnet BESyD einen<br>Zuschlag.       Entzug Fruchtart       31       104       14         Gründüngung<br>Exkremente       0       0       0       0         Usschlag.       Organische Düngung<br>Exkremente       -10       -66       -8         Gründüngung<br>Exkremente       -56       -6       -6         Uberschuss Vorjahr/Vorfrucht       0       0       0         Entzug Fruchtart       0       0       0                                                                                                    | Schließen | • | 2017 | 20.09 | tum | baud | ,   | te                                                                 | Feldstück-Schlag Fruchtart<br>1 - 1 Wintergerst |  |  |
|----------------------------------------------------------------------------------------------------|-----------|---|------|-------|-----|------|-----|--------------------------------------------------------------------|-------------------------------------------------|--|--|
| ei unterversorgten Böden<br>rechnet BESyD einen<br>uschlag.<br>Entzug Fruchtart 31 104 14<br>Entzug Zwischenfrucht 0 0 0<br>Organische Düngung -10 -66 -8<br>Gründüngung -6 -56 -6<br>Exkremente 0 0 0<br>Überschuss Vorjahr/Vorfrucht 0 0 0<br>Summe 15 -18 0                                                                                                    |           |   |      | Mg    | к   |      | Р   | kg/ha                                                              |                                                 |  |  |
| Entrue Zwischenfrucht       0       0       0         rrechnet BESyD einen<br>uschlag.       Zu-, Abschlag       0       0       0         Uschlag.       Gründüngung       -6       -56       -6         Exkremente       0       0       0       0         Überschuss Vorjahr/Vorfrucht       0       0       0       0         Extremente       0       0       0       0       0         Extremente       0       0       0       0       0         Extremente       0       0       0       0       0         Extremente       0       0       0       0       0       0         Extremente       0       0       0       0       0       0       0         Extremente       0       0       0       0       0       0       0       0         Extremente       0       0       0       0       0       0       0       0         Extremente       0       0       0       0       0       0       0       0 |           |   |      | 14    | 104 | 1    |     | Entzug Fruchtart                                                   | unterversoraten Böden                           |  |  |
| rrechnet BESyD einen<br>uschlag.<br>Uschlag.<br>Uschlag.                                                                                                    |           |   | _    | 0     | 0   |      |     | Entzug Zwischenfrucht                                              |                                                 |  |  |
| USCHIAG.<br>USCHIAG.<br>USCHIAG.<br>USCHIAG.<br>Uberschuss Vorjahr/Vorfrucht<br>Runden, Begrenzung<br>0 0 0<br>0 0<br>0 0<br>0 0<br>0 0<br>0 0<br>0 0                                                                                                    |           |   |      | 0     | 0   |      |     | Zu-, Abschlag                                                      | echnet BESyD einen                              |  |  |
| USCHIAG.<br>Exkremente 0 0 0<br>Überschuss Vorjahr/Vorfrucht 0 0 0<br>Runden, Begrenzung 0 0 0<br>Summe 15 -18 0<br>Empfehlung 15 0 0                                                                                                    |           |   |      | -8    | -66 |      | -   | Organische Dungung<br>Gründüngung                                  | ahlaa                                           |  |  |
| Überschuss Vorjahr/Vorfrucht     0     0       Runden, Begrenzung     0     0       Summe     15     -18     0                                                                                                    |           |   |      | 0     | 0   |      | -   | Exkremente                                                         | schlag.                                         |  |  |
| Runden, Begrenzung     0     0       Summe     15     -18     0                                                                                                    |           |   |      | 0     | 0   | 5    |     | Überschuss Vorjahr/Vorfrucht                                       |                                                 |  |  |
| Summe 15 -18 0                                                                                                    |           |   |      | 0     | 0   | 5    |     | Runden, Begrenzung                                                 |                                                 |  |  |
| Emofehung 15 0 0                                                                                                    |           |   |      | 0     | -19 |      |     | Summa                                                              |                                                 |  |  |
| Empfehlung 15 0 0                                                                                                    |           |   |      | U     | -10 | 2 1  |     | Summe                                                              |                                                 |  |  |
|                                                                                                    |           |   |      | 0     | 0   | 5    |     | Empfehlung<br>Gehaltsklasse<br>Messwert / Durchschnittswert P K Mg |                                                 |  |  |
| Gehaltsklasse C C C                                                                                                    |           |   |      | С     | С   |      | C   |                                                                    |                                                 |  |  |
| Messwert / Durchschnittswert P K Mg 5,0 15,0 10,0                                                                                                    |           |   |      | 10,0  | 5,0 |      | 5,0 |                                                                    |                                                 |  |  |
| Untersuchungsmethode P K CAL-Methode                                                                                                    |           |   |      |       | de  | Meth | CA  | Untersuchungsmethode P K                                           |                                                 |  |  |

### P-Berechnungsfolge

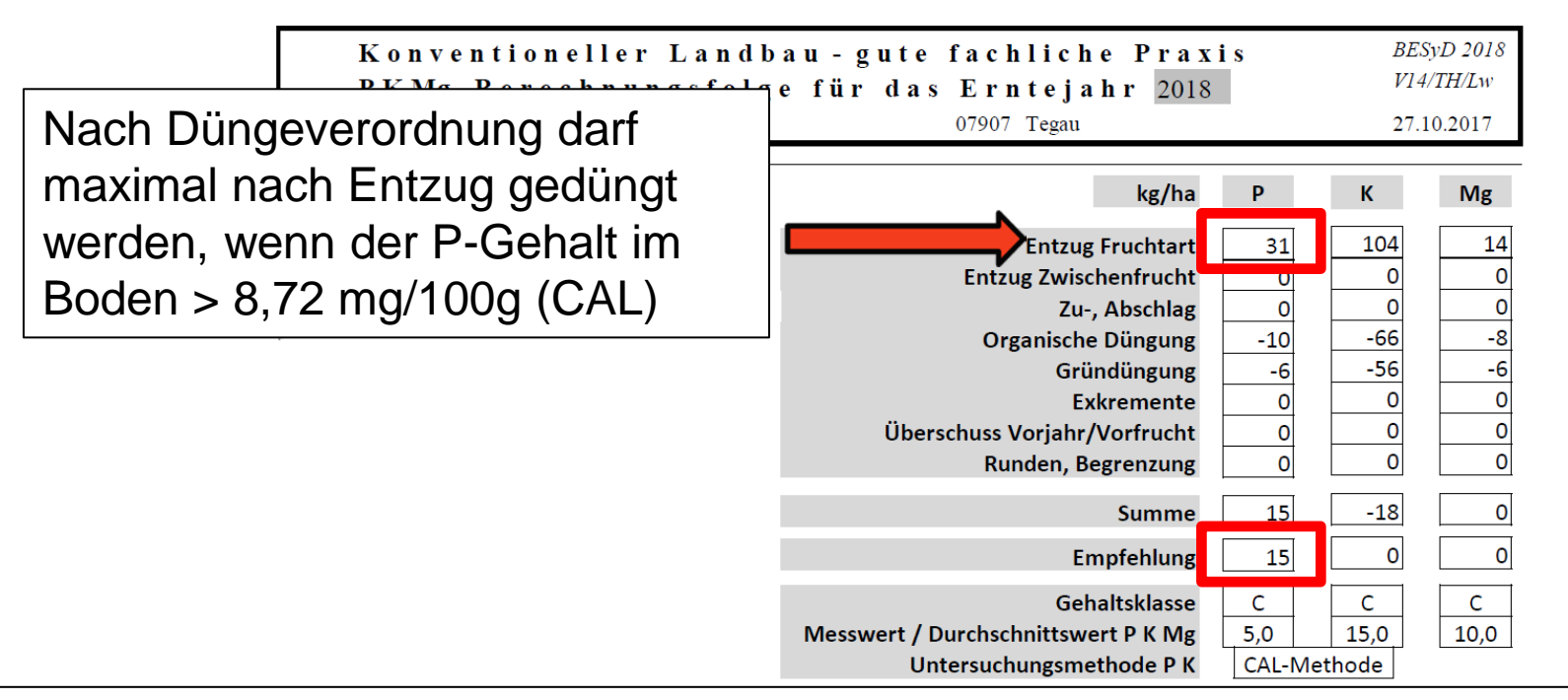

P-Berechnungsfolge ausdrucken und aufbewahren. Alternativ: PDF-Datei erzeugen (vor der ersten Düngung, damit entsprechendes Datum hinterlegt ist). Für die sichere Aufbewahrung der PDF-Datei ist der Landwirt verantwortlich (z.B. defekte Festplatte).

Quelle: TLL, 2017

## Gliederung

- Allgemeine Informationen
- Installation
- Einstellungsoptionen
- Einen neuen Betrieb anlegen und auswählen
- einen neuen Schlag anlegen und Dateneingabe (Düngebedarfsermittlung)
- Schlagdaten ändern und Ergebnisse anzeigen (Düngebedarfsermittlung)

#### Eingabe von Zwischenfrüchten

- Bedienungshinweise
- Datenimport/Datenexport
- Problembehandlung und Hinweise

#### Zwischenfrüchte

| Anbaudaten / Fr                       | uchtfolge                            |               |                                |                            |                             |                             |   |
|---------------------------------------|--------------------------------------|---------------|--------------------------------|----------------------------|-----------------------------|-----------------------------|---|
|                                       | für 2018 Feldstück-Schlag            | 3             | - 1                            |                            |                             |                             |   |
|                                       |                                      |               |                                |                            |                             |                             |   |
| 2017                                  | Fruchtart                            | Brache Ertrag | dt/ha] Verwe                   | ndung Nebenprodukt         | Art der Bestellu            | ing                         | 1 |
| ▶ 15.10.2016                          | WWE - Winterweizen E                 | 💂 neii 👞 70,  | 0 1 - Nebenp                   | rodukt abgefahren          | Drillen                     |                             | _ |
| Bei Zw                                | vischenfrüchten den tatsä            | chlichen      | Nebenp                         | rodukt auf Schlag          | <b>_</b> ]                  | <b>_</b>                    | - |
| Ertrag                                | eintragen.                           |               |                                |                            |                             |                             |   |
| 2018                                  | Fruchtart                            |               | Ertrags-<br>niv. FM<br>[dt/ha] | Verwendung<br>Hauptprodukt | stabilis. Au<br>N-Dünger wa | s- Art der<br>hl Bestellung |   |
| • 01.09.2017                          | ZFL - Zwischenfrucht Leguminose      | 🖵 neil 🖵      | 200,0                          | 5 - bleibt auf Schlag      | 📮 nein 🖵 💆                  | Drillen 💂                   |   |
|                                       |                                      |               |                                | Beregnung:                 | ) - keine Beregnung         |                             |   |
| 01.05.2018                            | SM - Silomais                        | 💂 neil 🚽      | 500,0                          | 4 - Futter                 | 💂 nein 🚽 M                  | Einzelkornsa 💂              |   |
| *                                     |                                      |               |                                | Deregnung.                 | - keine beregnung           |                             |   |
|                                       |                                      |               |                                | Beregnung:                 | ) - keine Beregnung         |                             |   |
|                                       |                                      |               |                                |                            |                             |                             |   |
| Bei Hauptkultur Eingabe Ertragsniveau |                                      |               |                                |                            |                             |                             |   |
| (3-jäł                                | nriges-Betriebsmittel, sieh          | e Anhang      | g)                             |                            |                             |                             |   |
|                                       |                                      |               |                                |                            |                             |                             |   |
| Wechsel zwische<br>Weiter: F6, Enter  | n vorfrucht und Frucht mit: Strg+Tab |               | ÷                              | 🗢 🎁<br>Schließen           |                             |                             |   |
|                                       |                                      |               |                                |                            |                             |                             |   |
#### Zwischenfrüchte

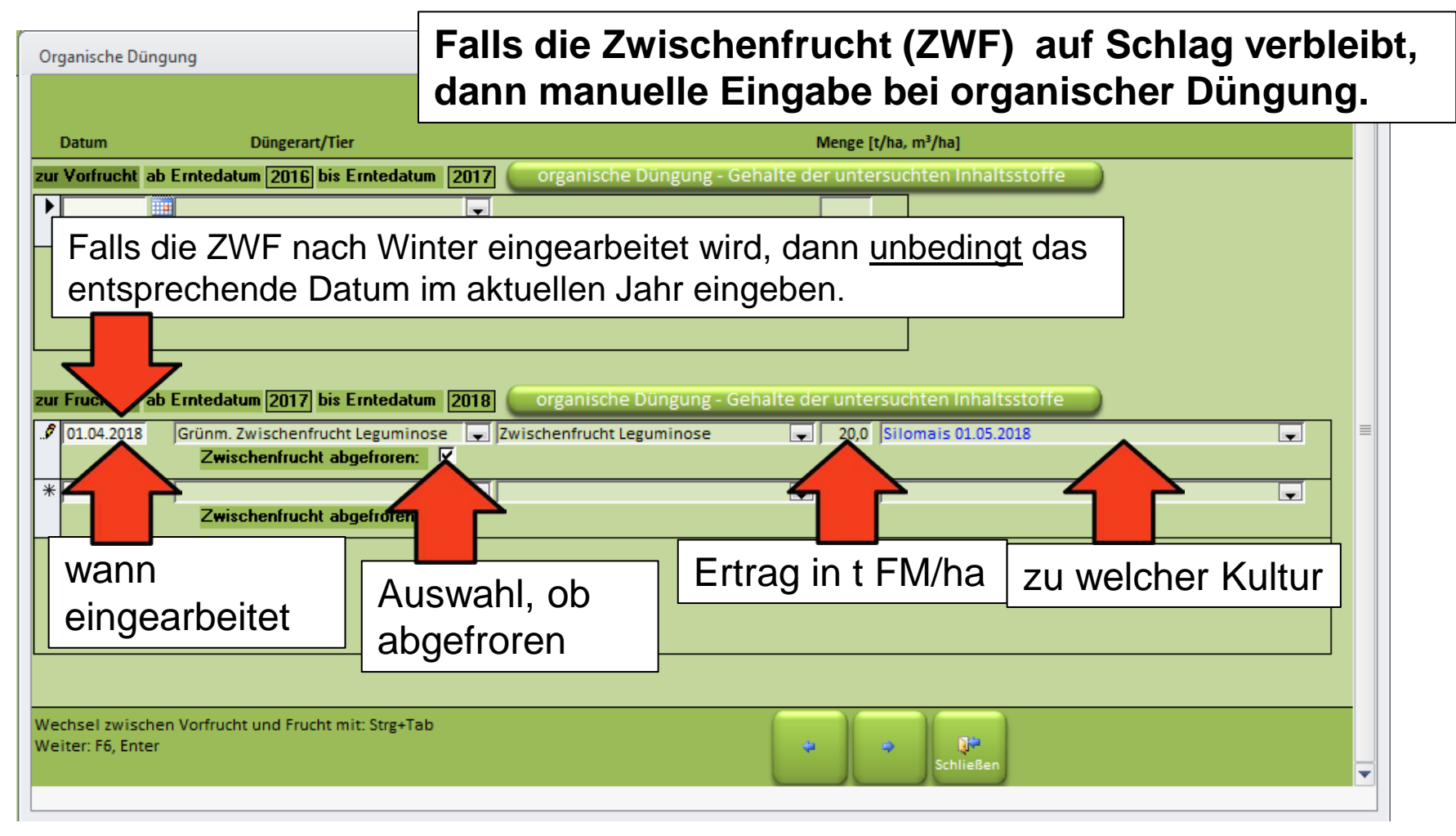

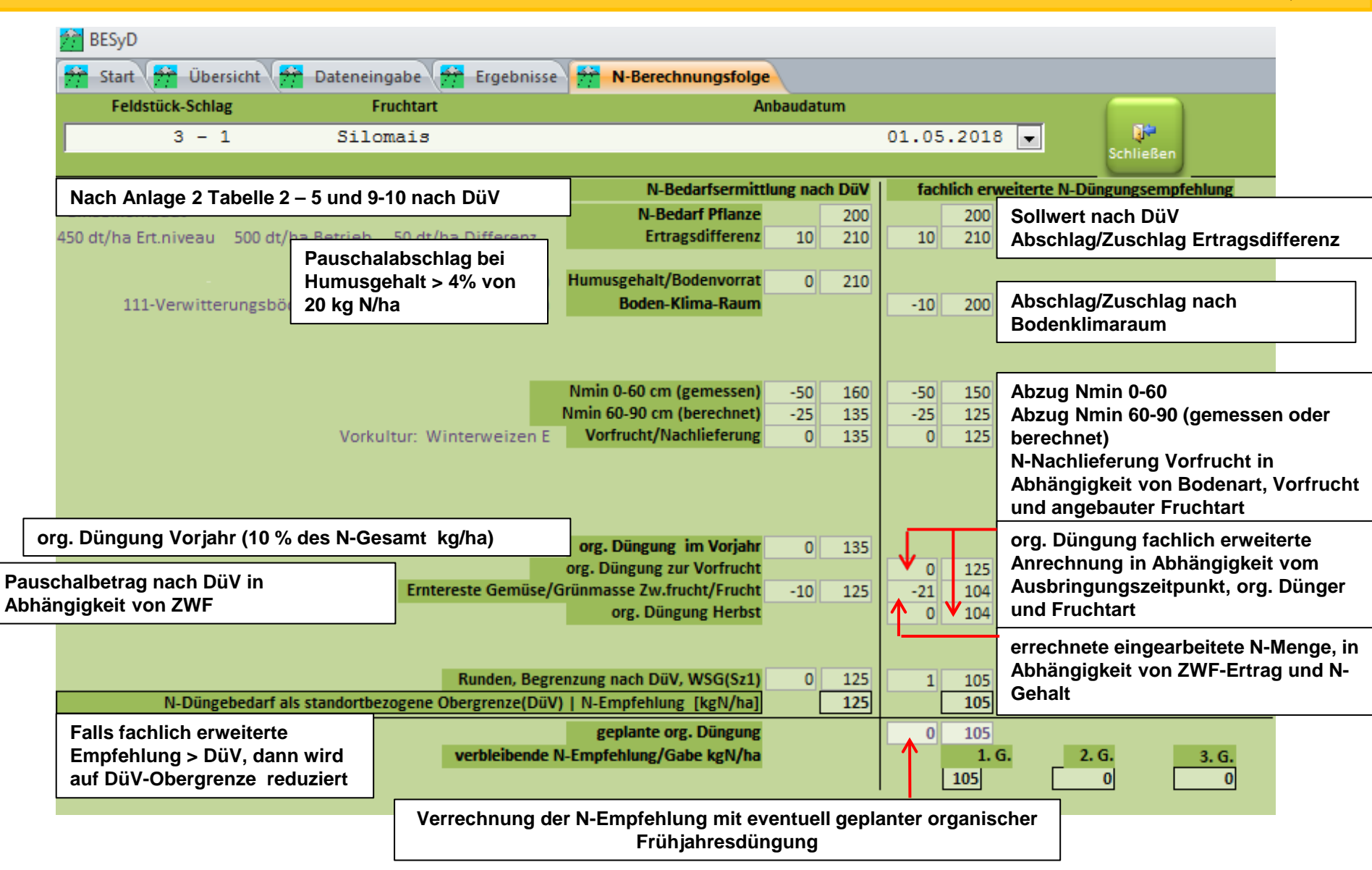

Quelle: TLL, 2017

### Gliederung

- Allgemeine Informationen
- Installation
- Einstellungsoptionen
- Einen neuen Betrieb anlegen und auswählen
- einen neuen Schlag anlegen und Dateneingabe (Düngebedarfsermittlung)
- Schlagdaten ändern und Ergebnisse anzeigen (Düngebedarfsermittlung)
- Eingabe von Zwischenfrüchten

#### Bedienungshinweise

- Datenimport/Datenexport
- Problembehandlung und Hinweise

#### Eingabeerwartung

| A | baudaten / Fruchtfolge      |                                                                                                    |
|---|-----------------------------|----------------------------------------------------------------------------------------------------|
|   | für Feldstück-Schlag        |                                                                                                    |
|   |                             |                                                                                                    |
|   | Fruchtart                   | Brache Ertrag[dt/ha] Verwendung Nebenprodukt Art der Bestellung                                    |
|   | 11.04.2017 ZR - Zuckerrüben | 💌 neil 👞 550,0 2 - Nebenprodukt auf Schlag 🔍                                                       |
| Ś |                             | 💌 neil 👞 🔰 2 - Nebenprodukt auf Schlag 🔍                                                           |
| * |                             | 💌 neil 👞 🔰 2 - Nebenprodukt auf Schlag 🔍 🔍 🔍                                                       |
|   |                             |                                                                                                    |
|   |                             |                                                                                                    |
|   | Fruchtart                   | Brache Ertrags- Verwendung stabilis. Aus- Art der<br>niv. FM Hauptprodukt N-Dünger wahl Bestellung |

#### Versehentlich falsche Zeile angeklickt und somit eine weitere Kulturart angelegt.

BESyD erwartet nun beispielsweise ein Datum oder eine Kulturart. Erst auf "OK" klicken und dann mit der Esc-Taste wieder rückgängig machen.

| Wechsel zwischen Vorfrucht und Frucht mit: Strg+Tab | BESyD    |                                                        | <b></b>                              |
|-----------------------------------------------------|----------|--------------------------------------------------------|--------------------------------------|
| Weiter: F6, Enter                                   | Schlie 🧃 | Fehler ! - Anbaudatum liegt außerhalb des gültigen Bei | reiches (1.7.Vorjahr bis 30.11.Jahr) |
|                                                     |          | ОК                                                     |                                      |

### Eingabebegrenzungen

| 🞽 855/D                                                                                                    | 22 %                                                                                                    |
|----------------------------------------------------------------------------------------------------|----------------------------------------------------------------------------------------------------|
| • Kelestinge       1 - 1         Anbaudsten / Fruchtinge         Image: Stability of the stability of the stability of | <ul> <li>Um fehlerhaften Eingaben entgegen zu wirken, setzt BESyD beispielsweise bei dem 3-Jahres-Ertragsniveau eine Minimum- und Maximum-Schranke bei der Eingabe.</li> <li>In diesem Zusammenhang besonders bei Grünland darauf achten, ob Erträge auf FM oder TM bezogen werden.</li> </ul> |
| Datensatz: H                                                                                                    | Suchen<br>ndestens der letzten 3 Jahre [30 bis 125 dt/ha]                                                                                                    |

Quelle: TLL, 2017

#### "Durchschalten"

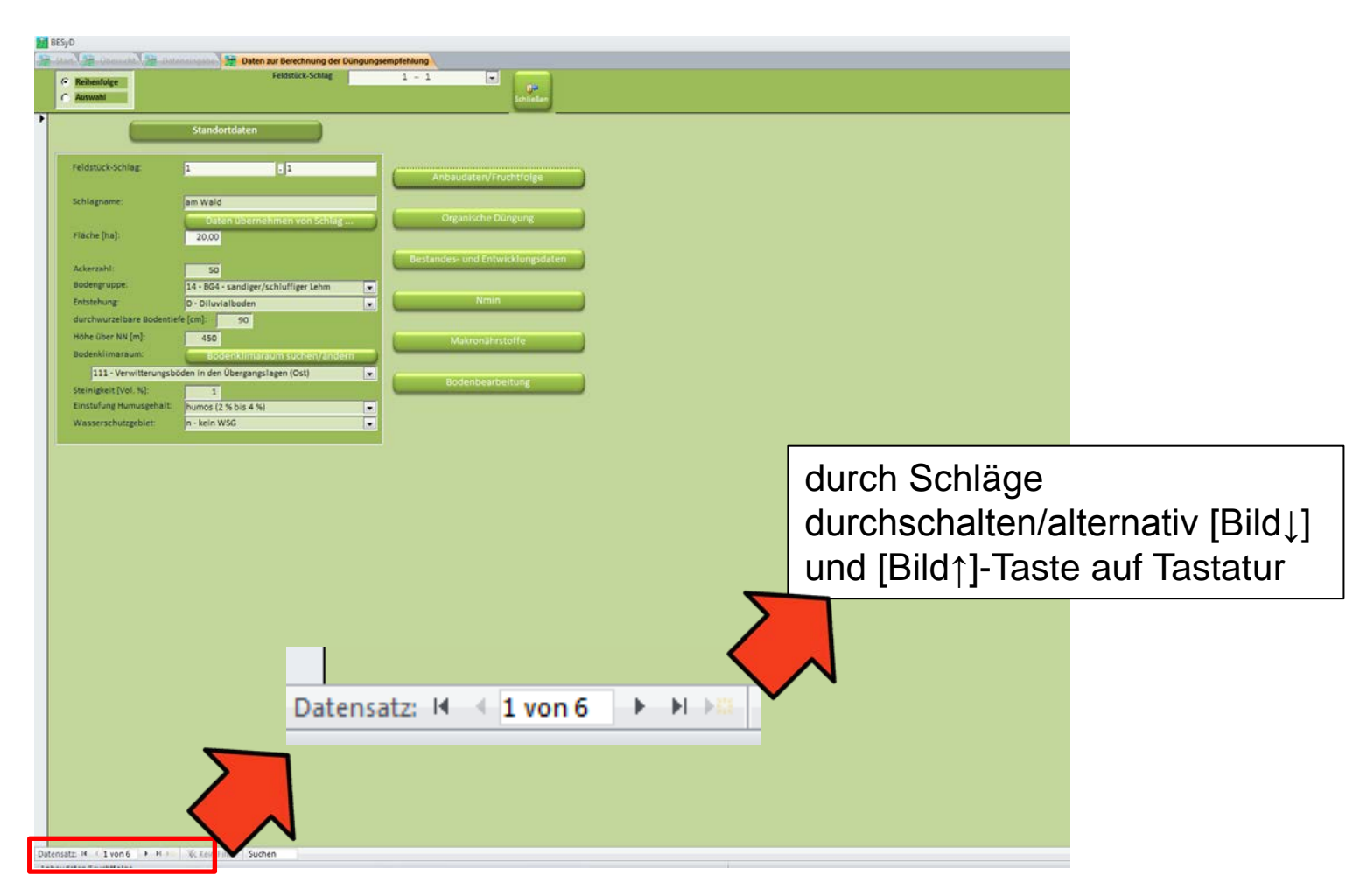

### einzelne Schlagdaten löschen

| Anbaudaten / Fruchtfolge                                                                                                    |                                                                                                    |  |
|----------------------------------------------------------------------------------------------------|----------------------------------------------------------------------------------------------------|--|
| für 2018 Feldstück-Schlag                                                                                                    | 1 - 1000                                                                                                    |  |
| 2017         Fruchtart           01.10.2016         WWE - Winterweizen E           01.10.2016         WWE - Winterweizen E           | Brache       Ertrag[dt/ha]       Verwendung Nebenprodukt       Art der Bestellung         Image: Image: Ima |  |
| Fruchtart                                                                                                    | Brache Ertrags- Verwendung stabilis. Aus- Art der                                                                                                    |  |
| Fruchtart, N <sub>min</sub> usw. löschen:<br>Linke graue Spalte markieren und<br>Entf-Taste drücken.<br>(Hier am Beispiel Kulturart) | Interprodukt     N=bulget     Wall     Destending       [dt/ha]     1-Nahrung     nein     Image: Image:           |  |
| Wechsel zwischen Vorfrucht und Frucht mit: Strg+Tab<br>Weiter: F6, Enter                                                             | Schließen                                                                                                    |  |

### Schlag löschen

|               | BESyD                                 |                                                         |                                  |   |
|---------------|---------------------------------------|---------------------------------------------------------|----------------------------------|---|
|               | Start Übersicht Dateneine             | gabe Ergebnisse Daten zur Berechnur<br>Feldstück-Schlag | ng der Düngungsempfehlung        |   |
| Inke Spalte   | C Auswahl                             |                                                         | Schließen                        |   |
| markieren und |                                       | itandortdaten                                           |                                  |   |
| Entf-Taste    |                                       |                                                         |                                  |   |
| drücken       | Feldstück-Schlag: 1                   | - 1000                                                  | Anbaudaten/Fruchtfolge           |   |
|               | Schlagname: am                        | Wald                                                    |                                  |   |
|               | Fläche [ha]:                          | Daten übernehmen von Schlag 20,00                       | Organische Düngung               |   |
|               |                                       |                                                         | Bestandes- und Entwicklungsdaten |   |
|               | Ackerzahl:                            | 100                                                     |                                  |   |
|               | Entstehung:                           | - BG5 - toniger Lehm bis Ton                            | Nmin                             |   |
|               | durchwurzelbare Bodentiefe (cr        | n]: 90                                                  |                                  |   |
|               | Höhe über NN [m]:                     | 450                                                     | Makranährstoffa                  |   |
|               | Bodenklimaraum:                       | Bodenklimaraum suchen/ändern                            | Makronanistone                   |   |
|               | 111 - Verwitterungsböden i            | in den Übergangslagen (Ost)                             |                                  |   |
|               | Steinigkeit [Vol. %]:                 | 3                                                       | Bodenbearbeitung                 |   |
|               | Einstufung Humusgehalt: sch           | hwach humos (<2 %)                                      |                                  |   |
|               | Wasserschutzgebiet: n -               | kein WSG 💽                                              |                                  |   |
|               |                                       |                                                         |                                  |   |
|               |                                       |                                                         |                                  | 1 |
|               |                                       | Achtung: Dann                                           | ist der komplette                |   |
|               | · · · · · · · · · · · · · · · · · · · | Schung. Dann                                            |                                  |   |
|               | <u> </u>                              | Schlag mit allen                                        | Anbaudaten über                  |   |
|               |                                       |                                                         |                                  |   |
|               | 6                                     | alle Jahre gelös                                        | scht!                            |   |
|               |                                       | <b></b>                                                 |                                  |   |
|               |                                       |                                                         |                                  |   |

Quelle: TLL, 2017

#### Fenster schließen

| enslich 💯 Datenemgabe 🙀 Ergebnisse 🀙 H Berechnungsfolge                                                                                                    |               |
|----------------------------------------------------------------------------------------------------|---------------|
|                                                                                                    |               |
| Konventioneller Landbau-gute fachliche Praxis<br>N. Berechnungsfeige in kgN/hafür das Erntejahr 2018<br>Berieht Jeuchemes Griedenser Hindbler 17 (2017                                                                                      |               |
| 1-1 an W3d Weinegreie 2009/2017 Z0 ha sondgen Advidiger Lehm D Nahrung Organiceter Düngung in Hite back with Pha     0:10.2017 Blan Zandernikan 39.5                                                                                        | 23 <b>b</b> - |
| N. Refer for something with DOV   (exhibit providents V. Discourse and Allines                                                                                                    | ×             |
| No Bockst Planare         100           TO dy/ha Ertainwau         80 dy/ha Broards         10 dy/ha Differenz                                                                                                    | ▲             |
| Numers (2 %) bis 4 %)<br>Boden Xlima Raum                                                                                                    |               |
| 112-Vierwitterungshöden in den Ubergangslagen (OK)<br>450 m Nable NN 10 199<br>N-Bedarf Pflanzuy/Gabe 53 6 43 49<br>Nmin 6-40 cm [Kinkment] 50 140 44 53 6 43                                                                               |               |
| Ninis 66-90 cm (benchaet)         -27         113         0         53         -11         32         -16         33           Yorkubar, Turken/Jaachiderung         -10         103         -2         51         -4         28         -2 |               |

Falls kein Schließen-Button vorhanden ist (z.B. Druckansicht) über das entsprechende "X" schließen.

**Vorsicht:** Nicht das darüber liegende "X" anklicken, sonst wird BESyD komplett geschlossen.

Alternativ Esc-Taste drücken.

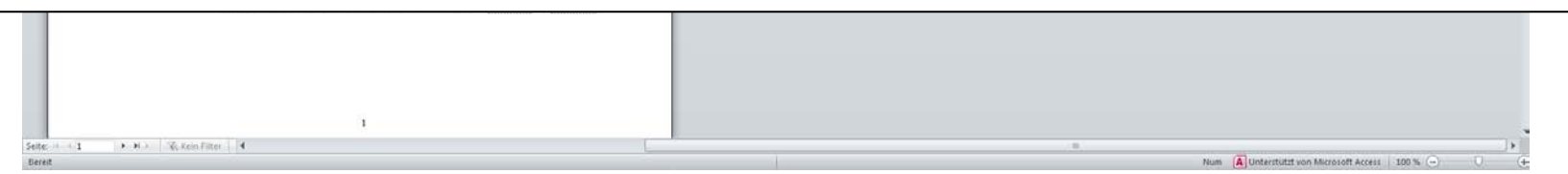

Quelle: TLL, 2017

### Gliederung

- Allgemeine Informationen
- Installation
- Einstellungsoptionen
- Einen neuen Betrieb anlegen und auswählen
- einen neuen Schlag anlegen und Dateneingabe (Düngebedarfsermittlung)
- Schlagdaten ändern und Ergebnisse anzeigen (Düngebedarfsermittlung)
- Eingabe von Zwischenfrüchten
- Bedienungshinweise
- Datenimport/Datenexport
- Problembehandlung und Hinweise

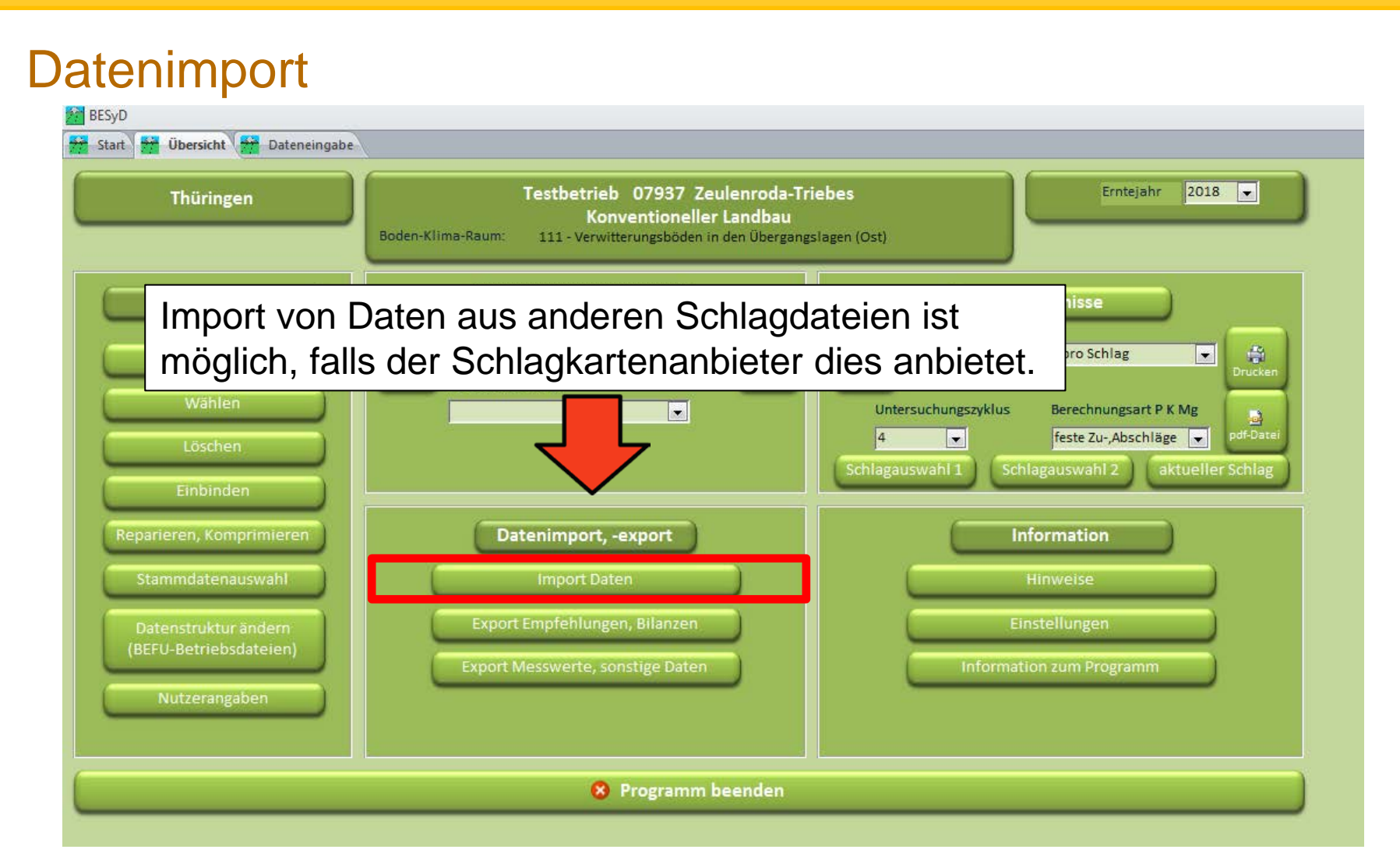

### Datenimport

| Daten importieren                                                                                                    |                                                                                                    |  |  |  |
|----------------------------------------------------------------------------------------------------|----------------------------------------------------------------------------------------------------|--|--|--|
| Wählen Sie die Dateien aus und geben Sie den Ordnernamen ein, in dem sich die ausgewählten Dateien befinden:                                                                                                    | C:\Program Files (x86)\BESyD2018                                                                                                    |  |  |  |
|                                                                                                    | <u>D</u> atei <u>B</u> earbeiten <u>A</u> nsicht E <u>x</u> tras <u>?</u>                                                                                                    |  |  |  |
|                                                                                                    | Organisieren 👻 In Bibliothek aufnehmen 👻 Freigeben für                                                                                                    |  |  |  |
| Daten für Düngungsempfehlung sonstige Daten                                                                                                    | 📔 Privat LW H 🔷 🔲 Name                                                                                                    |  |  |  |
| IMPBETR.TXT       Betriebsdaten       IMPMIKRO.TXT       Mikronährstoffuntersuchung         IMPANBAU.TXT       Standort-, Anbau- und Boniturdaten       IMPMIND.TXT       mineralische Düngung         IMPORG.TXT       organische Düngung       IMPERNTE.TXT       mineralische Düngung         IMPNMIN.TXT       Nmin-Untersuchung       IMPERNTE.TXT       Ernte         IMPBODEN.TXT       Bodenbearbeitung       Ordner:       Chrogram Files (x86)\BESyD2018\Daten_Import       Ordner auswählen | Image: Bibliotheken       Image: Date n         Image: Bilder       Image: Date n         Image: Dokumente       Image: Date n         Image: Dokumente       Image: Date n         Image: Dokumen                                                                                                    |  |  |  |
| mport in Form des TXT-Formats.<br>Datenstrukturen der jeweiligen TXT-Dateien sind unter<br>Hinweise" zu finden .<br>Die zu importierenden Daten müssen im BESyD-Ordner<br>unter Daten_Import abgelegt sein.                                                                                                    | Computer<br>Computer<br>Computer<br>ESyD.ini<br>BESyD.mdw<br>BESyDaktu.mdb<br>BESyDaktu.mdb<br>BESyDAktu.mdb<br>BESyDAktu.mdb |  |  |  |
| L                                                                                                    | Programme                                                                                                    |  |  |  |

#### Datenexport

| BESyD                                                                                                    |                                                                                                    |                                                                                                    |
|----------------------------------------------------------------------------------------------------|----------------------------------------------------------------------------------------------------|----------------------------------------------------------------------------------------------------|
| Start Übersicht                                                                                                    |                                                                                                    |                                                                                                    |
| Thüringen                                                                                                    | Musterbetrieb Thüringen 07927 Hin<br>Konventioneller Landbau<br>Boden-Klima-Raum: 111 - Verwitterungsböden in den Übergang | slagen (Ost)                                                                                                    |
| Betrieb<br>Neu<br>Wählen/Ändern<br>Löschen<br>Einbinden                                                                      | Dateneingabe                                                                                                    | Ergebnisse<br>N-Berechnungsfolge<br>Untersuchungszyklus Berechnungsart P K Mg<br>4 	 feste Zu-,Abschläge 	 effet-Datei<br>Schlagauswahl 1 Schlagauswahl 2 1-1 |
| Reparieren, Komprimieren<br>Kopieren<br>Stammdatenauswahi<br>Datenstruktur ändern<br>(BEFU-Betriebsdateien)<br>Nutzerangaben | Datenimport, -export         Import Daten         Export Empfehlungen, Bilanzen         Export Messwerte, sonstige Daten   | Information<br>Hinweise<br>Einstellungen<br>Information zum Programm                                                                                          |
|                                                                                                    | 🙁 Programm beenden                                                                                                    |                                                                                                    |

#### Datenexport Empfehlungen/Bilanzen

| Datenexport Empfehlungen und Bilanzen                                                                                                    |                                                                                                    |       |  |  |  |  |
|----------------------------------------------------------------------------------------------------|----------------------------------------------------------------------------------------------------|-------|--|--|--|--|
| Wählen Sie die Dateien aus und geben Sie den Ordnernamen                                                                                                    | Wählen Sie die Dateien aus und geben Sie den Ordnernamen ein, in dem die ausgewählten Dateien erstellt werden sollen: |       |  |  |  |  |
| Image: Construction         Empfehlungen         Construction         Human           Image: Construction         Export in Text-Datei (.txt)         Construction         Export in Excel-Date | nusbilanz                                                                                                    |       |  |  |  |  |
| Feldnamen bei Text-Dateien in erste Zeile einbeziehe                                                                                                    | n                                                                                                    |       |  |  |  |  |
| Empfehlungen                                                                                                    | Um Empfehlungen oder Bilanz                                                                                           | en zu |  |  |  |  |
| Export für gewähltes Erntejahrr EXPEMP.TXT Empfehlung N und Makron. gesamt EXPEMP_N.TXT Empfehlung N pro Probe EXPEMP_M.TXT Empfehlung Makron. pro Probe                                        | angezeigt werden, damit diese berechnet<br>werden.                                                                    |       |  |  |  |  |
| Ordner:                                                                                                    | Ordner auswählen                                                                                                    |       |  |  |  |  |
|                                                                                                    |                                                                                                    |       |  |  |  |  |
| Vor dem Exportieren der Errehnisse                                                                                                    | sind diese über "Anzeigen" zu berechnen I                                                                             |       |  |  |  |  |
| Schlagauswahl 1 Schlagauswahl 2                                                                                                    | Daten exportieren Schließen                                                                                           |       |  |  |  |  |

#### **Datenexport Messwert/sonstige Daten**

| Messwerte und sonstige Daten exportieren                                                                                                    |                                                                                                    |                                                                                                    |
|----------------------------------------------------------------------------------------------------|----------------------------------------------------------------------------------------------------|----------------------------------------------------------------------------------------------------|
| Wählen Sie die Dateien aus und geben Sie den Ordnername                                                                                                    | ollen: Datei Bearbeiten Ansicht Extras ?                                                                                                    |                                                                                                    |
| Messwerte         IMPNMIN.TXT       Nmin-Untersuchung         IMPMAKRO.TXT       Makronährstoffuntersuchung         IMPMIKRO.TXT       Mikronährstoffuntersuchung         Ordner: | sonstige Daten           IMPBETR.TXT         Betriebsdaten           IMPANBAU.TXT         Standort-, Anbau- und Boniturdate           IMPORG.TXT         organische Düngung           IMPBODEN.TXT         Bodenbearbeitung           IMPMIND.TXT         Bodenbearbeitung           IMPERNTE.TXT         Ernte | en Wählen Organisieren  In Bibliothek aufnehmen  Freign Daten Daten Daten Daten_DEMO Daten_Export Dokumente Musik Videos Ergebnis_pdf BESyD.ico                                                        |
| Die exportierten E<br>im BESyD-Ordner<br>Daten_Export zu<br>Schlagauswahl 1 Schlagauswahl 2                                                                                       | Daten sind<br>r unter<br>finden<br>Daten exportieren                                                                                                    | Computer   Computer   Computer   Computer   Computer   Computer   Computer   TotTf1428f3988at   Arbeit   Benutzer   Benutzer   box   Intel   NDPS   Novell   Novell   PerfLogs   Programme   Programme |

Quelle: TLL, 2017

### Gliederung

- Allgemeine Informationen
- Installation
- Einstellungsoptionen
- Einen neuen Betrieb anlegen und auswählen
- einen neuen Schlag anlegen und Dateneingabe (Düngebedarfsermittlung)
- Schlagdaten ändern und Ergebnisse anzeigen (Düngebedarfsermittlung)
- Eingabe von Zwischenfrüchten
- Bedienungshinweise
- Datenimport/Datenexport
- Problembehandlung und Hinweise

### Problembehandlung:

- Kopieren des Bildschirmes durch die [Druck] Taste, anschließend in Word mit der Maus Rechtsklick und einfügen
- alternativ:

| W   」 ヴ - び   =                                                                                                    | Microsoft Word-Dokument (neu) (8).docx - Microsoft Word                                                                                                    |               | e 23 |
|----------------------------------------------------------------------------------------------------|----------------------------------------------------------------------------------------------------|---------------|------|
| Datei Start Einfügen Seitenlayout Verweise Sendungen Übe                                                                                                    | erprüfen Ansicht                                                                                                    |               | ۵ 🕜  |
|                                                                                                    | Signaturzeile -<br>Signaturzeile -<br>Signaturzeil | πΩ            |      |
| Deckblatt Leere Seitenumbruch Tabelle Grafik ClipArt Formen SmartArt Diagramm     Seite      Seite                                                            | n Screenshot Hyperlink Textmarke Querverweis Kopfzeile Fußzeile Seitenzahl Textfeld Schnellbausteine WordArt Initiale 😿 Objekt 🗸                                                                                                    | Formel Symbol |      |
| Seiten Tabellen Illustrationen                                                                                                    | Bildschirmausschnitt Inks Kopf- und Fußzeile Text                                                                                                    | Symbole       |      |
| Navigation 💌 🗙                                                                                                    |                                                                                                    |               |      |
| Dokument durchsuchen<br>Dieses Dokument enthält<br>keine Überschriften.                                                                                       |                                                                                                    |               |      |
| Um<br>Navigationsregisterkarten<br>zu erzeugen, erstellen Sie in<br>dem Dokument<br>Überschriften, indem Sie<br>Formatvorlagen für<br>Überschriften anwenden. |                                                                                                    |               |      |

• Anschließend Word-Dokument als PDF speichern und per Mail verschicken

Quelle: TLL, 2017

## Vorteile BESyD

- kostenlos
- Berücksichtigt alle Forderungen der neuen DüV zur Ermittlung des Düngebedarfs und zur Erstellung des Nährstoffvergleichs
- fachlich erweiterte Bedarfsermittlungen (viele Versuchsdaten eingeflossen)
- einmalige Anlage aller Schläge, danach können Schläge jährlich weiterverwendet werden (Fruchtfolgen...)
- Datenimport und Datenexportfunktion (Import von Schlagkarteidaten, Export von Anbaudaten → verschicken an Labore → Labore liefern Nmin zurück → Import in BESyD)
- Erfüllung der Dokumentationspflichten (Düngebedarfsermittlung, Nährstoffvergleich) nach DüV
- Von Behörden und Kontrollstellen anerkanntes Programm und anerkannte Berechnungsmethoden

Quelle: TLL, 2017

### Hinweise

- Ansprechpartner für BESyD ist die LLG
- Falls angebaute Kulturarten in BESyD nicht hinterlegt sind, ist der Düngebedarf z. B. per handschriftlicher Düngebedarfsermittlung zu berechnen!
- Im Falle des mehrjährigen Nährstoffvergleiches (Stickstoff 3 Jahre, Phosphor 6 Jahre) sind die Salden nach alter Berechnung handschriftlich zu dokumentieren und um die Salden nach BESyD (nach neuer DüV) zu ergänzen Für das Düngejahr 2017 kann noch der NPK-Rechner genutzt werden.
- Zukünftige Inhalte:
  - Integration Stoffstrombilanz
  - Integration weiterer Kulturen
  - Erweiterung der Nährstoffe um Schwefel
  - Im Zuge des Erscheinens der Musterverwaltungshinweise erfolgt voraussichtlich ein Update

Quelle: TLL, 2017

# Anhang

#### Nmin-Umrechnung

| Probe-<br>nahme-tiefe                 | Herkunft                                        | N <sub>min</sub>        | Stein-<br>gehalt | N <sub>min</sub> -(N <sub>min</sub> /100*Stein-<br>gehalt in %) | "mit Steinen"              | (Rest-) Durchwurzelbare<br>Tiefe/Schichttiefe * "mit<br>Steinen" | Korr.<br>N <sub>min</sub>  |
|---------------------------------------|-------------------------------------------------|-------------------------|------------------|-----------------------------------------------------------------|----------------------------|------------------------------------------------------------------|----------------------------|
| cm                                    |                                                 | kg N <sub>min</sub> /ha | %                |                                                                 | kg<br>N <sub>min</sub> /ha |                                                                  | kg<br>N <sub>min</sub> /ha |
|                                       |                                                 |                         | Beispiel:        | Durchwurzelbare Bodentiefe                                      | e > 90 cm                  |                                                                  |                            |
| 0-30                                  | Richtwert                                       | 20                      | 10               | 20-(20/100*10)                                                  | 18                         | 30/30*18                                                         | 18                         |
| 30-60                                 | Richtwert                                       | 30                      | 10               | 30-(30/100*10)                                                  | 27                         | 30/30*27                                                         | 27                         |
| 60-90                                 | berechnet                                       | 25                      | 10               | 25-(25/100*10)                                                  | 22,5                       | 30/30*22,5                                                       | 22,5                       |
| Summe:                                |                                                 |                         |                  | •<br>•                                                          |                            |                                                                  | ≈ 68                       |
|                                       |                                                 |                         | Beispiel:        | Durchwurzelbare Bodentief                                       | e 25 cm                    |                                                                  |                            |
| 0-30                                  | 0-30 Richtwert 20 10 20-(20/100*10) 18 25/30*18 |                         |                  |                                                                 |                            |                                                                  |                            |
|                                       | Summe:                                          |                         |                  |                                                                 |                            |                                                                  |                            |
|                                       |                                                 |                         | Beispiel:        | Durchwurzelbare Bodentief                                       | e 40 cm                    |                                                                  |                            |
| 0-30                                  | Richtwert                                       | 20                      | 10               | 20-(20/100*10)                                                  | 18                         | 30/30*18                                                         | 18                         |
| 30-60                                 | Richtwert                                       | 30                      | 10               | 30-(30/100*10)                                                  | 27                         | 10/30*27                                                         | 9                          |
| Summe:                                |                                                 |                         |                  | •<br>•                                                          | •                          |                                                                  | 27                         |
| Beispiel: Durchwurzelbare Tiefe 80 cm |                                                 |                         |                  |                                                                 |                            |                                                                  |                            |
| 0-30                                  | Richtwert                                       | 20                      | 10               |                                                                 | 18                         | 30/30*18                                                         | 18                         |
| 30-60                                 | Richtwert                                       | 30                      | 10               |                                                                 | 27                         | 30/30*27                                                         | 27                         |
| 60-90                                 | berechnet                                       | 25                      | 10               |                                                                 | 22,5                       | 20/30*22,5                                                       | 15                         |
| Summe:                                | Summe:                                          |                         |                  |                                                                 |                            |                                                                  | 60                         |

#### Berechnung Nmin 60 - 90 cm

Berechnung des Nmin-Gehaltes in 60-90 cm Bodentiefe am Beispiel:

- $N_{min}$  0-30 cm Bodentiefe = 20 kg  $N_{min}$ /ha;
- $N_{min}$  30-60 cm Bodentiefe = 30 kg  $N_{min}$ /ha
- Bodenart sandiger Lehm
- Feinanteil 25%; Ackerzahl 60

AZ × 0,15 - 
$$\frac{N_{\min 0-30 \text{ cm}}}{N_{\min 30-60 \text{ cm}}}$$
 + 0,7 ×  $N_{\min 30-60 \text{ cm}}$  - 0,3 × Feinanteil + 8 =  $N_{\min 60-90 \text{ cm}}$ 

$$60 \times 0.15 - \frac{20 \text{ kg} \frac{\text{N}}{\text{ha}}}{30 \text{ kg} \frac{\text{N}}{\text{ha}}} + 0.7 \times 30 \text{ kg N/ha} - 0.3 \times 25 + 8 \approx 30 \text{ kg N/ha}$$

### Ertragsniveau

| Beispiel: Durchschnittserträge Wintergerste eines Beispielbetriebes                                                                                                    |                 |                 |                 |                                       |
|----------------------------------------------------------------------------------------------------|-----------------|-----------------|-----------------|---------------------------------------|
| 2014                                                                                                    | 2015            | 2016            | 2017            | 2018 (Jahr der Bedarfsermittlung)     |
| 70 dt/ha                                                                                                    | <u>50 dt/ha</u> | <u>80 dt/ha</u> | <u>70 dt/ha</u> | Mittel der letzten 3 Jahre = 67 dt/ha |
| 50 dt/ha entsprechen ca. 71 % von 70 dt/ha, d.h. das Einzeljahr weicht um mehr als 20 % vom vorangegangenen Jahr (Vorjahr 2014) ab. Dementsprechend darf das Ertragsniveau folgendermaßen ermittelt werden: |                 |                 |                 |                                       |
| 2014                                                                                                    | 2015            | 2016            | 2017            | 2018 (Jahr der Bedarfsermittlung)     |
| <u>70 dt/ha</u>                                                                                                    | 50 dt/ha        | <u>80 dt/ha</u> | <u>70 dt/ha</u> | Mittel = 73 dt/ha                     |

Ausschlaggebend bei Jahren mit Ertragsausfällen ist die Differenz zum jeweiligen Vorjahr.

Quelle: TLL, 2017

### Ertragsniveau

Beispiel: Mittleres Ertragsniveau Wintergerste der letzten drei Jahre eines Betriebes : 80 dt/ha

Ertragsniveaus der einzelnen Schläge auf denen die entsprechende Kulturart angebaut wird:

- 1. Schlag ( 5 ha) = 60 dt/ha angesetztes Ertragsniveau (schlechter Standort)
- 2. Schlag (10 ha) = 90 dt/ha angesetztes Ertragsniveau (guter Standort)
- 3. Schlag (20 ha) = 80 dt/ha angesetztes Ertragsniveau (mittlerer Standort)

gewichtetes mittleres erwartetes Ertragsniveau =  $(5.60)+(10.90)+(20.80) = \frac{80 \text{ dt/ha}}{5+10+20}$ 

➔ ist erlaubt, da gewichtetes mittleres Ertragsniveau nicht größer ist, als das mittlere Ertragsniveau des Betriebes der letzten drei Jahre